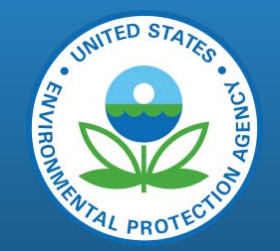

# EIS and the Making of the NEI

2017 International Emissions Inventory Conference Baltimore, MD August 14, 2017

## Outline

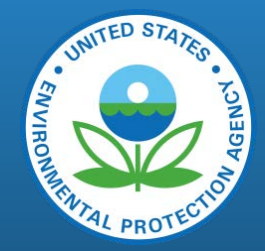

- 8:30 8:35 Introduction on NEI and EIS & Communication to submitters
- 8:35 9:45 The Emissions Inventory System (EIS)
  - New EIS Features
  - New EIS Reports
- 9:45 10:05 HAP Augmentation and Chromium Speciation
- 10:05 10:20 Break
- 10:20 10:35 PM Augmentation + PM2.5 Speciation
- 10:35 10:40 Other non-SLT Datasets
- 10:40 10:55 NEI Selection Process
- 10:55 11:20 2017 NEI Plan
- 11:20 12:00 Viewing NEI Data and Q&A
- Optional (time-depending at end of class): How to Use SharePoint

## What is the EIS and NEI?

UNITED STATES CONSOL

- Emission Inventory System (EIS)
  - Data repository for air emissions data used to create the NEI
  - Contains State, Local, Tribal (SLT) and EPA-submitted data
  - Can be multiple emissions values for the same unit/process or SCC/county
  - Annual, monthly, daily data
  - Data available via a password-protected web site
    - EIS Gateway <u>https://eis.epa.gov/eis-system-web/welcome.html</u>
- National Emission Inventory (NEI)
  - Snapshot in time from EIS
  - Inventory version shared with the public every 3 years, 2014 most-recent
  - One emissions value per process or SCC/county selected
  - Annual emissions values

## S/L/T Reporting Requirements

• Air Emissions Reporting Requirement (AERR)

https://www.epa.gov/air-emissions-inventories/air-emissions-reporting-requirements-aerr

- Complete criteria pollutant inventory every 3 years
  - All point sources (100 tpy potential to emit threshold)
  - Nonpoint sources
  - Onroad and Nonroad sources
  - Events (wildfires and prescribed fires)
  - 2017 Emissions due 12/31/2018, EIS window opens 6/1/2018
- Annual reporting for Type A point source facilities
  - SO2, NOx, CO with potential to emit  $\geq$  2,500 tpy
  - VOC, PM, NH3 with potential to emit  $\geq 250$  tpy
  - Pb with potential to emit  $\geq 5$  tpy (amended to agree with Lead NAAQS level of  $\geq 0.5$  tpy)
- HAPs are submitted voluntarily by many SLTs and are encouraged as part of an integrated report

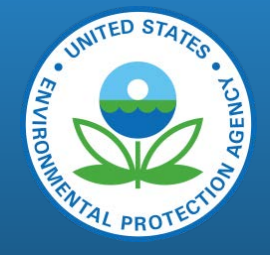

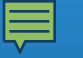

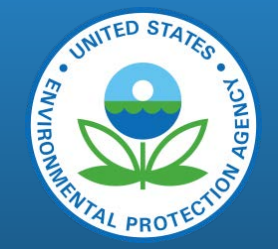

### Uses for the NEI

- The NEI is one of the key inputs for :
  - Modeling of national rules NAAQS reviews, CSAPR, etc
  - Non-attainment designations
  - NATA Review toxics risk modeling
  - Trends reports and analyses

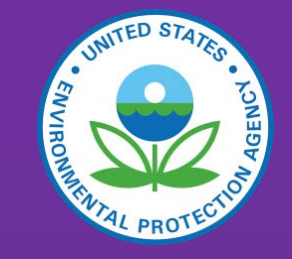

### Communication with data submitters (1)

### 1) General NEI/EIS Email Listserv

- Updates roughly every 2-4 weeks
- Imminent NEI-related overall and detailed milestones and planning
- Recent EIS updates or near-term EIS needs
- Points to SharePoint site, public NEI websites
- Other useful information such as conferences, guidance, ongoing analysis
- Summary of Nonpoint Method Advisory (NOMAD) committee developments

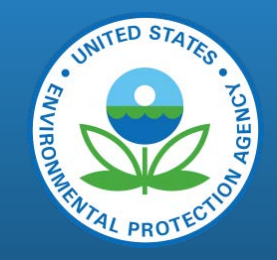

### Communication with data submitters (2)

### 2) NOMAD Committees

- By-definition, covers only the nonpoint data category
- Hosted by EPA with some committees led via joint EPA/SLT
- Overall NOMAD team calls are monthly
- More-specific teams meet as-needed for "priority" sector(s) such as: Dust, Agricultural NH3, Residential Wood Combustion (RWC), Industrial and Commercial/Institutional (ICI) fuel combustion, Solvents, others
- Calls open to all SLT data submitters, RO and RPO staff, and others involved in EPA Tool development or use in NEI

### 3) Oil and Gas Committee

- National, monthly calls to discuss latest oil and gas tool developments
- Led by EPA, SLTs and Regional Office staff

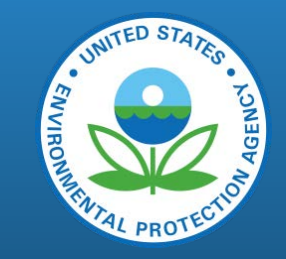

### Communication with data submitters (3)

- 4) EIS Gateway Announcements
- 5) SharePoint sites
  - Main NEI Site open to all "data submitters and collaborators"
    - Calendar, list of tasks, schedule, announcements, newsfeed
    - Much of this is a work in progress -yet to be updated for 2014v2 NEI or 2017 NEI
  - "Shared with SLTs" folder for all other NEI work
  - NOMAD Sub-site for Nonpoint data category work:
    - Latest and archived EPA Tools
    - NOMAD meeting minutes

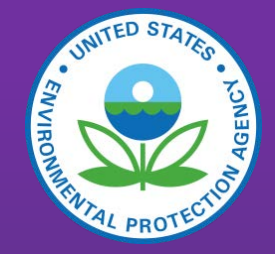

### The Emissions Inventory System (EIS)

• Move to EIS PowerPoint

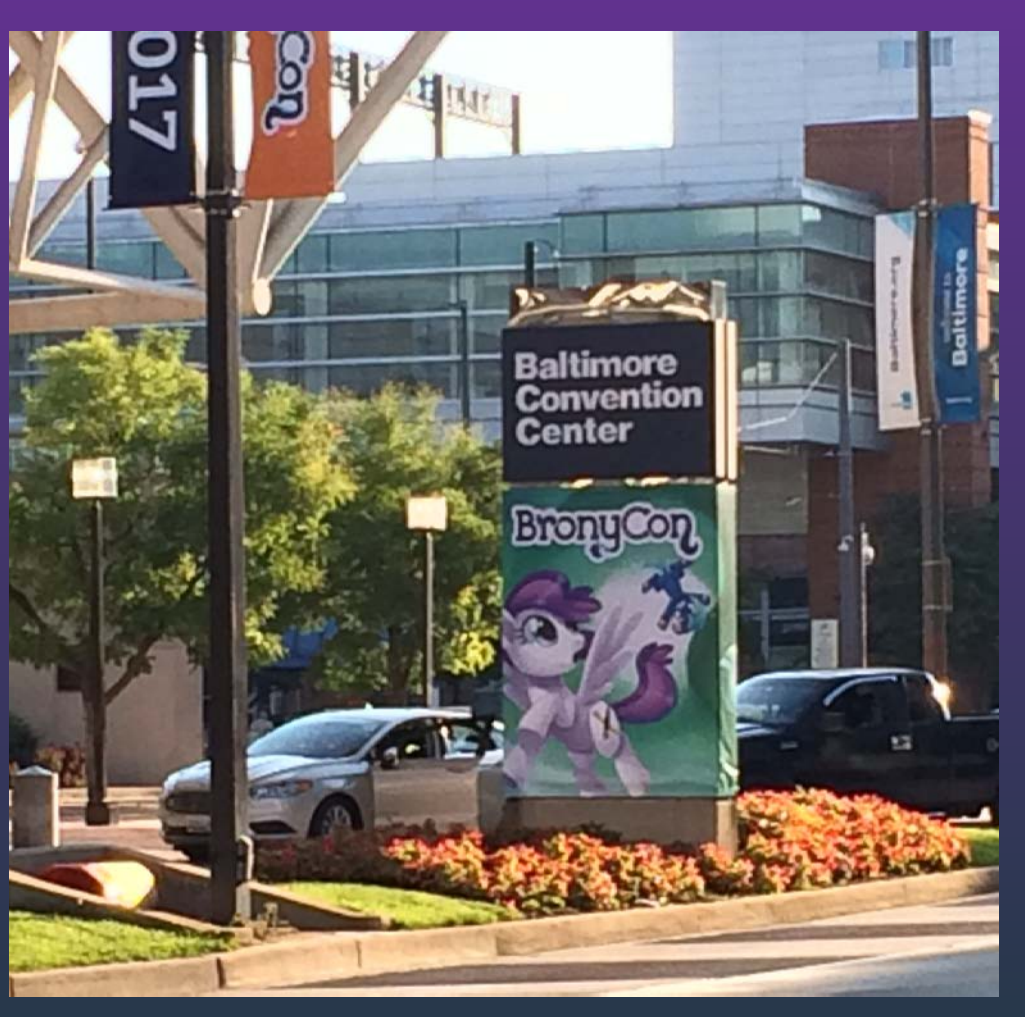

### HAP Augmentation & Chromium Speciation Is it 9:45?

### Why Augment (include additional data sets)?

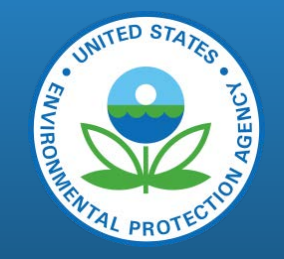

- In addition to SLT-submitted data, EPA uses augmentation and additional EPA datasets in order to have the most <u>complete</u> inventory for our end users.
  - National Scale Air Toxics Assessment (NATA)
  - Air quality modeling
  - Criteria Modeling Platform National Rule Assessments
  - EPA Public Affairs
  - International reporting
  - EPA's "Report on the Environment"

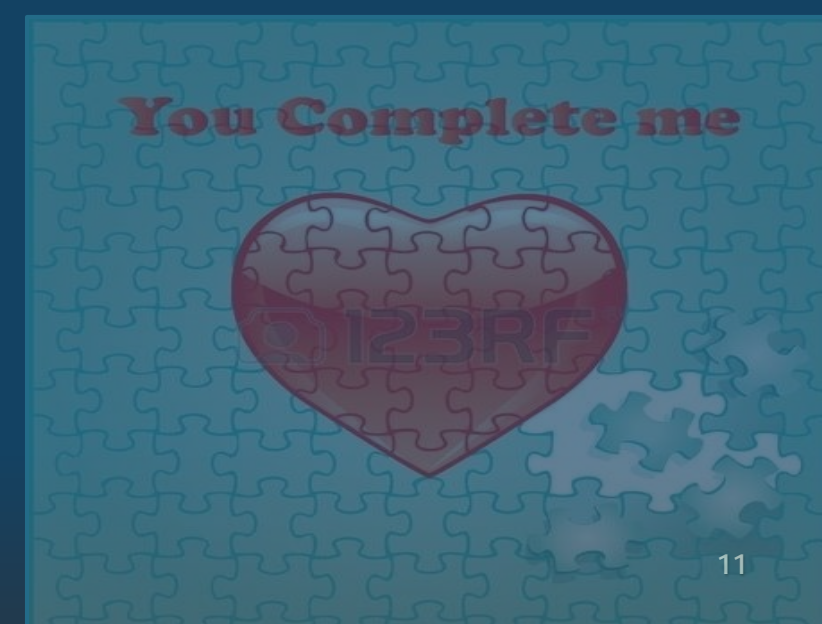

## Why Augment (cont.)?

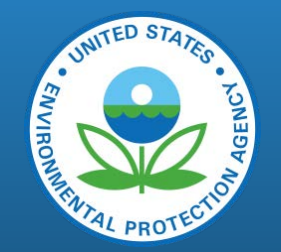

- Augmenting, or the addition of EPA datasets, is to include additional data not already received from SLTs
  - Augmentation does not change a submitted SLT value in EIS
  - PM, HAP and Chrome augmentation is calculated on <u>SLT submitted</u> data (VOC, PM, Total Chromium)
  - Filling Gaps via independent sources like TRI (Toxics Release Inventory) and EPA EGU estimates

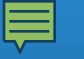

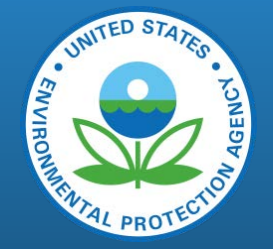

## HAP Aug and Cr Speciation: Overview

- HAP Augmentation: works on SLT-reported CAPs
- Chromium Speciation: Allocates total Chromium to hexavalent and trivalent components.
- Underlying factors, profiles, and assignments for both HAP Augmentation and Chromium Speciation are stored in the same EIS tables
- HAP aug factors are generally based on measured emission factors and/or peer-reviewed literature
- The resulted augmented data is created in EIS as an EPA dataset

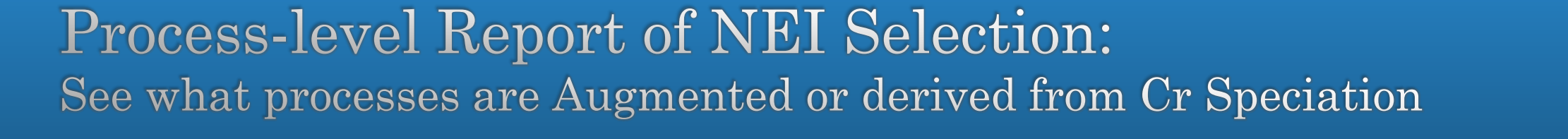

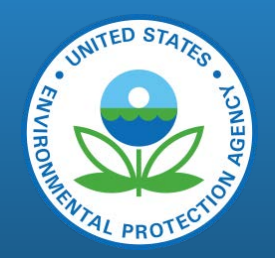

| eis_facilit | program_s | alt_agenc | eis_emissio | agency_u | i unit_type | eis_emission | agency_p  |          | facility_site_na    | emissions_c |              |          | pollutant_ | descriptio | total_emi |     |
|-------------|-----------|-----------|-------------|----------|-------------|--------------|-----------|----------|---------------------|-------------|--------------|----------|------------|------------|-----------|-----|
| y_site_id   | ystem_cd  | y_id      | ns_unit_id  | nit_id   | _cd         | s_process_id | rocess_id | scc      | me                  | omment      | data_set_shi | ort_name | cd         | n          | ssions    | uom |
| 16323811    | AZDEQ     | 6081      | 103915513   | 2        | 999         | 149324914    | 1         | 20100201 | <b>GRIFFITH ENE</b> | Emission mu | 2914EPA_H4   | APAug    | 100414     | Ethyl Ben: | 59,1238   | LB  |
| 16323811    | AZDEQ     | 6081      | 103915413   | -        | 999         | 149324814    | 1         | 20100201 | <b>GRIFFITH ENE</b> | Emission mu | 2014EPA_H4   | APAug    | 100414     | Ethyl Ben: | 37.7904   | LB  |
| 16323811    | AZDEQ     | 6081      | 103915413   | -        | 999         | 149324814    | 1         | 20100201 | <b>GRIFFITH ENE</b> | Emission nu | 2014EPA_H4   | APAug    | 107028     | Acrolein   | 7.55804   | LB  |
| 16323811    | AZDEQ     | 6081      | 103915513   | 2        | 999         | 149324914    | 1         | 20100201 | <b>GRIFFITH ENE</b> | Emission mu | 2014EPA_H4   | APAug    | 107028     | Acrolein   | 11.82468  | LB  |
| 16323811    | AZDEQ     | 6081      | 103915413   | -        | 999         | 149324814    | 1         | 20100201 | <b>GRIFFITH ENE</b> | Emission nu | 2014EPA_H4   | APAug    | 108883     | Toluene    | 153.524   | LB  |
| 16323811    | AZDEQ     | 6081      | 103915513   | 2        | 999         | 149324914    | 1         | 20100201 | <b>GRIFFITH ENE</b> | Emission mu | 2014EPA_H/   | APAuq    | 108883     | Toluene    | 240.19    | LB  |
| 16323811    | AZDEQ     | 6081      | 103915513   | 2        | 999         | 149324914    | 1         | 20100201 | <b>GRIFFITH ENE</b> | RGYLLC      | 2014AZDEQ    |          | 120127     | Anthracen  | 0.0024    | LB  |
| 16323811    | AZDEQ     | 6081      | 103915613   | 3        | 999         | 149325014    | 1         | 10300602 | <b>GRIFFITH ENE</b> | RGYLLC      | 2014AZDEQ    |          | 120127     | Anthracen  | 0.000036  | LB  |
| 16323811    | AZDEQ     | 6081      | 103916013   | 7        | 999         | 147210614    | 1         | 20200102 | <b>GRIFFITH ENE</b> | RGYLLC      | 2014AZDEQ    |          | 120127     | Anthracen  | 0         | LB  |
| 16323811    | AZDEQ     | 6081      | 103915413   | -        | 999         | 149324814    | 1         | 20100201 | <b>GRIFFITH ENE</b> | RGYLLC      | 2014AZDEQ    |          | 120127     | Anthracen  | 0.0056    | LB  |
| 16323811    | AZDEQ     | 6081      | 103915413   | -        | 999         | 149324814    | 1         | 20100201 | <b>GRIFFITH ENE</b> | RGYLLC      | 2014AZDEQ    |          | 129000     | Pyrene     | 0.0116    | LB  |
| 16323811    | AZDEQ     | 6081      | 103915613   | 3        | 999         | 149325014    | 1         | 10300602 | <b>GRIFFITH ENE</b> | RGYLLC      | 2014AZDEQ    |          | 129000     | Pyrene     | 0.000074  | LB  |
| 16323811    | AZDEQ     | 6081      | 103915513   | 2        | 999         | 149324914    | 1         | 20100201 | <b>GRIFFITH ENE</b> | RGYLLC      | 2014AZDEQ    |          | 129000     | Pyrene     | 0.005     | LB  |
| 16323811    | AZDEQ     | 6081      | 103916013   | 7        | 999         | 147210614    | 1         | 20200102 | <b>GRIFFITH ENE</b> | RGYLLC      | 2014AZDEQ    |          | 129000     | Pyrene     | 0.000118  | LB  |
| 16323811    | AZDEQ     | 6081      | 103915513   | 2        | 999         | 149324914    | 1         | 20100201 | <b>GRIFFITH ENE</b> | Emission mu | 2014EPA_H4   | APAug    | 1330207    | Xylenes (N | 118.2476  | LB  |
| 16323811    | AZDEQ     | 6081      | 103915413   | -        | 999         | 149324814    | 1         | 20100201 | <b>GRIFFITH ENE</b> | Emission nu | 2014EPA_H4   | APAug    | 1330207    | Xylenes (N | 75.581    | LB  |
| 16323811    | AZDEQ     | 6081      | 106460413   | 8        | 999         | 150732714    | 8         | 38500110 | <b>GRIFFITH ENE</b> | Emission Nu | 2014EPA_Cr   | r_Aug    | 6065831    | Chromium   | 0         | LB  |
| 16323811    | AZDEQ     | 6081      | 106460413   | 8        | 999         | 150732714    | 8         | 38500110 | <b>GRIFFITH ENE</b> | Emission mu | 2014EPA_Cr   | r_Aua    | 18540299   | Chromium   | 0.028     | LB  |
| 16323811    | AZDE G    | 6081      | 103915413   | -        | 999         | 149324814    | 1         | 20100201 | GRIEFITHENE         | BGYLLC      | 2014AZDEG    |          | 206440     | Fluoranthe | 0.007     | IB  |

Note: there are separate data sets for the HAP aug records, chromium speciation records, TRI augmented records, etc.

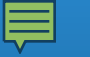

### HAP Aug & Cr Speciation: General Approach

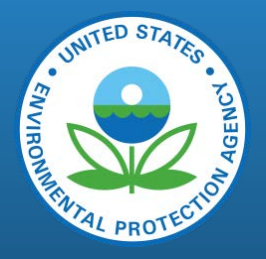

Augmented Emissions <sub>Output pollutant</sub> = SLT\_Reported Emissions <sub>Input Pollutant</sub> × Factor

*Factor* is a value from a speciation profile or emissions factor ratio and is based on the emissions source (i.e., SCC, NAICS, specific facility or process)

*Input Pollutant* is chromium for chromium augmentation, or a criteria air pollutant (CAP) for HAP augmentation

- EIS performs this computation & creates separate augmented datasets in EIS
- Factors and their mapping to sources are provided in EIS: "REFERENCE DATA" Section

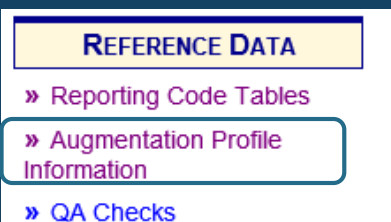

## About HAP and Chromium Factors

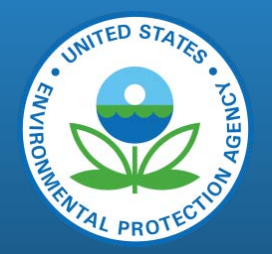

- The Factors are grouped into "profiles" that reflect a type of source
  - Profile assignments depend on source attributes -primarily SCC, but could be facility or process-specific
  - If multiple SCCs share the same set of factors, then could be a named group
  - HAP Aug factors for point sources primarily from WebFire
    - Factor is a HAP to CAP ratio, was computed outside of EIS

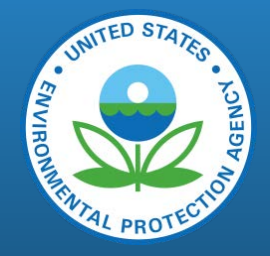

### Example profile— computed based on WebFIRE EFs: "combust-natgas"

| НАР          | HAP EF<br>Lbs/million<br>cubic feet gas<br>(WebFIRE) | VOC EF<br>Lbs/million cubic<br>feet gas<br>(WebFIRE) | HAP Aug Factor<br>(this is the value<br>in EIS) |
|--------------|------------------------------------------------------|------------------------------------------------------|-------------------------------------------------|
| toluene      | 0.0034                                               | 5.5                                                  | 0.0006182                                       |
| hexane       | 1.8                                                  | 5.5                                                  | 0.3272727                                       |
| formaldehyde | 0.075                                                | 5.5                                                  | 0.0136364                                       |
| benzene      | 0.0021                                               | 5.5                                                  | 0.0003818                                       |
| naphthalene  | 0.0061                                               | 5.5                                                  | 0.001109                                        |

# **Chromium Speciation: Why?**

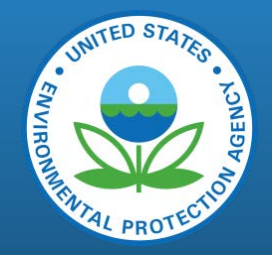

• We allow several chromium compounds to be reported in EIS

| Pollutant Code                   | Description                        |
|----------------------------------|------------------------------------|
| 1333820                          | Chromium Trioxide                  |
| 7738945<br><mark>18540299</mark> | Chromic Acid (VI)<br>Chromium (VI) |
| $\frac{16065831}{7440473}$       | Chromium III<br>Chromium           |

Focus here is on yellow- highlighted pollutants

- Chromium OR Chromium VI and/or Chromium III can be reported (EIS will reject the submittal if you submit Chromium with Chromium VI or with Chromium III)
- Chromium VI and Chromium III are preferred over Chromium
- If Chromium is provided, then we need to speciate it to get Chromium VI and Chromium III

unspeciated

- Need Chromium VI (hexavalent Chromium) for NATA/risk /toxicity weighting
  - Hexavalent Chromium has health benchmark for cancer and noncancer impacts; trivalent does not

### Chromium Speciation: How it works

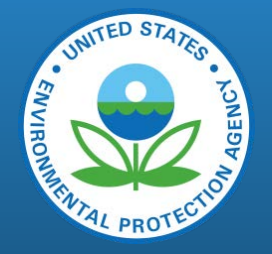

- Assign source record that contains chromium to a "profile"
  - E.g. "fuel combustion natural gas, process gas, liquid propellant"
  - Mapping uses hierarchy of source attributes (e.g., SCC, NAICS) but could also be mapped to a specific process id or facility id. EIS provides assignment file.
- Get factor for each output pollutant (Cr-VI & Cr-III) from profile
  - E.g.: "<u>fuel combustion natural gas, process gas, liquid propellant</u>": 0.04 hex; 0.96 tri
- Multiply SLT Chromium emissions by each factor for each output pollutant
  - E.g. for "<u>fuel combustion natural gas, process gas, liquid propellant</u>"

**Emissions**  $_{hex}$  = **Reported Emissions**  $_{chromium} \times 0.04$ **Emissions**  $_{tri}$  = **Reported Emissions**  $_{chromium} \times 0.96$ 

• Put output pollutants/emissions into the EPA Chromium Augmentation dataset for that source

## Chromium Speciation: How it works (cont.)

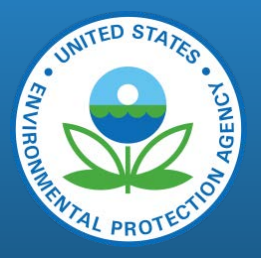

- Every chromium record must be speciated
  - You will not find pollutant code 7440473 (Chromium) in the NEI!
- Overall default (for processes not assigned to profiles) is 0.34 (34%) Cr-VI & 0.66 (66%) Cr-III
- Underlying data for mapping and profiles are at: <u>Augmentation Profile</u> <u>Information</u> in EIS (under Reference data), filter on Augmentation Type=Chromium

| REFERENCE DATA                        |  |
|---------------------------------------|--|
| » Reporting Code Tables               |  |
| » Augmentation Profile<br>Information |  |
| » QA Checks                           |  |

| , | View Augmentation Profile Name |                     |                                                                                                    |   |                             |   |                        |                     |  |  |  |  |  |  |  |
|---|--------------------------------|---------------------|----------------------------------------------------------------------------------------------------|---|-----------------------------|---|------------------------|---------------------|--|--|--|--|--|--|--|
|   | Augmentation Profile Name      |                     |                                                                                                    |   |                             |   |                        |                     |  |  |  |  |  |  |  |
|   | Show 25 v entries              |                     |                                                                                                    |   |                             | ( | Augmentation Type:     | All<br>Chromium     |  |  |  |  |  |  |  |
|   | Search augmentation type       | Search profile name | Search profile source                                                                                                    |   | Search input pollutant code | 7 | Search input pollutant | HAP<br>DM Operation |  |  |  |  |  |  |  |
|   | Augmentation Type              | 🗘 Profile Name 🔺    | Profile Source                                                                                                    | Ŷ | Input Pollutant Code        |   | Input Pollutant Des    | PM Speciation       |  |  |  |  |  |  |  |
|   | НАР                            | 10100102            | Ratio of uncontrolled output pollutant to uncontrolled<br>input pollutant emission factors from EPA's Webfire<br>database, downloaded October 2012 |   | PM10-FIL                    |   | PM10 Filterable        |                     |  |  |  |  |  |  |  |
|   | НАР                            | 10100201            | Ratio of uncontrolled output pollutant to uncontrolled<br>input pollutant emission factors from EPA's Webfire<br>database, downloaded October 2012 |   | PM10-FIL                    |   | PM10 Filterable        |                     |  |  |  |  |  |  |  |
|   | НАР                            | 10100202            | Ratio of uncontrolled output pollutant to uncontrolled<br>input pollutant emission factors from EPA's Webfire<br>database, downloaded October 2012 |   | PM10-FIL                    |   | PM10 Filterable        |                     |  |  |  |  |  |  |  |
|   |                                |                     | Ratio of uncontrolled output pollutant to uncontrolled                                                                                             |   |                             |   |                        |                     |  |  |  |  |  |  |  |

### HAP Augmentation

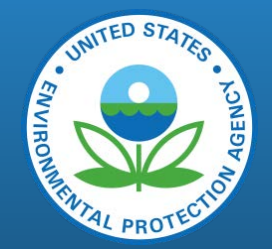

- Compute HAPs based on HAP to CAP ratios applied to S/L/T-submitted CAP emissions
  - E.g., compute formaldehyde from VOC for natural gas combustion SCC
- Key differences from chromium speciation:
  - Input pollutant is an S/L/T-submitted CAP we are using VOC, PM10-FIL, PM10-PRI, PM25-PRI, SO2
  - Could result in a single output pollutant or a full suite of output pollutants
  - Not every source that has a CAP is augmented (i.e., there is no overall default)
  - Sum of the factors for a particular profile/input pollutant does not need to equal 1 (or 100%)
  - If output pollutants are all HAP VOC and input pollutant is VOC, then the sum of the factors should be less than 1 (or 100%)

### HAP Augmentation

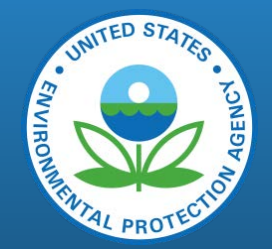

- Compute HAPs based on HAP to CAP ratios applied to S/L/T-submitted CAP emissions
  - E.g., compute formaldehyde from VOC for natural gas combustion SCC
- Key differences from chromium speciation:
  - Input pollutant is an S/L/T-submitted CAP we are using VOC, PM10-FIL, PM10-PRI, PM25-PRI, SO2
  - Could result in a single output pollutant or a full suite of output pollutants
  - Not every source that has a CAP is augmented (i.e., there is no overall default)
  - Sum of the factors for a particular profile/input pollutant does not need to equal 1 (or 100%)
  - If output pollutants are all HAP VOC and input pollutant is VOC, then the sum of the factors should be less than 1 (or 100%)

### HAP Augmentation 2014 NEI Business Rules

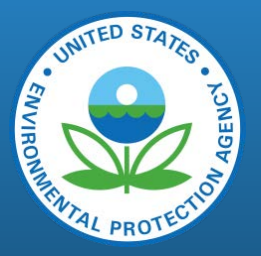

- If a S/L/T-reported data or TRI data exists for a HAP at any process within a facility, the HAP aug value is not used for that particular HAP anywhere at the facility
  - It is created, but it is tagged (so not used in the selection)
- Augmented values that exceed the maximum S/L/T reported value across all facilities for the same HAP/SCC are not used at any facility
  - E.g., if the max S/L/T-reported selenium value for SCC 10200601 is 100 lbs then a HAP aug value of 101 lbs at SCC 10200601 will be tagged

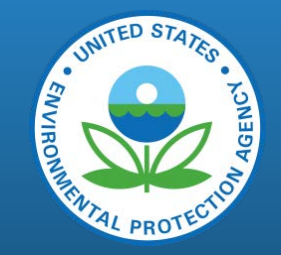

### HAP Augmentation: Important!

- Example for Fuel Combustion, Natural Gas
- Scenario where SLT submits Point VOC but no VOC HAPs:
  - HAP Augmentation creates VOC HAPs for Point
  - SLT reports all VOC HAPs to NP, but does PT subtraction for VOC
  - Results in NP VOC HAPs > NP VOC
- SLT reconciling (NP-PT) CAPs but not HAPs: EPA will tag-out SLT HAPs and use HAP augmentation consistently

# Augmentation Profile Information in EIS

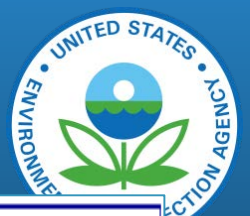

### About Augmentation

The term "augmentation" form an EIS point of view describes a method of taking data from a source data set, usually form a State, Local, or Tribal (SL/T) organization, and creating a resulting data set that "gap fills" any needed pollutants that maybe missing from the source data set. The resulting data set is used in National Emissions In ventory selections to provide a more comprehensive set of data.

### Types of Augmentation

Of the various augmentation processes done by EPA, only HAP and Chromium are currently available within EIS. HAP augmentation creates emission estimates for HAPs based on CAP emissions from an existing EIS data set (usually SL/T). For example, to luene from a wood combustion process can be created by multiplying the VOC emissions by 0.05, which is the ratio of the toluene emission factor to the VOC emission factor. Chromium augmentation speciates "total" chromium (i.e., emissions from pollutant 7440473) into hexavalent and trivalent forms. For example, hexavalent chromium emissions from natural gas combustion is obtained from multiplying chromium by 0.04, since the natural gas combustion emissions have been estimated to be comprised of 4% hexavalent chromium and 96% trivalent chromium.

### Augmentation Approach

Augmentation is performed by applying a "besta willable" multiplication factor bigenerate a seto fpollutants (i.e., "output" pollutants) based on the value of the "input" pollutant form a source data record. The output pollutant multiplication factors are based on characteristics of the source emissions records. These factors are grouped bigether this rais specific source type and input pollutant inb an augmentation profile. An augmentation profile is assigned to sources based on at least one of the following oriteria (shown in priority order):

1. EIS Emissions Process ID (Point Only) 2. EIS FacilitySite ID (Point Only)

- 3. County
  - 4. State

5. Emissions type Code (Non-Point, On-Road, and Non-Road only)

- 6. Source Classification Code (SCC)
- RegulatoryCode
   NAICS Code (PointOnly)
- Defaultifnone of the other characteristics apply(used for chromium augmentation only)

Ade fault augmentation profile is used for chromium augmentation in order that erychromium emission record is speciated to hexavalent and trivalent chromium.

Each augmentation profile consists of a set of factors for each output pollutant (i.e., each HAP, for HAP augmentation or Chromium in hexavalent and trivalent forms for Chromium augmentation)

The formulas used to compute emissions for HAP augmented records is: Emissions (From Input Pollutant) \* FACTOR = Emissions (For the Output Pollutant)

### Where:

Emissions (From InputPollutant) is the emissions of the inputpollutant from the source dataset FACTOR is the multiplicative factor specific to the source (e.g., specifoprocess, facility SCC, etc.) and outputpollutant from the augmentation profile assigned to the source Emissions (For the Cutput Pollutant) is the emissions of the output pollutant from the source dataset.

For chromium, the input pollutant is always chromium (7440473) and the output pollutant is either hexa valent chromium or trivalent chromium, and the hexavalent and trivalent factor from the same augmentation "profile" sum to 1.

Links to Augmentation Factors

Augmentation factor information maybe found in EIS via the following links:

Augmentation Profile Names and Input Pollutants - Displays general information about the profile and source of the profile names and factors.

Augmentation Multiplication Factors - Displays all the output pollutants and multiplication factors associated with a given Augmentation Profile and input pollutant.

Augmentation Assignments - Displays the characteristics of the data record for which the profile is based (the list of 9 items above).

Augmenta fon Multiplication Factors and Assignments - Acomposite table that provides a comprehensive view of all the combinations of output pollutants and assignment in formation associated with a given profile. Each of these views of the factors has the following capabilities:

Each of these views of the factors has the following capabilities:

- . Filtering by Augmentation Type
- Filtering by entries in each column
- 3. Sorting results bycolumn
- Creating a CSV down load of the data
- 5. Provides a link from the profile name to a detail view for that profile showing all the profile information about that profile name in a single view

### General Information

Assignment hierarchy

### Augmentation Data

- Profiles
- Factors
- Profile Assignments
- Composite Table (all of it expanded)

25

### Chromium Speciation Screenshots: SCC-level assignment

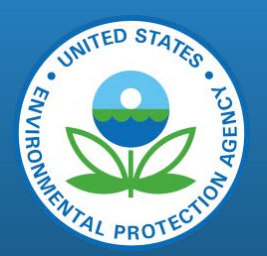

| View Augm                    | iew Augmentation Profile Assignments and Factors                                            |                            |                                     |                               |                                    |                                |                     |                               |                               |                                   |                                              |                                  |           |  |  |
|------------------------------|---------------------------------------------------------------------------------------------|----------------------------|-------------------------------------|-------------------------------|------------------------------------|--------------------------------|---------------------|-------------------------------|-------------------------------|-----------------------------------|----------------------------------------------|----------------------------------|-----------|--|--|
| <ul> <li>Augmenta</li> </ul> | ✓ Augmentation Profile Assignments and Factors                                              |                            |                                     |                               |                                    |                                |                     |                               |                               |                                   |                                              |                                  |           |  |  |
| Show 25 <b>•</b>             | Show 25 v entries                                                                           |                            |                                     |                               |                                    |                                |                     |                               |                               |                                   |                                              |                                  |           |  |  |
| Search augment               | Search pro                                                                                  | fy 7440473                 | Search input                        | search catpu                  | Search output                      | Search multiplic               | 30500110            | Search scc de                 | Search scc de                 | Search scc desi                   | Search scc de                                | Search sector                    | Sear      |  |  |
| ≎<br>Augmentation<br>Type    | Profile<br>Name                                                                             | Input<br>Pollutant<br>Code | Input A<br>Pollutant<br>Description | Cutput ≎<br>Pollutant<br>Code | Output<br>Pollutant<br>Description | \$<br>Multiplication<br>Factor | SCC ≎<br>Assignment | SCC<br>Description<br>Level 1 | SCC<br>Description<br>Level 2 | SCC<br>Description<br>Level 3     | SCC<br>Description<br>Level 4                | Sector<br>Description            | Sta<br>Ab |  |  |
| Chromium                     | Asphal<br>Concrete<br>and<br>Roofing                                                        | 7440473                    | Chromium                            | 16065831                      | Chromium<br>III                    | 0.95                           | 30500110            | Industrial<br>Processes       | Mineral<br>Products           | Asphalt<br>Roofing<br>Manufacture | Blowing<br>(Use 3-05-<br>050-01 for<br>MACT) | Industrial<br>Processes<br>- NEC |           |  |  |
| Chromium                     | Asphal<br>Concrete<br>and<br>Roofing                                                        | 7440473                    | Chromium                            | 18540299                      | Chromium<br>(VI)                   | 0.05                           | 30500110            | Industrial<br>Processes       | Mineral<br>Products           | Asphalt<br>Roofing<br>Manufacture | Blowing<br>(Use 3-05-<br>050-01 for<br>MACT) | Industrial<br>Processes<br>- NEC |           |  |  |
| 4                            |                                                                                             |                            |                                     |                               |                                    |                                |                     |                               |                               |                                   |                                              |                                  | •         |  |  |
| Showing 1 to 2               | Showing 1 to 2 of 2 entries (filtered from 344092 total entries) First Previous 1 Next Last |                            |                                     |                               |                                    |                                |                     |                               |                               |                                   |                                              |                                  |           |  |  |
| Download Res                 | Download Results: CSV                                                                       |                            |                                     |                               |                                    |                                |                     |                               |                               |                                   |                                              |                                  |           |  |  |

26

### Chromium Speciation Screenshots: Facility-level assignment

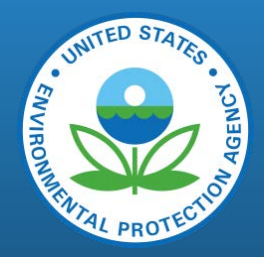

View Augmentation Profile Assignments and Factors

| <ul> <li>Augmer</li> </ul> | tation Profile Assign                                                                                                    | ments and Fa | actors         |           |               |               |           |             |             |             |             |             |              |            |             |                   |            | _            |            |
|----------------------------|----------------------------------------------------------------------------------------------------|--------------|----------------|-----------|---------------|---------------|-----------|-------------|-------------|-------------|-------------|-------------|--------------|------------|-------------|-------------------|------------|--------------|------------|
|                            | 5                                                                                                    |              |                |           |               |               |           |             |             |             |             |             |              |            |             |                   |            |              |            |
|                            |                                                                                                    |              |                |           |               |               |           |             |             |             |             |             |              |            |             |                   |            |              |            |
| Show 25                    | aow 25 V entries                                                                                                    |              |                |           |               |               |           |             |             |             |             |             |              |            |             |                   |            | Augmentation |            |
|                            |                                                                                                    |              |                |           |               |               |           |             |             |             |             |             |              |            |             |                   |            |              |            |
| Search augme               | ch augment Search profile carrie Search sector Search sector Search sect |              |                |           |               |               |           |             |             |             |             |             |              |            | ty 354      | Search eis proces |            |              |            |
|                            |                                                                                                    | I must d     | t              | Outrust A | Outrust       |               |           | 800 A       | 800 A       |             | 800 A       |             |              |            |             | Dete              | Emission   |              | TIP A      |
|                            | Inofilo Nomo                                                                                                    |              | ; input ♀      | Output ≎  | Dellusteet    |               | SCC 🔇     | 300 0       |             |             | 300 0       | Sector 🗘    | State 🗘      | NAICS 🗘    | NAICS 🗘     | Data              | Emission   |              |            |
| Augmentatio                | n Prome Name ;                                                                                                    | Pollutant    | Pollutant      | Pollutant | Pollutant     | Multiplicatio | Assignmen | Description | Description | Description | Description | Description | Abbreviation | Assignment | Description | Category          | туре       | Facility     | Process    |
| Туре                       |                                                                                                    | Code         | Description    | Code      | Description   | Factor        |           | Level 1     | Level 2     | Level 3     | Level 4     |             |              |            |             | Code              | Assignment | Assignment   | Assignment |
| Chromium                   | facility specific nohex                                                                                                    | 7440473      | Chromium       | 16065831  | Chromium III  | 1             |           |             |             |             |             |             |              |            |             |                   |            | 3547511      |            |
|                            |                                                                                                    |              |                |           |               | -             |           |             |             |             |             |             |              |            |             |                   |            |              |            |
| Chromium                   | facility_specific_nohex                                                                                                    | 7440473      | Chromium       | 18540299  | Chromium (VI) | 0             |           |             |             |             |             |             |              |            |             |                   |            | 3547511      |            |
| Showing 1 to               | 2 of 2 ontries (filtered                                                                                                    | from 344092  | total entries) |           |               |               |           |             |             |             |             |             |              |            |             |                   |            |              | First Dr   |
| Showing I to               | Snowing 1 to 2 of 2 entries (liftered from 344092 total entries)                                                                                                    |              |                |           |               |               |           |             |             |             |             |             |              |            | That Pr     |                   |            |              |            |
| Download R                 | esults: CSV                                                                                                    |              |                |           |               |               |           |             |             |             |             |             |              |            |             |                   |            |              |            |
|                            |                                                                                                    |              |                |           |               |               |           |             |             |             |             |             |              |            |             |                   |            |              |            |
|                            |                                                                                                    |              |                |           |               |               |           |             |             |             |             |             |              |            |             |                   |            |              |            |

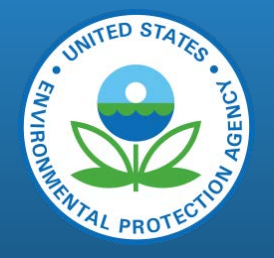

### HAP Augmentation Screenshot: SCC-level

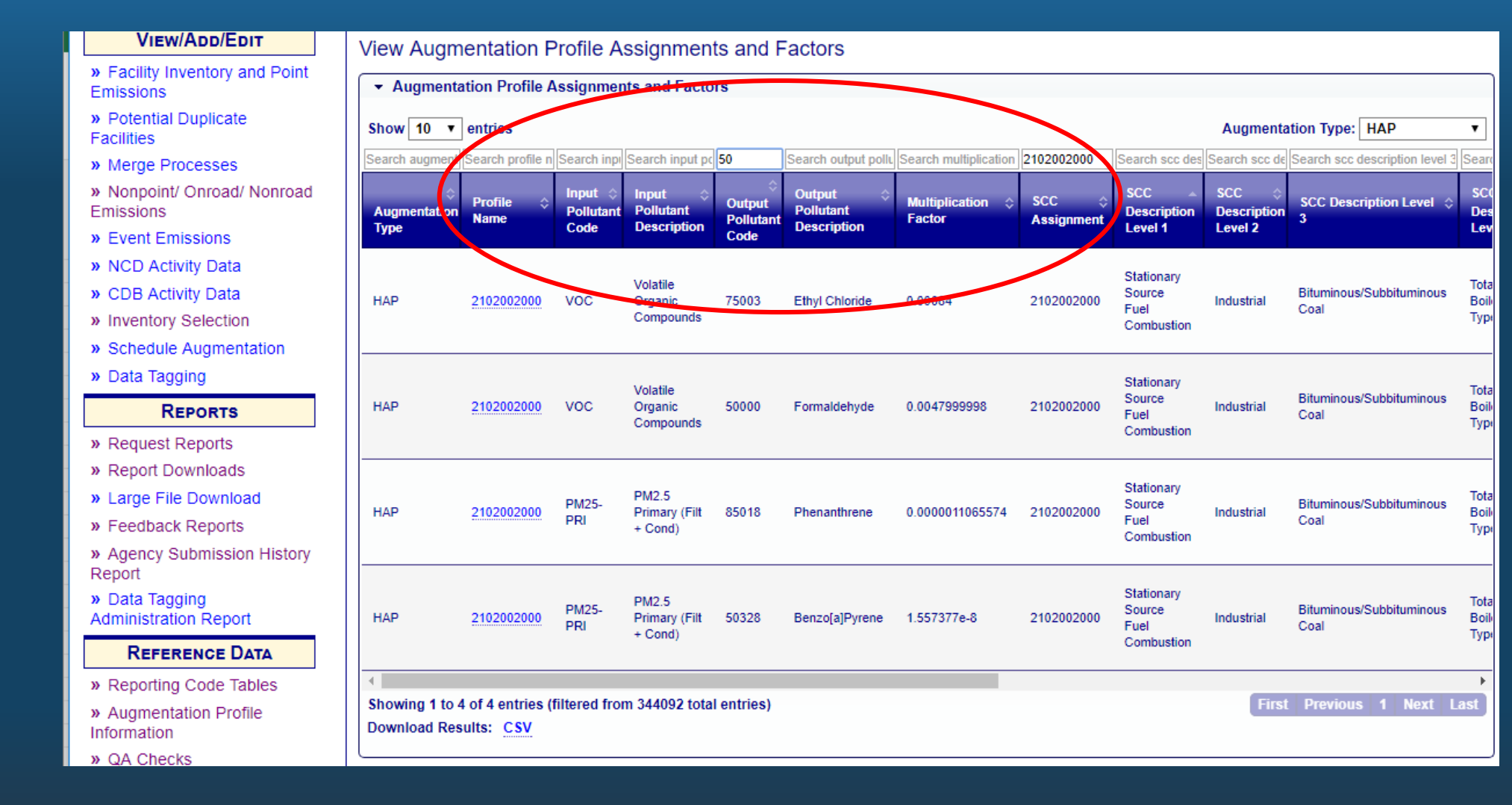

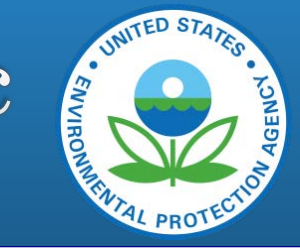

### HAP Augmentation Screenshot: Facility-specific

View Augmentation Profile Assignments and Factors

| 🝷 Augmen            | tation Profile Assignments a | and Factors               |                                     |                             |                                 |                          |                                  |                                   |                               |                               |                               |                                                          |                    |                   |                          |                   |                            |                                |                |                                 |                             |                       |                 |
|---------------------|------------------------------|---------------------------|-------------------------------------|-----------------------------|---------------------------------|--------------------------|----------------------------------|-----------------------------------|-------------------------------|-------------------------------|-------------------------------|----------------------------------------------------------|--------------------|-------------------|--------------------------|-------------------|----------------------------|--------------------------------|----------------|---------------------------------|-----------------------------|-----------------------|-----------------|
| Show 25             | • entries                    |                           |                                     |                             |                                 |                          |                                  |                                   |                               |                               |                               |                                                          |                    |                   |                          |                   |                            |                                |                | $\frown$                        | Augmentatio                 | on Type: HAP          | •               |
| Search augmer       | t Search profile name        | Search input              | p Search input pollut               | t Search output p           | Search output pollutan          | Search multipli          | c Search scc as                  | Search scc desc                   | r Search scc desc             | Search scc desc               | Search scc desc               | Search sector description                                | Search state a     | t Search naid     | s a Search i             | naics c Se        | earch data ca              | Search emissi                  | ir ity 15      | 5080211                         | Sharch eis prod             | e Search county       | y Search defaul |
| Augmentatio<br>Type | n Profile Name               | nput<br>Pollutant<br>Code | > Input<br>Pollutant<br>Description | Output<br>Pollutant<br>Code | Output Pollutant<br>Description | Multiplication<br>Factor | SCC ≎<br><sup>n</sup> Assignment | SCC 0<br>Description<br>Level 1   | SCC<br>Description<br>Level 2 | SCC<br>Description<br>Level 3 | SCC<br>Description<br>Level 4 | Sector Description                                       | State Abbreviation | NAICS<br>Assignme | NAICS<br>ent Description | ; ≎ C<br>iption C | Data 🔶<br>Category<br>Code | Emission<br>Type<br>Assignment | ¢E<br>F<br>t∕∕ | EIS A<br>Facility<br>Assignment | ES<br>Plocess<br>Assignment | County<br>Description | Default? \$     |
| НАР                 | facility15080211_scc20200254 | voc                       | Volatile<br>Organic<br>Compounds    | 100414                      | Ethyl Benzene                   | 0.0003364                | 20200254                         | Internal<br>Combustion<br>Engines | Industrial                    | Natural Gas                   | 4-cycle Lean<br>Bum           | Fuel Comb - Industrial<br>Boilers, ICEs - Natural<br>Gas |                    |                   |                          | Ρ                 | 5                          |                                | 1              | 15080211                        |                             |                       | no              |
| HAP                 | facility15080211_scc20200254 | voc                       | Volatile<br>Organic<br>Compounds    | 106990                      | 1,3-Butadiene                   | 0.0022627                | 20200254                         | Internal<br>Combustion<br>Engines | Industrial                    | Natural Gas                   | 4-cycle Lean<br>Burn          | Fuel Comb - Industrial<br>Boilers, ICEs - Natural<br>Gas |                    |                   |                          | P                 | <b>b</b>                   |                                | 1              | 15080211                        |                             |                       | no              |
| HAP                 | facility15080211_scc20200254 | VOC                       | Volatile<br>Organic<br>Compounds    | 107028                      | Acrolein                        | 0.008852                 | 20200254                         | Internal<br>Combustion<br>Engines | Industrial                    | Natural Gas                   | 4-cycle Lean<br>Burn          | Fuel Comb - Industrial<br>Boilers, ICEs - Natural<br>Gas |                    |                   |                          | P                 | 5                          |                                | 1              | 15080211                        |                             |                       | no              |
| НАР                 | facility15080211_scc20200254 | VOC                       | Volatile<br>Organic<br>Compounds    | 108883                      | Toluene                         | 0.0034576                | 20200254                         | Internal<br>Combustion<br>Engines | Industrial                    | Natural Gas                   | 4-cycle Lean<br>Bum           | Fuel Comb - Industrial<br>Boilers, ICEs - Natural<br>Gas |                    |                   |                          | P                 | 5                          |                                | 1              | 15080211                        |                             |                       | no              |
| НАР                 | facility15080211_scc20200254 | VOC                       | Volatile<br>Organic<br>Compounds    | 108952                      | Phenol                          | 0.0002034                | 20200254                         | Internal<br>Combustion<br>Engines | Industrial                    | Natural Gas                   | 4-cycle Lean<br>Bum           | Fuel Comb - Industrial<br>Boilers, ICEs - Natural<br>Gas |                    |                   |                          | P                 | <b>b</b>                   |                                | 1              | 15080211                        |                             |                       | no              |
| HAP                 | facility15080211_scc20200254 | VOC                       | Volatile<br>Organic<br>Compounds    | 50000                       | Formaldehyde                    | 0.002127                 | 20200254                         | Internal<br>Combustion<br>Engines | Industrial                    | Natural Gas                   | 4-cycle Lean<br>Burn          | Fuel Comb - Industrial<br>Boilers, ICEs - Natural<br>Gas |                    |                   |                          | P                 | 0                          |                                | 1              | 15080211                        |                             |                       | no              |
| HAP                 | facility15080211_scc20200254 | VOC                       | Volatile<br>Organic<br>Compounds    | 127184                      | Tetrachloroethylene             | 0.000021                 | 20200254                         | Internal<br>Combustion<br>Engines | Industrial                    | Natural Gas                   | 4-cycle Lean<br>Bum           | Fuel Comb - Industrial<br>Boilers, ICEs - Natural<br>Gas |                    |                   |                          | P                 | 5                          |                                | 1              | 15080211                        |                             |                       | no              |
| HAP                 | facility15080211_scc20200254 | VOC                       | Volatile<br>Organic<br>Compounds    | 75070                       | Acetaldehyde                    | 0.0144                   | 20200254                         | Internal<br>Combustion<br>Engines | Industrial                    | Natural Gas                   | 4-cycle Lean<br>Bum           | Fuel Comb - Industrial<br>Boilers, ICEs - Natural<br>Gas |                    |                   |                          | P                 | 5                          |                                | 1              | 15080211                        |                             |                       | no              |
| НАР                 | facility15080211_scc20200254 | VOC                       | Volatile<br>Organic<br>Compounds    | 67561                       | Methanol                        | 0.0211864                | 20200254                         | Internal<br>Combustion<br>Engines | Industrial                    | Natural Gas                   | 4-cycle Lean<br>Bum           | Fuel Comb - Industrial<br>Boilers, ICEs - Natural<br>Gas |                    |                   |                          | P                 | 5                          |                                | 1              | 15080211                        |                             |                       | no              |
| НАР                 | facility15080211_scc20200254 | VOC                       | Volatile<br>Organic<br>Compounds    | 71432                       | Benzene                         | 0.0007578                | 20200254                         | Internal<br>Combustion<br>Engines | Industrial                    | Natural Gas                   | 4-cycle Lean<br>Bum           | Fuel Comb - Industrial<br>Boilers, ICEs - Natural<br>Gas |                    |                   |                          | P                 | <b>b</b>                   |                                | 1              | 15080211                        |                             |                       | no              |
| HAP                 | facility15080211_scc20200254 | VOC                       | Volatile<br>Organic<br>Compounds    | 75014                       | Vinyl Chloride                  | 0.0001263                | 20200254                         | Internal<br>Combustion<br>Engines | Industrial                    | Natural Gas                   | 4-cycle Lean<br>Bum           | Fuel Comb - Industrial<br>Boilers, ICEs - Natural<br>Gas |                    |                   |                          | P                 |                            |                                | 1              | 15080211                        |                             |                       | no              |
| HAP                 | facility15080211_scc20200254 | voc                       | Volatile<br>Organic<br>Compounds    | 75092                       | Methylene Chloride              | 0.0001695                | 20200254                         | Internal<br>Combustion<br>Engines | Industrial                    | Natural Gas                   | 4-cycle Lean<br>Bum           | Fuel Comb - Industrial<br>Boilers, ICEs - Natural<br>Gas |                    |                   |                          | P                 |                            |                                | 1              | 15080211                        |                             |                       | no              |
| НАР                 | facility15080211_scc20200254 | VOC                       | Volatile<br>Organic<br>Compounds    | 540841                      | 2,2,4-<br>Trimethylpentane      | 0.0021186                | 20200254                         | Internal<br>Combustion<br>Engines | Industrial                    | Natural Gas                   | 4-cycle Lean<br>Burn          | Fuel Comb - Industrial<br>Boilers, ICEs - Natural<br>Gas |                    |                   |                          | P                 | 5                          |                                | 1              | 15080211                        |                             |                       | no              |

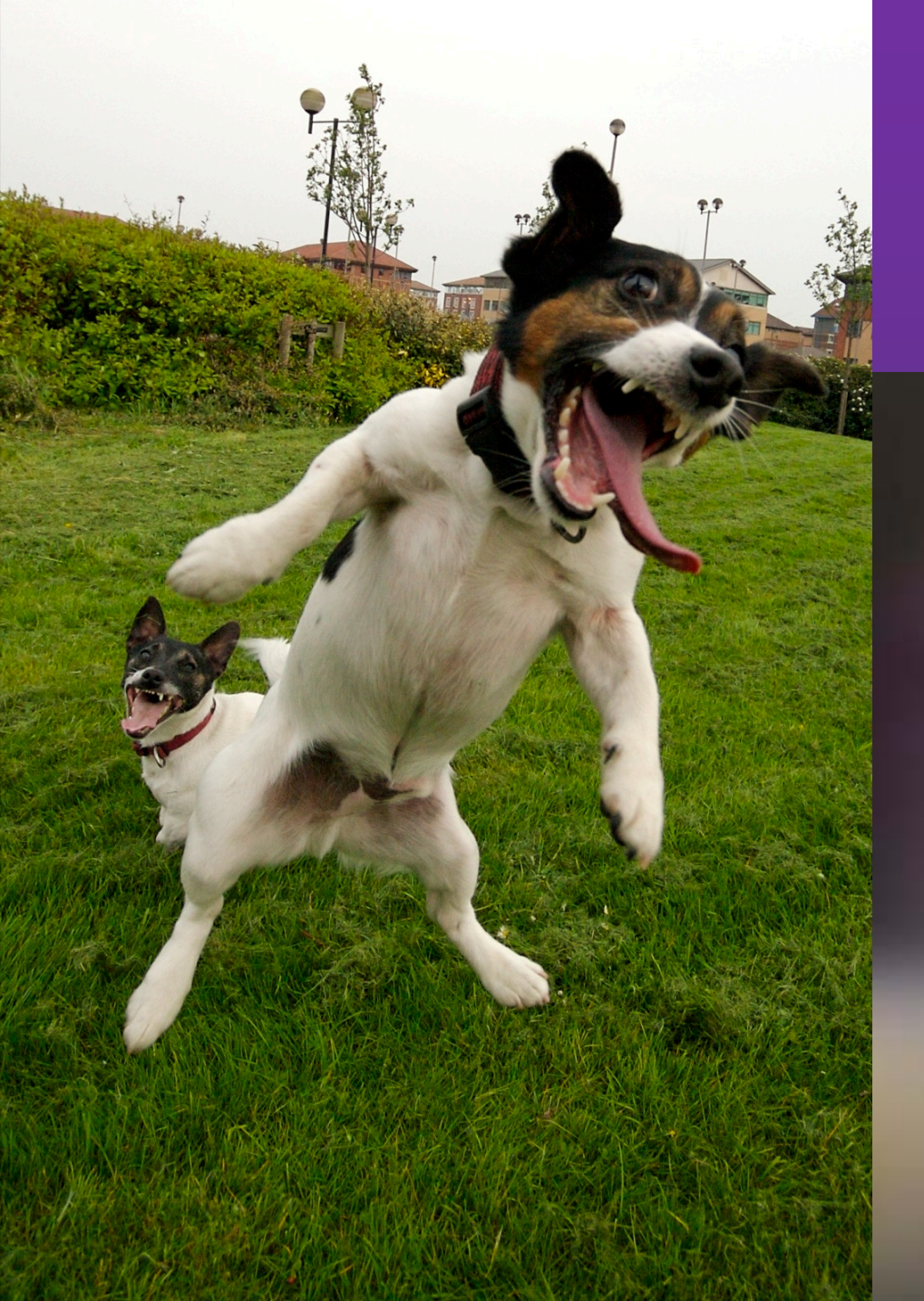

# Break!

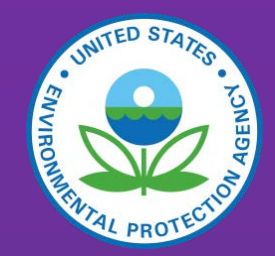

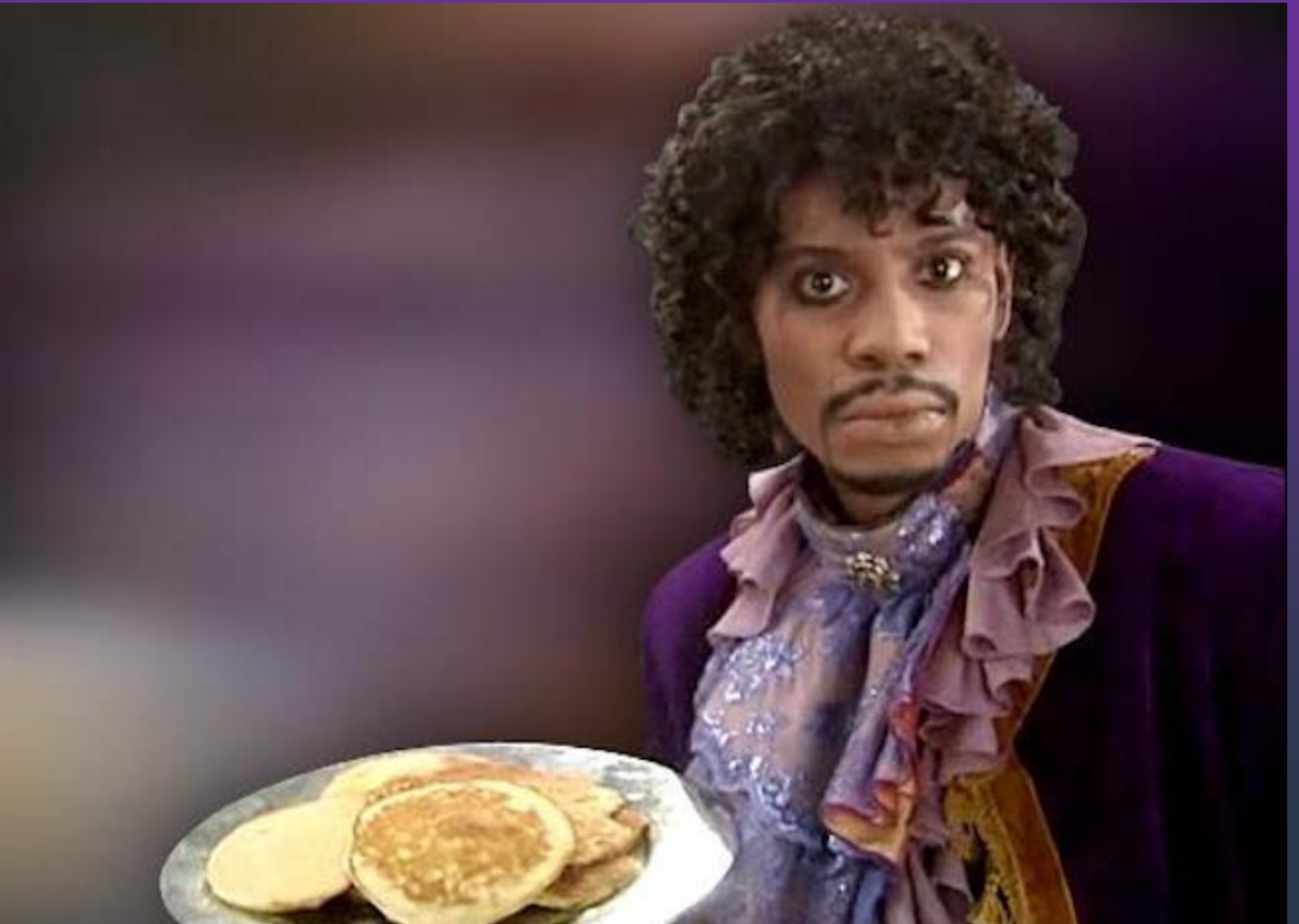

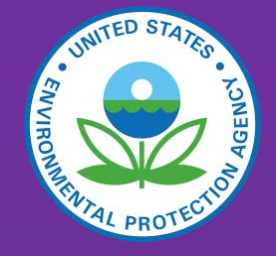

### PM Augmentation + PM2.5 Speciation

• Time check: 10:20

# PM Augmentation: What PM Pollutants are needed in the NEI?

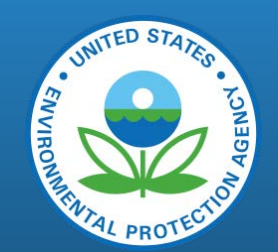

- Air quality models use primary PM10 and PM2.5 (PM10-PRI and PM25-PRI)
  - Derive PM-coarse by subtraction of PM25-PRI from PM10-PRI
  - While filterable and condensable components are required....
  - Black Carbon (EC), Organic Carbon (OC), PM-nitrate (NO3), PM-sulfate (SO4) and "Other PM" (PMFINE) are derived from PM25-PRI
- HAP Augmentation currently uses PM10-FIL for all point sources and primarily\* PM25-PRI for nonpoint sources as an input (SLTreported) pollutant to derive HAPs by ratio

\* exception is PM10-PRI for some oil and gas, commercial marine vessel and rail sources

# What PM Pollutants are Allowed in EIS?

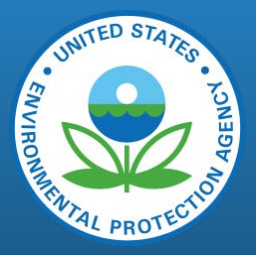

- AERR: Any combination of PM10-PRI, PM25-PRI, PM-CON, PM10-FIL, PM25-FIL
- Filterable PM components\* (PM10-FIL, PM25-FIL) refer to particulate matter that may be physically captured on a filter during sampling
- Condensable PM (PM-CON) is gas-phase at stack conditions but condenses to submicron liquids or particles after exiting the stack and cooling to ambient conditions
- A few consistency QA checks in the EIS will reject all emissions:
  - PM10-PRI must be >= each of these individual components: PM10-FIL, PM25-PRI and PM-CON
  - PM25-PRI must be >= each of these individual components: PM25-FIL and PM-CON
  - PM10-FIL must be >= PM25-FIL

### The PM Augmentation Tool

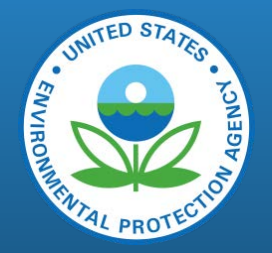

- Current PM Augmentation process goal is to create all five PM pollutants, consistent with each other
- Another goal is to also preserve SLT PM-PRI estimates, and add missing PM-CON and PM-FIL components only
  - For 2014 NEI: Short-term: Cleaned up (v1.2) and posted at: <u>https://www.epa.gov/air-emissions-inventories/pm-augmentation</u>
  - Longer-term (2017 NEI): Simplify tool, update ratios (emission factors), incorporate into the EIS that also generates specific "Emissions Method Code"

### What does the PM Augmentation Tool do?

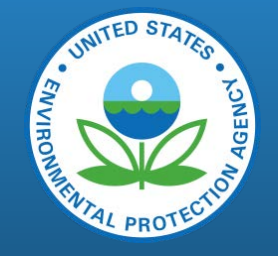

- Uses SLT-reported PM values and control devices for SCCs
- Uses large set of look-up tables of ratios of PM species by SCC and up to 2 control devices
- Ratios are largely based on AP-42 EFs and size distribution graphs, with some mapping to similar SCCs and controls
- Sequence of math steps and ratios to be used depends upon which PM species have been reported by SLT
  - 31 possible permutations. Common ones are both PM-PRIs reported; both PM-FILs reported; All 5 reported; Only PM10-PRI reported
  - See link to 2013 CMAS paper within PM Aug "Tool Description" for all conditional logic steps

### PM Aug Tool: How to Look at Calculations

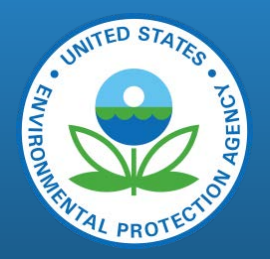

- Generate EIS process level report
- See Module 1 "Overview" webinar for more details on this report
- Provides dataset name for each process (county/SCC for nonpoint sources)
- PM Aug Tool-generated data reflected as "2014EPA\_NonPt\_PM-Aug" for nonpoint sources
- In this example, PM-CON, PM10-FIL and PM25-FIL are output from PM Augmentation via state-provided (AZ) PM10-PRI and PM25-PRI data.

|                 | State          |           |            |                |      |                     |           |                               |     |             |
|-----------------|----------------|-----------|------------|----------------|------|---------------------|-----------|-------------------------------|-----|-------------|
| EIS             | Facility EIS U | nit State | EIS        | State          |      |                     | Pollutant |                               | Tot | al          |
| Facility ID PSC | ID ID          | Unit ID   | Process ID | Process ID SCC |      | data_set_short_name | Code      | Description                   | Em  | issions UOM |
| 1013311 AZDEQ   | 492 4809       | 5013      | 1 61072414 | 1 2030         | 0203 | 2011AZDEQ           | PM10-PR   | I PM10 Primary (Filt + Cond)  | 2   | .74543 TON  |
| 1013311 AZDEQ   | 492 4809       | 5013      | 1 61072414 | 1 2030         | 0203 | 2011AZDEQ           | PM25-PR   | I PM2.5 Primary (Filt + Cond) | 2   | .74543 TON  |
| 1013311 AZDEQ   | 492 4809       | 5013      | 1 61072414 | 1 2030         | 0203 | 2011EPA_PM-Aug      | PM-CON    | PM Condensible                | 1   | .23544 TON  |
| 1013311 AZDEQ   | 492 4809       | 5013      | 1 61072414 | 1 2030         | 0203 | 2011EPA_PM-Aug      | PM10-FIL  | . PM10 Filterable             | 1   | .50999 TON  |
| 1013311 AZDEQ   | 492 4809       | 5013      | 1 61072414 | 1 2030         | 0203 | 2011EPA_PM-Aug      | PM25-FIL  | . PM2.5 Filterable            | 1   | .50999 TON  |
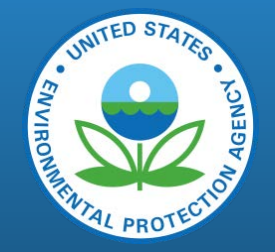

#### **PM** Augmentation Tool Results

- Two Output tables : Adds and Overwrites
- Adds are new PM species that didn't appear in the SLT-reported set, which gap-fill where one or more of the five PM pollutants were not reported
- Overwrites are for PM species that are in the SLT dataset, but where the logic sequence of the PM Augmentation routines found inconsistencies that are corrected by supplying a value that will be used preferentially over the SLT value
- The Overwrites are why EPA PM Aug dataset is above SLT data in the selection hierarchy

# SNUROUNTED STATES - LONASP - LONASP - L

#### PM Augmentation Tool: Caveats

- While EPA provides the PM Augmentation Tool, we discourage using it as-is for several reasons, as documented in the README Word file in the zip package:
  - For technical reasons, no augmentation was performed on several sectors such as railways, commercial marine vessels and agricultural field burning
  - Overall, do not want to replace (Overwrite) SLT PM estimates with those from the PM Aug tool unless these overrides were "significant" (e.g., 0.01 ton) –particularly when primary PM species were reported and sensible.
  - Do not include zero-emissions "adds"; however, this had some undesirable results in 2014v1 NEI -EPA tool non-zero PM gap-filled! Oops!
- NOTE: Because of these caveats, we stripped out the "Input PM Data – Nonpoint" in the PM Aug Control File –this is contrary to Step 4 in the "PM Augmentation Tool Instructions" PDF

#### PM Augmentation Tool: Nonpoint Screenshots Demo

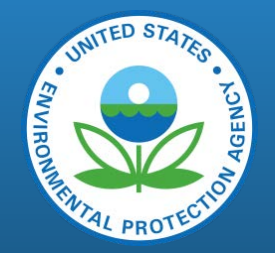

- Download tool, extract all files to common directory, open README (Word) and Instructions (PDF)
- Open "PM Aug Control File"
- Continue following PDF Instructions steps 5 through 7, with care taken to load (or append) only PM data and sources that you wish to augment.

|   | 🎉 EFs and Augmentation                                                                                          | ^   | Name                            |                   | ^                |            |                  | Date modified     | Туре             | Size       |  |
|---|----------------------------------------------------------------------------------------------------|-----|---------------------------------|-------------------|------------------|------------|------------------|-------------------|------------------|------------|--|
|   | 🎍 EIS                                                                                                    |     | PM Aug Control File.accdb       |                   |                  |            |                  | 6/2/2016 4:04 PM  | Microsoft Access | 216,000 KB |  |
|   | Gas Distribution-Av Gas                                                                                         |     | M Aug Control File.laccdb       |                   |                  |            | 6/2/2016 4:02 PM | Microsoft Access  | 1 KB             |            |  |
|   | Ha                                                                                                    |     |                                 | 5/10/2016 3:26 PM | Microsoft Access | 225,832 KB |                  |                   |                  |            |  |
|   | ICI Fuel Comb                                                                                                   |     | PM Augmentation Tool Instructio | ons.              | .pdf             |            |                  | 5/11/2016 8:27 AM | Adobe Acrobat D  | 100 KB     |  |
|   | meeting notes                                                                                                   |     | PM_Aug_Tool_V1.2_20may2016.zi   | ip                |                  |            |                  | 5/20/2016 2:12 PM | WinZip File      | 171,232 KB |  |
|   | mobile                                                                                                    |     | pm_calculator_for_all_sccs_exc  | Open with WinZip  |                  |            | 5/9/2016 4:49 PM | Microsoft Access  | 530,612 KB       |            |  |
|   |                                                                                                    |     | n_calculator_for_sccs_starting  |                   | Print            |            |                  | 5/9/2016 4:27 PM  | Microsoft Access | 584,060 KB |  |
|   |                                                                                                    |     | pm_calculator_point_sccs_start  |                   | Scan for Viruses |            |                  | 5/9/2016 4:35 PM  | Microsoft Access | 982,812 KB |  |
|   | NEIZ014                                                                                                    |     | README for PM Augmentation      |                   | Onen with        |            |                  | 5/20/2016 2:10 PM | Microsoft Word D | 14 KB      |  |
|   | ag sectors                                                                                                    |     |                                 |                   | T                | ,          |                  |                   |                  |            |  |
|   | je tertilizer                                                                                                   |     |                                 | *                 | TextPad          |            |                  |                   |                  |            |  |
| 4 | Extract to                                                                                                    |     |                                 |                   |                  |            |                  |                   |                  |            |  |
| 旦 | Extract to here                                                                                                 |     |                                 |                   | bus versions     |            |                  |                   |                  |            |  |
| 9 | Extract to folder C:\Users\RMASON\Doc\FY2016\NEL\NEL                                                            | \AI | UG\PM\pac\PM_Aug_Tool_V1.2_20m  | nay               | 2016             | +          |                  |                   |                  |            |  |
| 9 | Extract to folder                                                                                               |     |                                 |                   | •                |            |                  |                   |                  |            |  |
| đ | E-Mail PM_Aug_Tool_V1.2_20may2016.zip                                                                           |     |                                 |                   |                  |            |                  |                   |                  |            |  |
| Ð | Encrypt                                                                                                    |     |                                 |                   |                  |            |                  |                   |                  |            |  |
| 4 | Create Self-Extractor (.Exe)                                                                                    |     |                                 | ut                |                  |            |                  |                   |                  |            |  |
| 9 | Configure                                                                                                    |     |                                 |                   |                  |            |                  |                   |                  |            |  |
|   | Mobile                                                                                                    |     |                                 | Rename            |                  |            |                  |                   |                  |            |  |
|   | 퉬 nonpoint                                                                                                    |     |                                 | Properties        |                  |            |                  |                   |                  |            |  |
|   | n a la companya da companya da companya da companya da companya da companya da companya da companya da companya |     |                                 | -                 |                  | _          | 1                |                   |                  |            |  |

#### PM Aug Tool Screenshots (cont.)

- Example of PM Aug Overwrite data we decided NOT to use:
- Only PM-CON missing, computed as PM10-PRI PM10-FIL (0.0009) –see Trivial Update step 3.
- However, PM25-PRI PM25-FIL = 0.0008...

=

| 🚺 🔒 🍤 🕈 🗟 🖓                          |                           |                                                                             | TABLE TOOLS                       | PM Augmentation Tool                 |                                                         |                                              |  |  |  |  |
|--------------------------------------|---------------------------|-----------------------------------------------------------------------------|-----------------------------------|--------------------------------------|---------------------------------------------------------|----------------------------------------------|--|--|--|--|
| FILE HOME CREATE EX                  | TERNAL DA                 | ATA DATABASE TOOLS                                                          | FIELDS TABLE                      |                                      |                                                         |                                              |  |  |  |  |
| View<br>View<br>View                 | ilter 2↓ A<br>Z↓ D<br>2 R | Ascending Selection -<br>Descending Advanced -<br>Remove Sort Toggle Filter | Refresh<br>All + X Delete +       | ∑ Totals<br>ABC Spelling<br>☐ More ▼ | ab <sub>ac</sub> Replace<br>→ Go To ▼<br>Select ▼ B I U | - 11 - E = = = = = = = = = = = = = = = = = = |  |  |  |  |
| Views Clipboard 🕞                    |                           | Sort & Filter                                                               | Records                           |                                      | Find                                                    | Text Formatting                              |  |  |  |  |
| Custom                               | ⊗ «                       | Input PM Data - Nonpoi                                                      | nt EISData Additio                | ns - Nonpoint EISE                   | Data Overwrites - Nonpoint                              |                                              |  |  |  |  |
| Search                               | Q                         | Z RESP_AGENCY -                                                             | FIPS TY SCC                       | M PollutantCor -                     | emission-num-std                                        | <ul> <li>EmissionsUnitofMeasure</li> </ul>   |  |  |  |  |
| Inputs                               | * 🔺                       | 2014AZDEQ 040                                                               | 01 <u>21020070</u><br>01 21020070 | 00 PM25-PRI                          | 0.0001064                                               | IS TON                                       |  |  |  |  |
| "🛄 Input PM Data - Nonpoint          |                           | 2014AZDEQ 040                                                               | 01 21020070                       | 00 PM10-PRI                          | 0.000020                                                |                                              |  |  |  |  |
| "🛄 Input PM Data - Point             |                           | 2014AZDEQ 040                                                               | 01 21020070                       | 00 PM10-FIL                          | 0.000053                                                | 2 TON                                        |  |  |  |  |
| , ControlMeasure                     |                           | 2014AZDEQ 040                                                               | 01 21020070                       | 000 PM-CON                           | 0.000079                                                | 98 TON                                       |  |  |  |  |
| Input Templates                      | *                         | 2014AZDEQ 040                                                               | 01 21030070                       | 000 PM25-PRI                         | 0.001163                                                | 5 TON                                        |  |  |  |  |
| "🖽 Input PM Data - Nonpoint_template |                           | 2014AZDEQ 040                                                               | 01 21030070                       | 000 PM25-FIL                         | 0.0002908                                               | 35 TON                                       |  |  |  |  |
| "Input PM Data - Point_template      |                           | 2014AZDEQ 040                                                               | 01 21030070                       | 000 PM10-PRI                         | 0.0014543                                               | 35 TON                                       |  |  |  |  |
| ControlMeasure template              |                           | 2014AZDEQ 040                                                               | 01 21030070                       | 000 PM10-FIL                         | 0.0005817                                               | 75 TON                                       |  |  |  |  |
| Outputs                              | *                         | 2014AZDEQ 040                                                               | 01 21030070                       | 000 PM-CON                           | 0.000872                                                | 26 TON                                       |  |  |  |  |
| EISData Additions - Nonpoint         |                           | 2014AZDEQ 049                                                               | 21040040                          | 000 PM25-PRI                         | 0.001                                                   | 13 TON                                       |  |  |  |  |
| - EISData Additions - Point          |                           | 2014AZDEQ 040                                                               | 01 21040040                       | 000 PM25-FIL                         | 0.000                                                   | IS TON                                       |  |  |  |  |
| EISData Overwrites - Noppoint        |                           | 2014AZDEQ 040                                                               | 01 21040040                       | 00 PM10-PRI                          | 0.001                                                   |                                              |  |  |  |  |
|                                      |                           | *                                                                           | 01 21040040                       |                                      | 0.000                                                   |                                              |  |  |  |  |
| Forms                                | *                         |                                                                             |                                   |                                      |                                                         |                                              |  |  |  |  |

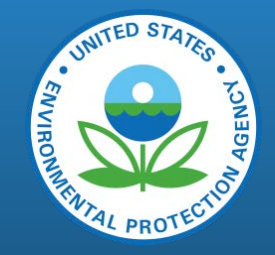

#### PM Aug Tool Screenshots (cont.)

FUND STATES

• Only PM-CON missing, computed (Additions output table) as PM10-PRI – PM10-FIL (0.0009)

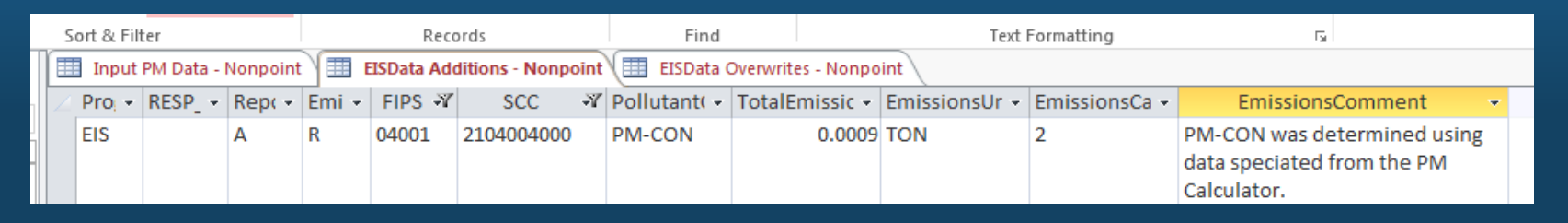

• However, PM25-PRI – PM25-FIL = 0.0008, but PM25-FIL + PM-CON now does not equal PM25-PRI, so, PM Aug Tool generates an OVERWRITE! We deemed PM25-PRI difference of 0.0001 insignificant

|     | Input PM Data - Nonpoint III EISData Additions - Nonpoint III EISData Overwrites - Nonpoint |             |     |      |        |            |          |                |        |           |                                                                                                    |  |
|-----|---------------------------------------------------------------------------------------------|-------------|-----|------|--------|------------|----------|----------------|--------|-----------|----------------------------------------------------------------------------------------------------|--|
| Ζ.  | Progri 👻                                                                                    | RESP_AGEN - | R 🖛 | En 👻 | FIPS f | SCC 🕅      | Pollutar | IotalEmissic 👻 | Emis 👻 | Emissi( 🕶 | EmissionsComment -                                                                                                    |  |
|     | EIS                                                                                         | 2014AZDEQ   | Α   | R    | 04001  | 2104004000 | PM25-PRI | 0.0014         | TON    | 2         | 2014AZDEQ-reported emissions for PM2.5-PRI were replaced with 2014AZDEQ-reported PM2.5-FIL+PM-CON because 2014AZDEQ reported PM2.5-FIL+PM-CON>PM2.5-PRI.                                                                                                    |  |
|     | EIS                                                                                         | 2014AZDEQ   | A   | R    | 04001  | 2103004002 | PM25-FIL | 0.01766905     | TON    | 2         | 2014AZDEO-reported emissions for PM25-FIL were replaced with 2014AZDEQ-reported PM25-<br>PRI minus PM-CON because 2014AZDEQ-reported PM25-FIL was not equal to but within 1%<br>of PM25-PRI minus PM-CON. The difference is assumed to be a rounding error. |  |
|     | EIS                                                                                         | 2014AZDEQ   | A   | R    | 04001  | 2103004002 | PM10-FIL | 0.01766905     | TON    | 2         | 2014AZDEQ-reported emissions for PM10-FIL were replaced with 2014AZDEQ-reported PM10-<br>PRI minus PM-CON because 2014AZDEQ-reported PM10-FIL was not equal to but within 1%<br>of PM10-PRI minus PM-CON. The difference is assumed to be a rounding error. |  |
|     | EIS                                                                                         | 2014AZDEQ   | A   | R    | 04001  | 2102007000 | PM25-FIL | 0.00002665     | TON    | 2         | PM25-FIL was speciated from agency provided data using PM Calculator.                                                                                                    |  |
|     | EIS                                                                                         | 2014AZDEQ   | A   | R    | 04001  | 2102007000 | PM10-FIL | 0.00005325     | TON    | 2         | 2014AZDEQ-reported emissions for PM10-FIL were replaced with 2014AZDEQ-reported PM10-<br>PRI minus PM-CON because 2014AZDEQ-reported PM10-FIL was not equal to but within 1%<br>of PM10-PRI minus PM-CON. The difference is assumed to be a rounding error. |  |
| 342 |                                                                                             |             |     |      |        |            |          |                |        |           |                                                                                                    |  |

#### PM2.5 Speciation

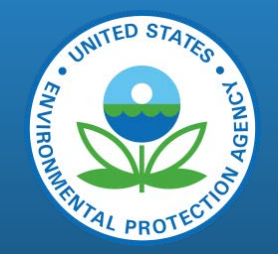

- Starting with the 2014 NEI, EPA provides 5 PM species based on PM2.5 from a "penultimate" NEI selection:
  - Elemental/black carbon (EC), organic carbon (OC), nitrate (NO3), sulfate (SO4), and the remainder of PM25-PRI called PMFINE (a.k.a. "crustal" or "other PM")
- Also provide a copy of PM25-PRI and PM10-PRI from diesel engines, labeled as DIESEL-PM25 and DIESEL-PM10
- For 2014 NEI, all 7 "pollutants" reside in stand-alone EPA dataset "2014EPA\_PMspecies"
- None of these pollutants are reportable to NEI by SLT submitters

#### **PM Speciation EIS Screenshot**

View Augmentation Profile Assignments and Factors

Augmentation Profile Assignments and Factors

Download Results: CSV

#### VIEW/ADD/EDIT

- » Facility Inventory and Point Emissions
- » Potential Duplicate Facilities
- » Merge Processes
- » Nonpoint/ Onroad/ Nonroad Emissions
- » Event Emissions
- » NCD Activity Data
- » CDB Activity Data
- » Inventory Selection
- » Schedule Augmentation
- » Data Tagging
  - REPORTS
- » Request Reports
- » Report Downloads
- » Large File Download
- » Feedback Reports
- » Agency Submission History Report
- » Data Tagging Administration Report

#### Reference Data

- » Reporting Code Tables
- » Augmentation Profile Information
- » QA Checks
- » View Dataset Identifiers
- » Inventory Cycle Management
- » Software and Tools

| earch augment          | Search pi            | Search inp                 | Search input                         | Search out                       | Search output                                      | Scarch meltiplie           | 210400823         | Search scc des                             | Search scc de                 | Search scc de                 | Search scc dee                                                        | Search sector                           |
|------------------------|----------------------|----------------------------|--------------------------------------|----------------------------------|----------------------------------------------------|----------------------------|-------------------|--------------------------------------------|-------------------------------|-------------------------------|-----------------------------------------------------------------------|-----------------------------------------|
| ♦ Augmentation<br>Type | ≎<br>Profile<br>Name | Input<br>Pollutant<br>Code | Input<br>Pollutant<br>Description    | ≎<br>Output<br>Pollutant<br>Code | Output<br>Pollutant<br>Description                 | ♦ Multiplication<br>Factor | SCC<br>Assignment | SCC<br>Description<br>Level 1              | SCC<br>Description<br>Level 2 | SCC<br>Description<br>Level 3 | SCC<br>Description<br>Level 4                                         | Sector $\Diamond$<br>Description        |
| PM<br>Speciation       | <u>91105</u>         | PM25-<br>PRI               | PM2.5<br>Primary<br>(Filt +<br>Cond) | EC                               | Elemental<br>Carbon<br>portion of<br>PM2.5-<br>PRI | 0.0558                     | 2104008230        | Stationary<br>Source<br>Fuel<br>Combustion | Residential                   | Wood                          | Woodstove:<br>fireplace<br>inserts;<br>EPA<br>certified;<br>catalytic | Fuel Comb<br>-<br>Residential<br>- Wood |
| PM<br>Speciation       | <u>91105</u>         | PM25-<br>PRI               | PM2.5<br>Primary<br>(Filt +<br>Cond) | NO3                              | Nitrate<br>portion of<br>PM2.5-<br>PRI             | 0.0019                     | 2104008230        | Stationary<br>Source<br>Fuel<br>Combustion | Residential                   | Wood                          | Woodstove:<br>fireplace<br>inserts;<br>EPA<br>certified;<br>catalytic | Fuel Comb<br>-<br>Residential<br>- Wood |
| PM<br>Speciation       | <u>91105</u>         | PM25-<br>PRI               | PM2.5<br>Primary<br>(Filt +<br>Cond) | ос                               | Organic<br>Carbon<br>portion of<br>PM2.5-<br>PRI   | 0.5282                     | 2104008230        | Stationary<br>Source<br>Fuel<br>Combustion | Residential                   | Wood                          | Woodstove:<br>fireplace<br>inserts;<br>EPA<br>certified;<br>catalytic | Fuel Comb<br>-<br>Residential<br>- Wood |
| PM<br>Speciation       | <u>91105</u>         | PM25-<br>PRI               | PM2.5<br>Primary<br>(Filt +<br>Cond) | PMFINE                           | Remaining<br>PMFINE<br>portion of<br>PM2.5-<br>PRI | 0.410028                   | 2104008230        | Stationary<br>Source<br>Fuel<br>Combustion | Residential                   | Wood                          | Woodstove:<br>fireplace<br>inserts;<br>EPA<br>certified;<br>catalytic | Fuel Comb<br>-<br>Residential<br>- Wood |
| PM<br>Speciation       | <u>91105</u>         | PM25-<br>PRI               | PM2.5<br>Primary<br>(Filt +<br>Cond) | SO4                              | Sulfate<br>Portion of<br>PM2.5-<br>PRI             | 0.0041                     | 2104008230        | Stationary<br>Source<br>Fuel<br>Combustion | Residential                   | Wood                          | Woodstove:<br>fireplace<br>inserts;<br>EPA<br>certified;<br>catalytic | Fuel Comb<br>-<br>Residential<br>- Wood |

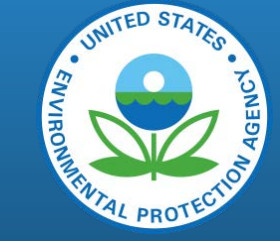

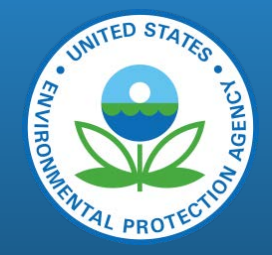

#### **PM Speciation: References**

#### • Section 2.2.5 in the 2014v1 NEI TSD:

https://www.epa.gov/sites/production/files/2016-12/documents/nei2014v1\_tsd.pdf

• Section 3.3.2 in the 2011v6.3 Emissions Modeling Platform TSD:

https://www.epa.gov/sites/production/files/2016-09/documents/2011v6\_3\_2017\_emismod\_tsd\_aug2016\_final.pdf

#### Other non-SLT Datasets

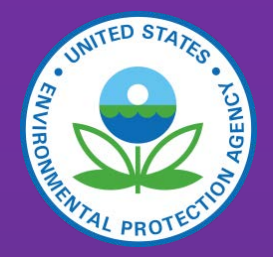

- Toxics Release Inventory (TRI)
- EPA EGUs, Landfills, Nonpoint Mercury
- Airports, Rail, Commercial Marine Vessels
- Bureau of Ocean Energy Management (BOEM): Offshore oil platforms
- "Carry Forward": Sources carried forward from 2011v2 NEI EPA did not estimate for 2014

#### TRI Dataset

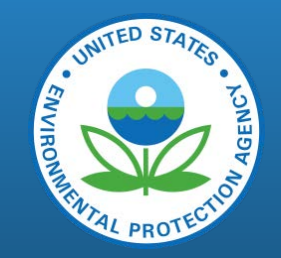

- Why do we add Toxics Release Inventory (TRI) data to the NEI?
  - To have a more complete inventory for HAPs, where SLT data not available
  - Needed for presumably more-accurate risk modeling (e.g., NATA)
- How do we add the data?
  - TRI reports for Air emissions are a single total per facility for Stack emissions, and a single total per facility for Fugitive emissions, per pollutant
  - EIS contains two Emission Processes for each EIS facility that has been matched to a TRI facility, one for Stack, one for Fugitive
  - TRI data is Tagged and not used in the NEI if the SLT has reported that HAP (or one of its related HAPs) anywhere within the EIS Facility –goal is to avoid potential double-counting of TRI with other sources of data (primarily SLT)

#### TRI dataset (cont.)

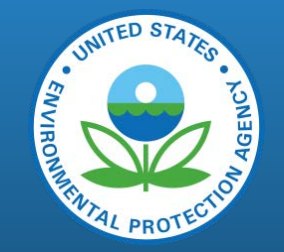

- TRI data for 2014 Inventory Year were added to EIS March 15, 2016
- The TRI data proposed to be added to EIS for 2014 was posted on the 2014 NEI website in October 2015
- The TRI facility IDs that have been matched to EIS facilities are stored in EIS as an Alternate Facility ID, and are available at any time from EIS
- There is no adjustment done at EPA to nonpoint estimates (either SLTs or EPAs) due to use of TRI at a facility
- The EIS Operating Status of a facility does not impact the TRI use

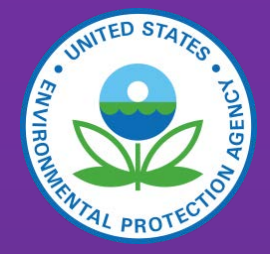

#### **NEI Selection Process**

- Time Check: 10:40am

#### In a perfect world...

- Global warming would be halted
- World Peace would prevail
- Everyone would put the toilet paper on the roll the right way round
- Every agency would submit a complete nonpoint inventory

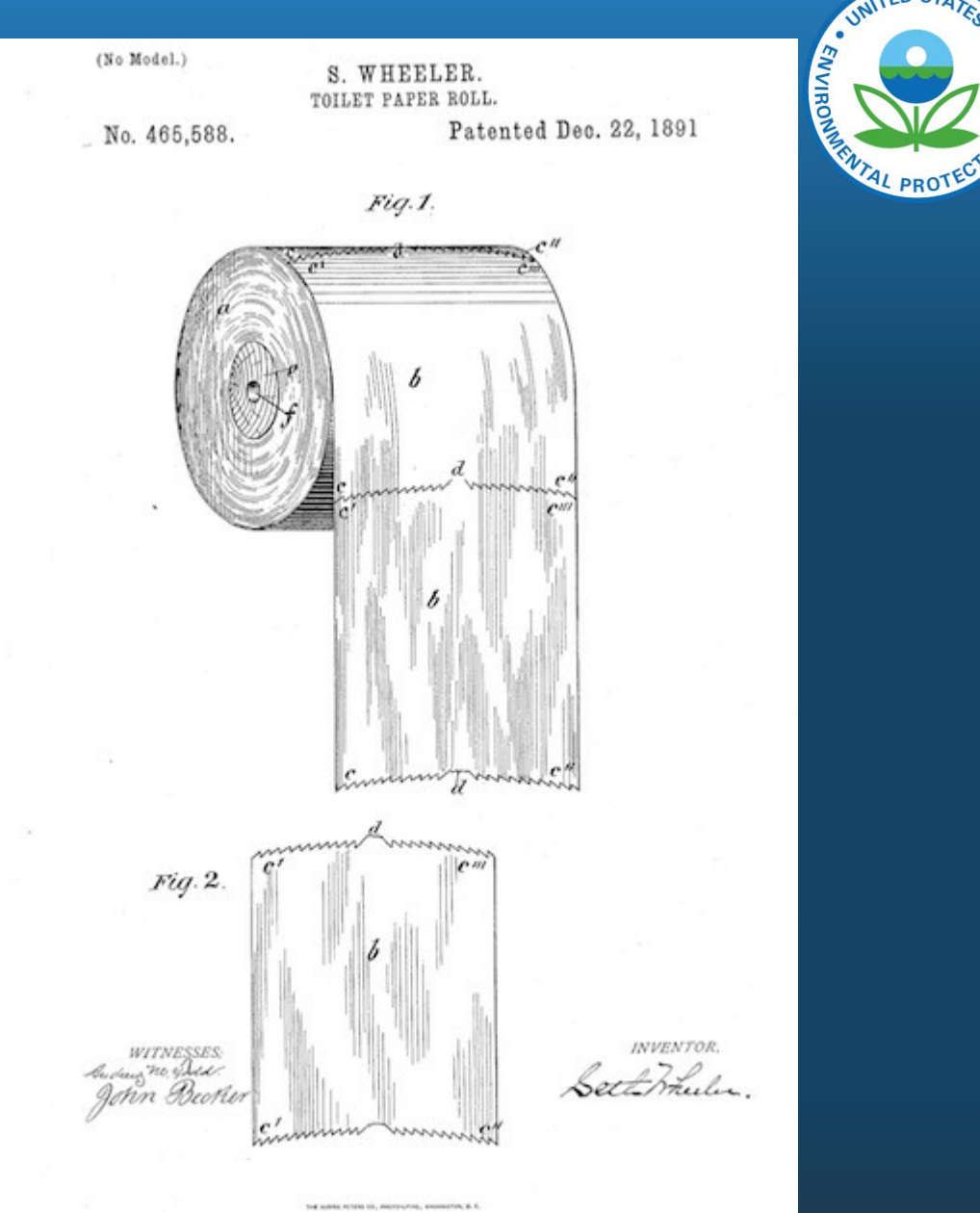

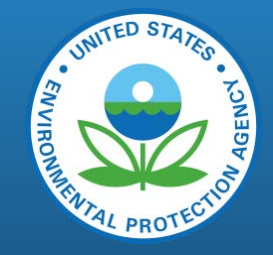

#### But since we can't always get what we want...

- EPA assists states by developing its own estimates
- A merge of data needs to happen, selecting the best pieces of data to go in the final NEI.
- We call this the Selection Process

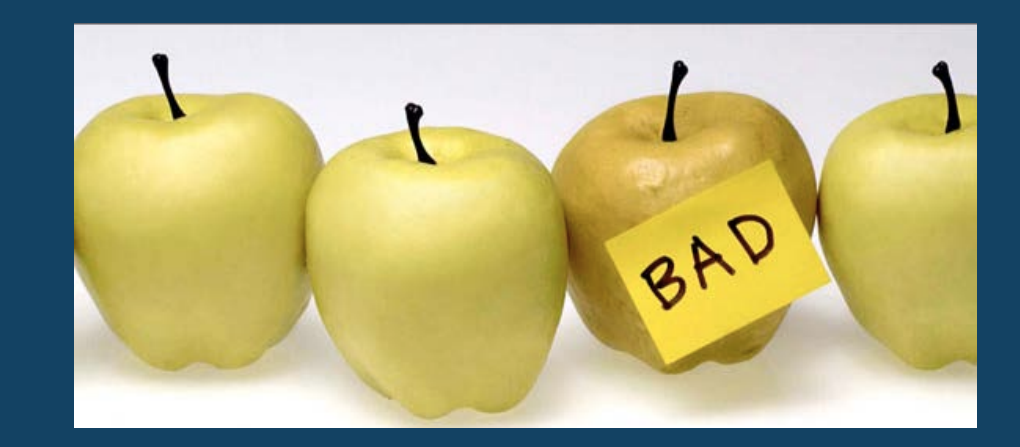

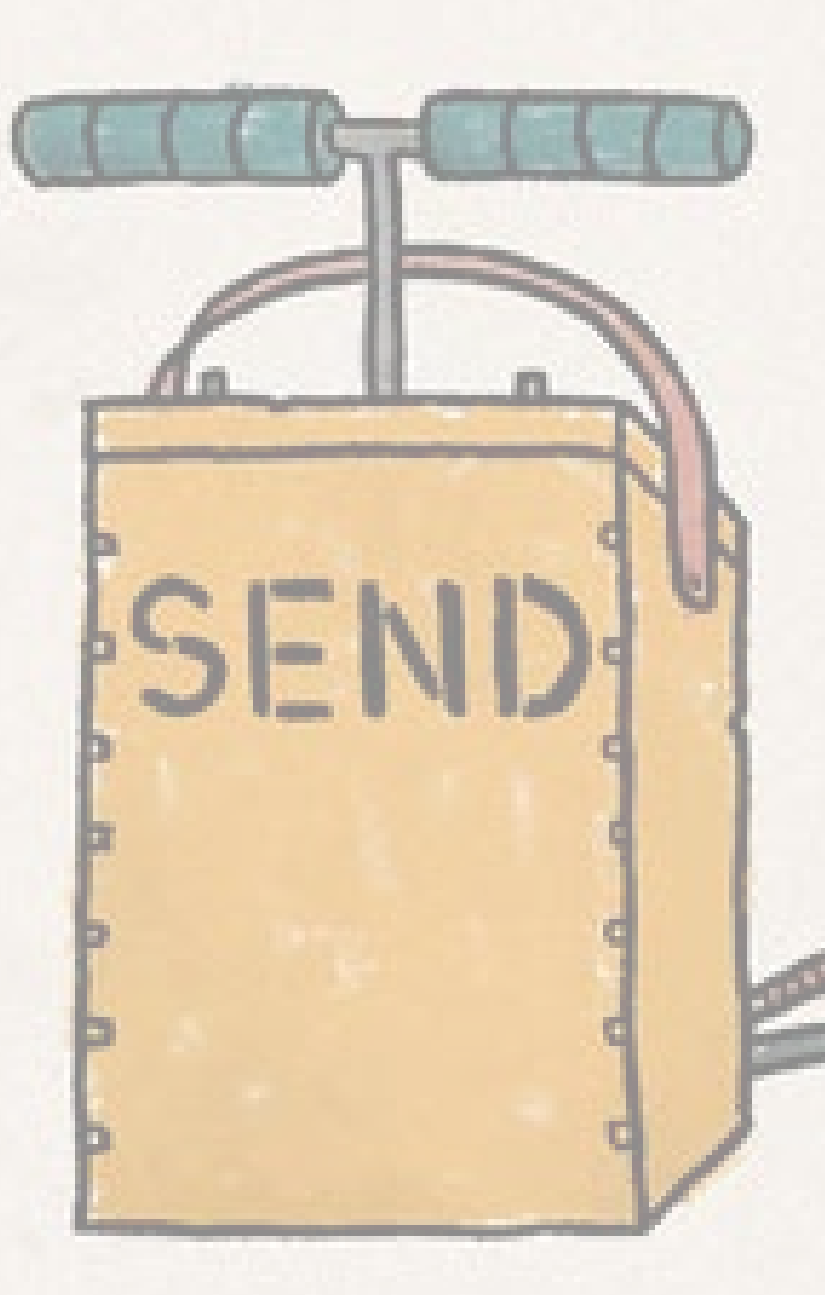

## What happens after SLTs submit their data?

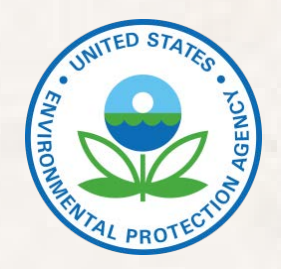

- EPA does quality analysis on the SLT data
- EPA contacts the SLT to start a conversation about any findings
- If SLT provides adequate response, then SLT data remains
- If not, SLT data is "tagged," which means it won't be used in the final selection (which ultimately becomes the NEI)

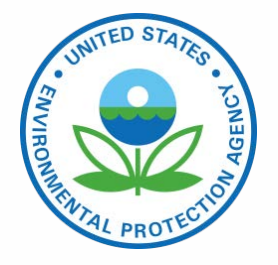

### **QA:** Outlier Check

- Create comparison file—2011v2, RAS, & EPA datasets. Compare by ratio and difference.
- Graph total (main criteria pollutant?) by state comparing 2011 to 2014. Look for trends and anomalies.
- Mark records with emissions values more than 10 times higher than EPA estimates (if greater than 10 tons?)
- Mark HAPs that are 10 times higher than EPA estimates (if greater than 100 lb?)
- Sort high to low on pollutants

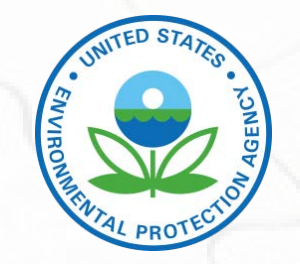

#### QA: Missing Data

- Look for missing states, missing pollutants, missing counties. Maps are helpful for this for geographical issues.
- Look for Bedford City VA—there shouldn't be one.
- Check for Puerto Rico and Virgin Islands, Hawaii & Alaska
- Make sure that the state did what they reported they'd do on the NP survey.
- Look for zeroes that probably shouldn't be zeroes.

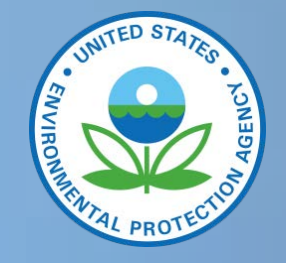

#### **QA:** Nonsensical Data

- Look for HAPs in odd places (commercial cooking lead, for example)
- Look for criteria pollutants in odd places (VOC in dust showed up in 2011)
- Check that HAP VOC sum less than VOC

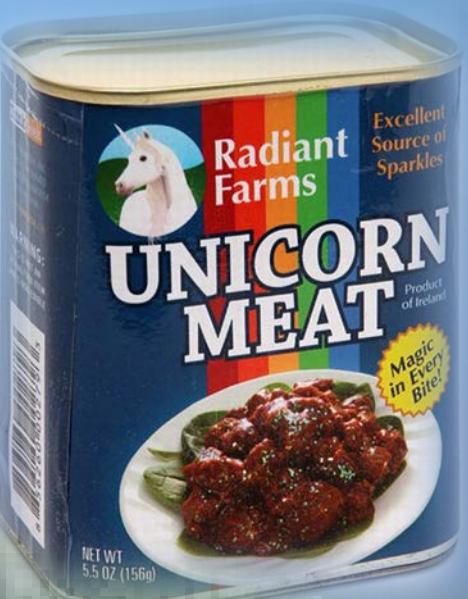

#### **QA:** Sector Level

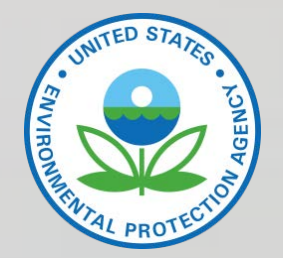

- Look at point and nonpoint contributions both, if point is small or vice versa.
- Look for holes
- Sum up all VOC or NOx or key pollutant for sector, see if it's what we expect
- Group by pollutant/sector for whole RAS. See if there are pollutants where there shouldn't be.

### Tagging Data

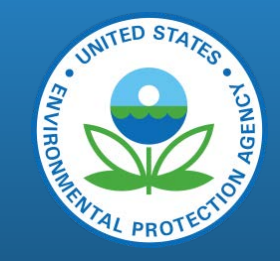

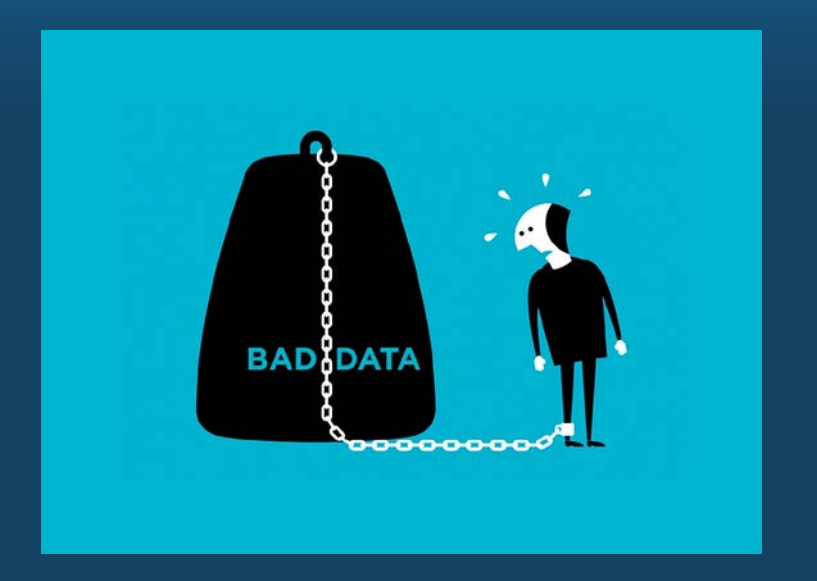

Used to prevent data from being part of a selection

- Mistake submissions from SLTs (bad data) –used to modify the selection hierarchy
- To prevent EPA data from backfilling, inappropriately
  - SLT covers the category all in point
  - SLT doesn't have that **SCC/pollutant/county** combination in their state
  - SLT uses a different SCC for that source (either a more general or several more specific)

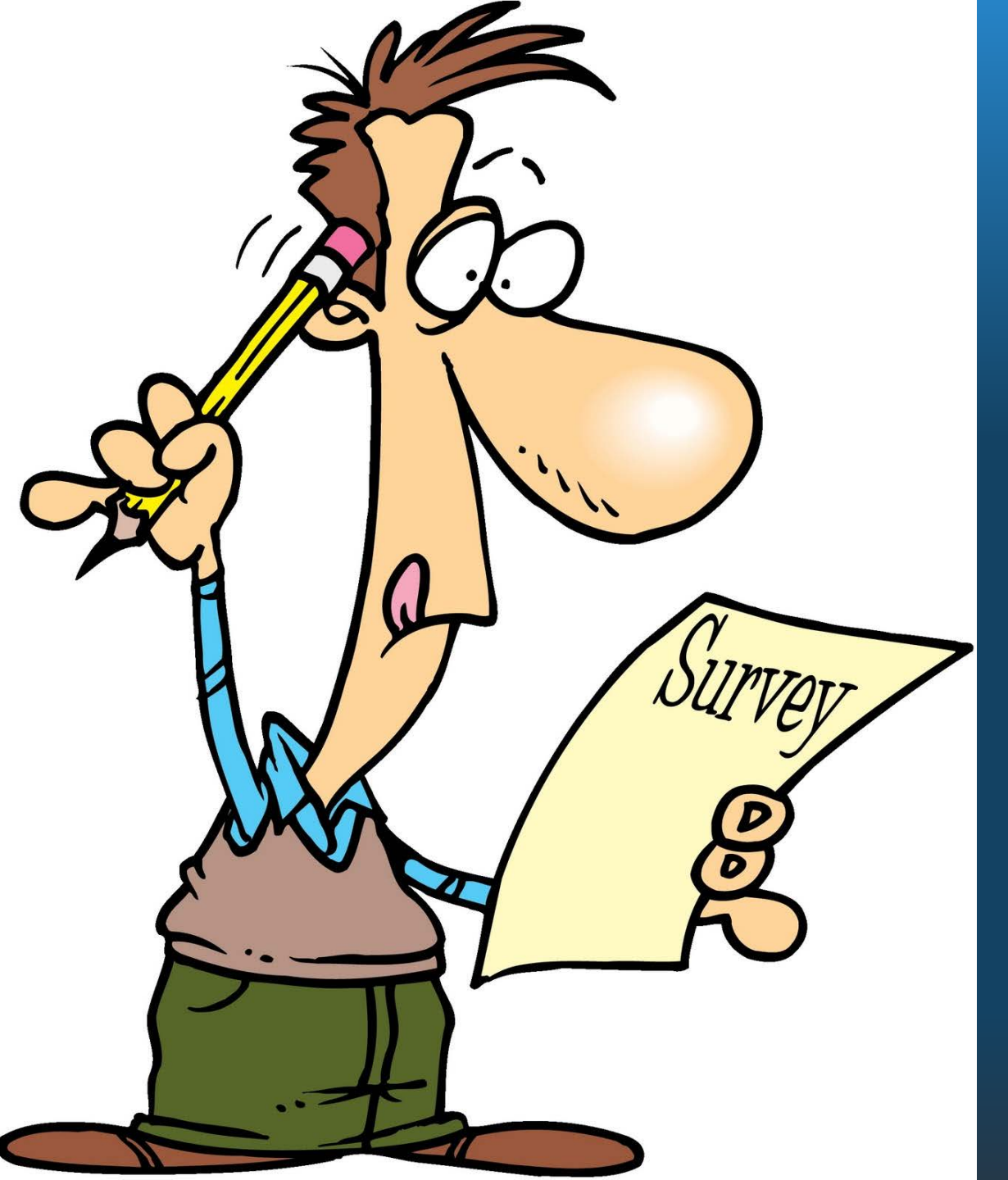

#### Nonpoint Survey

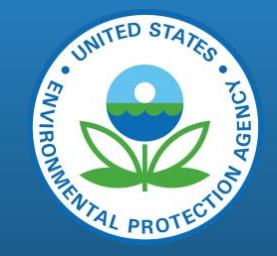

- Tagging for 2014 relied heavily on the nonpoint survey
  - 2017 NP survey will be greatly simplified, only asking a few simple questions to help EPA know whether or not to backfill with EPA data
    - Is this emission source covered solely in your point source inventory?
    - Do you not have this emission source in your area?
  - Eliminate overlapping SCC issue by using Option Group/Option Set

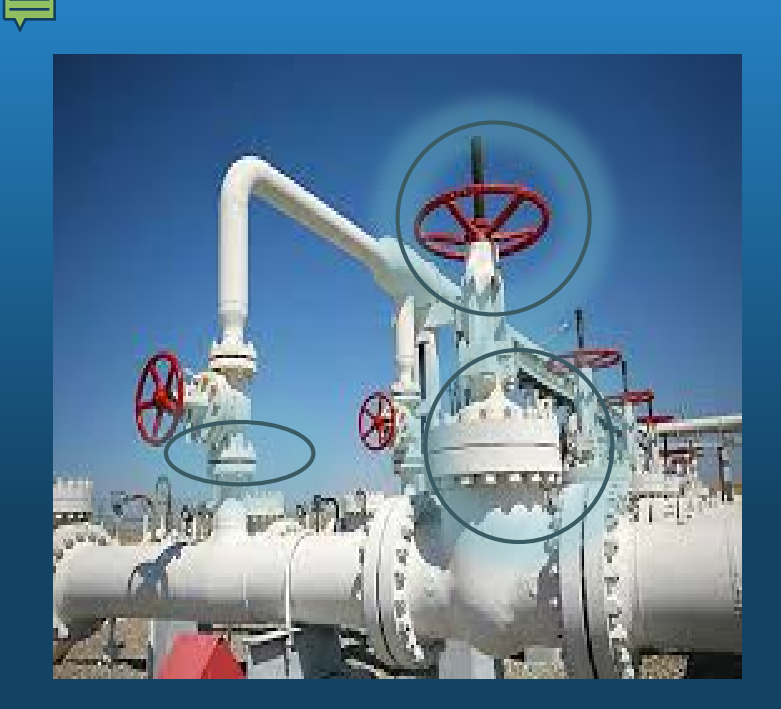

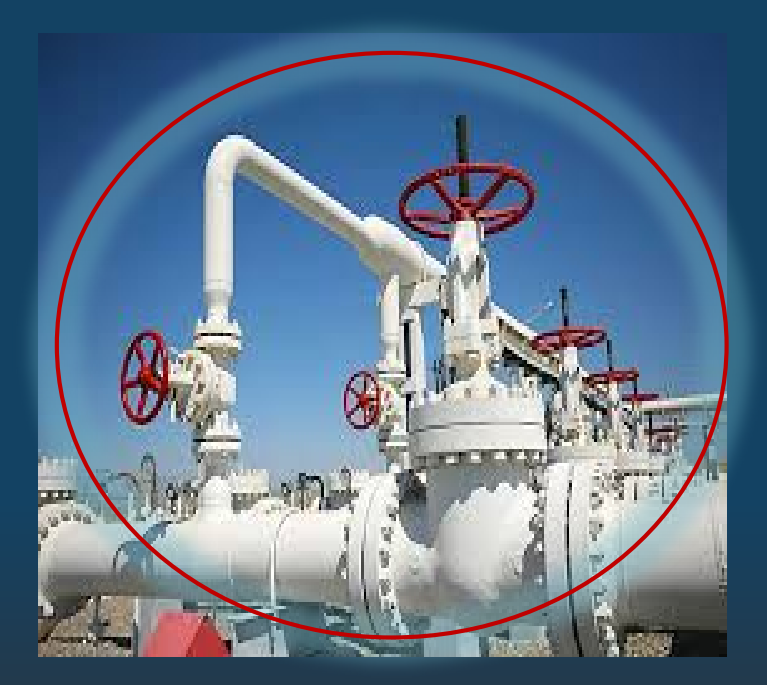

## Option Group/Option Set Example

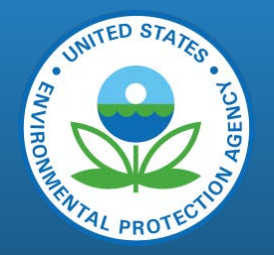

- EPA calculates
  - Onshore gas production; fugitives: connectors
  - Onshore gas production; fugitives: flanges
  - Onshore gas production; fugitives, open ended lines
  - Onshore gas production; fugitives: valves
  - Onshore gas production; fugitives: other
- State submits
  - Onshore gas production; fugitives: all processes

## Role of SLTs vs. EPA

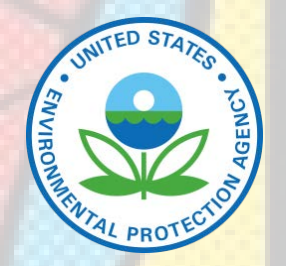

- States are responsible for the emissions estimates
- SLTs can choose to accept EPA estimates; however, states choose method to apply
  - EPA methods are assumptions about activity and emissions rates that can be improved with local understanding
- In the absence of SLT data, EPA still has to create a complete inventory.

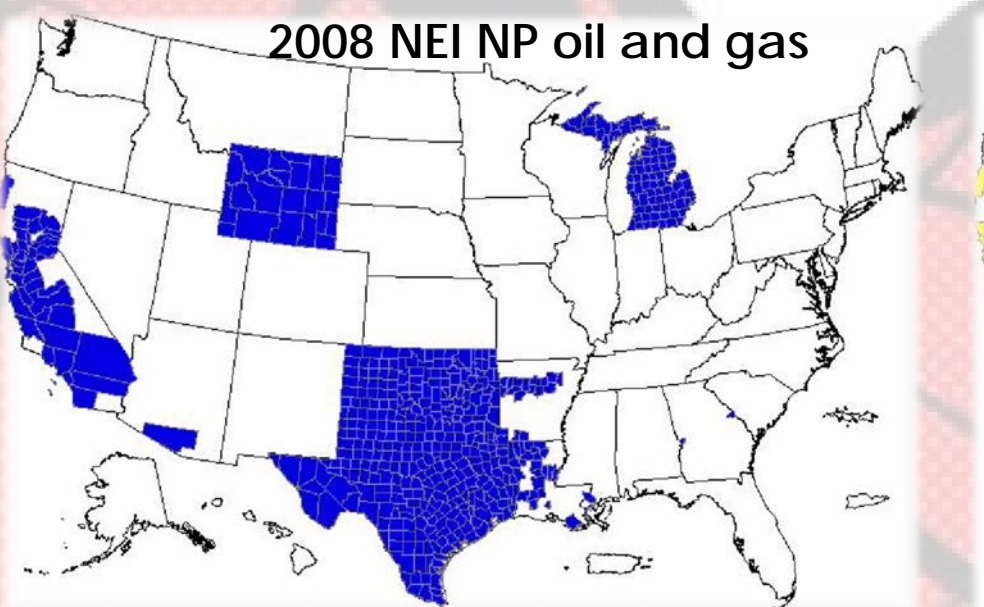

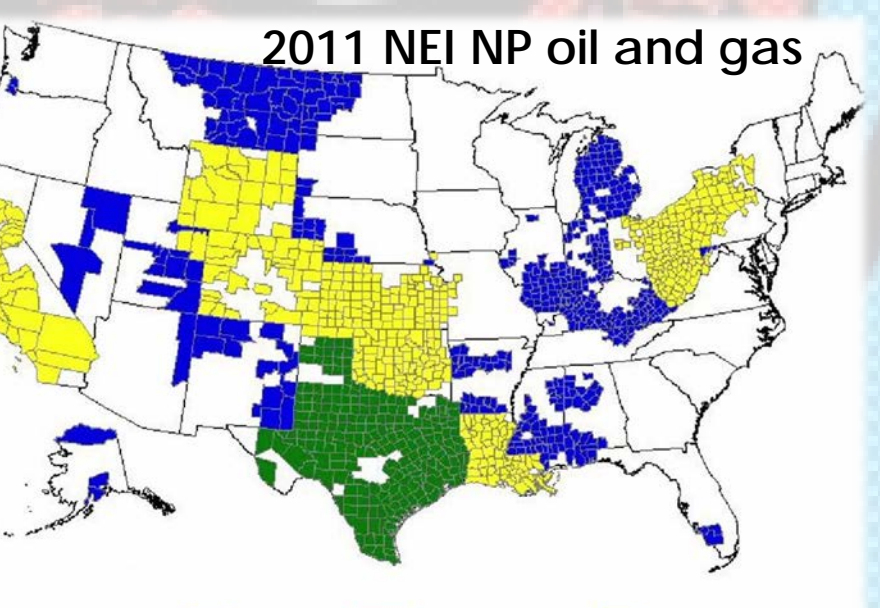

#### **Selection Hierarchy**

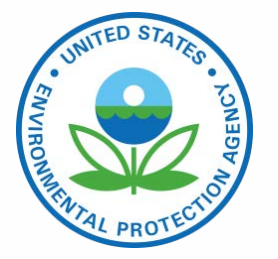

- Much like natural selection, only the best data will prevail
- SLT data gets a leg up, since EPA's policy is to give it precedence
- PM Augmentation actually takes first priority, because it correct minor errors

#### The Selection Hierarchy: Nonpoint Example

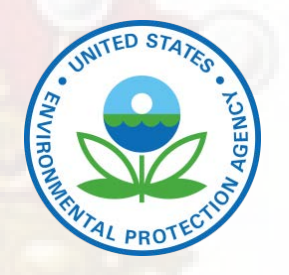

#### Rank

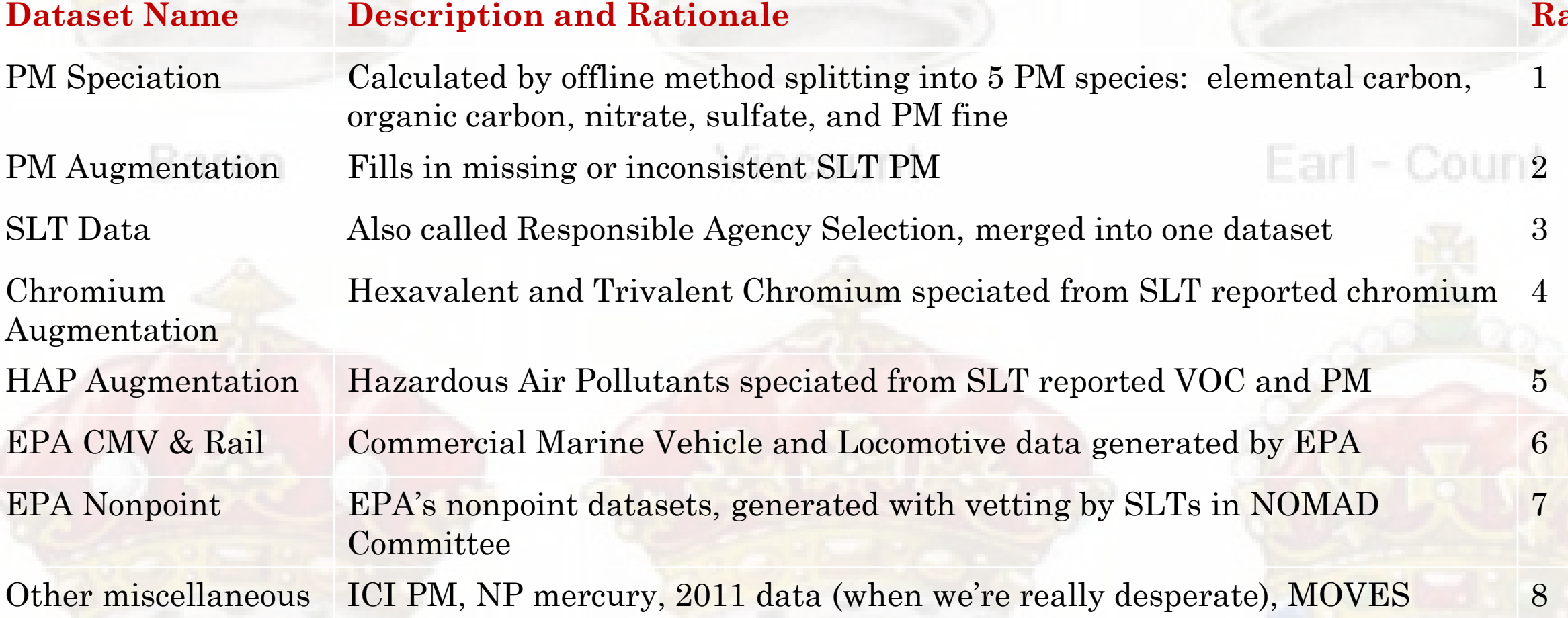

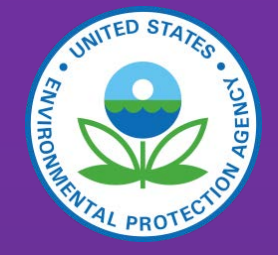

#### 2017 NEI Plan

time check 10:55am

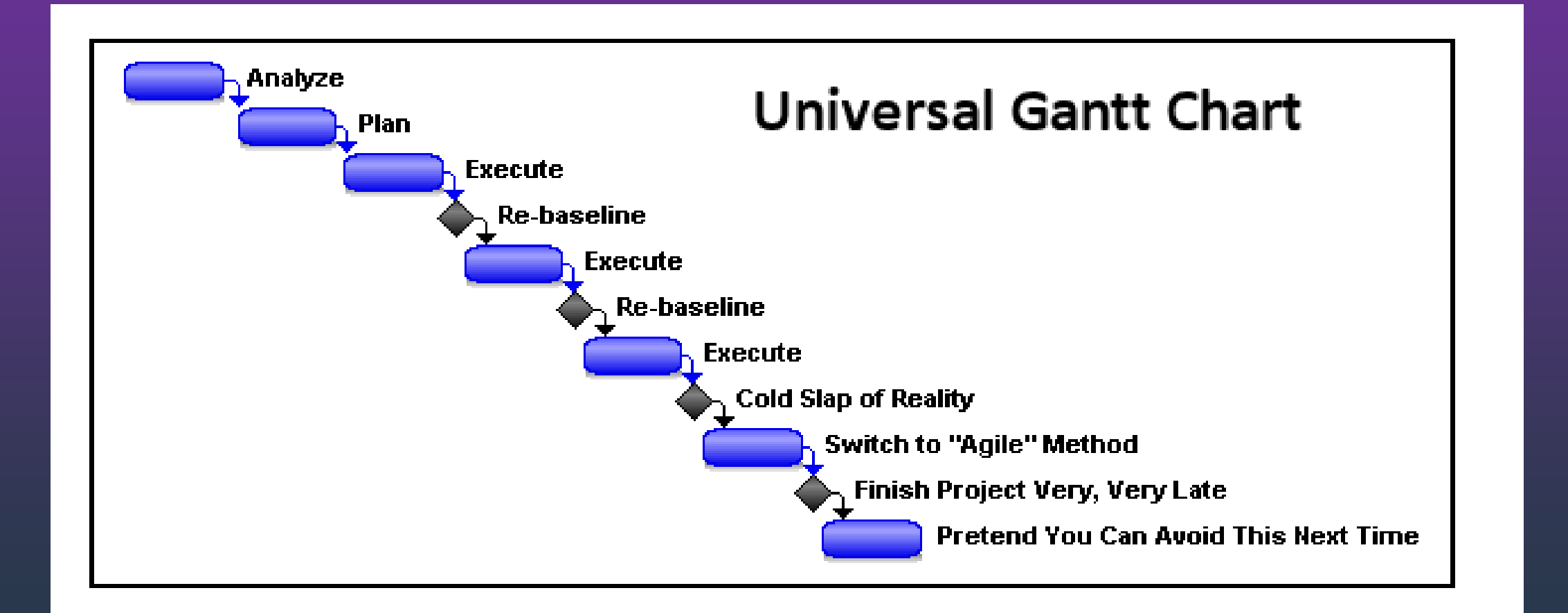

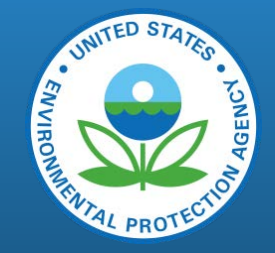

#### 2017 NEI Plan

- Available on 2017 NEI Documentation site: <u>https://www.epa.gov/air-emissions-inventories/2017-national-</u> <u>emissions-inventory-nei-documentation</u>
- As of August 2017: includes PDF Plan document and 4 appendices
- Draft Plan released June 30<sup>th</sup>
- Comments due September 1, 2017

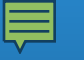

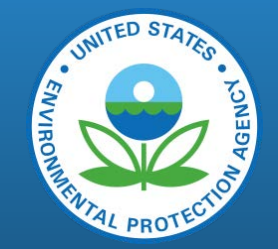

#### 2017 NEI Plan: High-level

- Schedule and timelines for 2017 NEI development
- Leverages AERR for most deadlines and expectations
- Released at least 12/18 months before EIS submittal window opens/closes\*
- Goal: Ensure that all proposed changes to business processes, NEI/EIS codes, QA checks are provided prior to 2017 NEI development –allows SLTs enough time to implement associated changes into their data systems

#### 2017 NEI Schedule: General

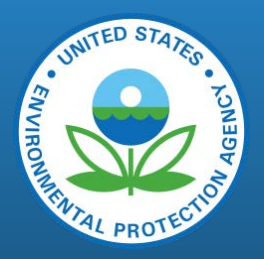

| ID |   | Task Name       | Duration | November        | December     | January    | February  | March    | April    | May               |
|----|---|-----------------|----------|-----------------|--------------|------------|-----------|----------|----------|-------------------|
|    | 0 |                 |          | 10/21 11/4 11/1 | 8 12/2 12/16 | 12/30 1/13 | 1/27 2/10 | 2/24 3/9 | 3/23 4/6 | 4/20 5/4          |
| 1  |   | Kickoff Meeting | 1 day?   | 11/12           |              |            | Wor       | k        |          |                   |
| 2  |   | Delivery        | 1 day?   |                 |              |            |           |          |          | <b>└──→ ◆</b> * * |

### 2017 NEI Schedule: OK, details

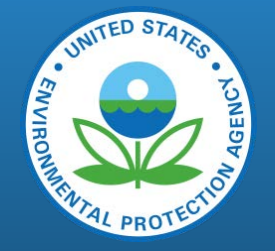

- Similar to 2014 NEI schedule overall: exception Nonpoint
- Key dates
  - June 15, 2018: EIS submittal window opens
  - January 9 15, 2019 (Extended AERR deadline): EIS submittal window closes for all except Nonpoint data category. Facility window closes Jan 9<sup>th</sup>
  - March 31, 2019: Nonpoint survey and emissions due
  - May 15 June 15, 2019: Draft NEI release in EIS, excluding some nonpoint data
  - May 15 July 31, 2019: EPA solicits corrections to draft NEI
  - September 15, 2019: NEI release in EIS for all except nonpoint data
  - December 31, 2019: NEI release in EIS for nonpoint data
  - January 31, 2020: 2017 NEI Version 1 public release
- See Appendix 1 for Suggested SLT Timeline and QA Checks

#### 2017 NEI Nonpoint: Current 2014 vs Proposed 2017 Timeline

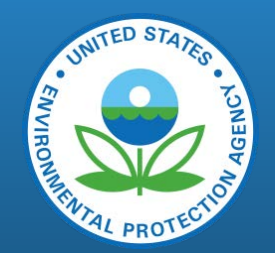

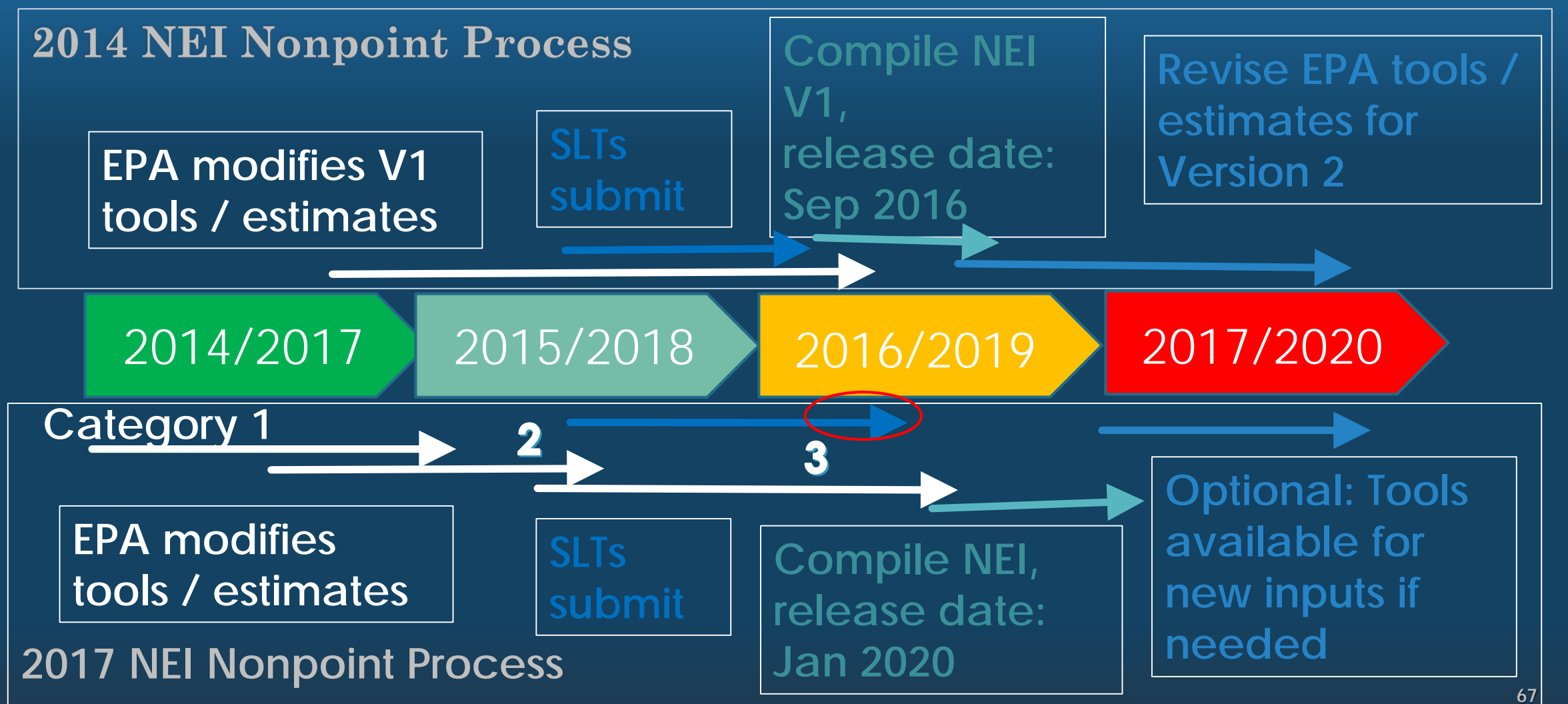

## EIS Reporting Code Changes (Appendix 2)

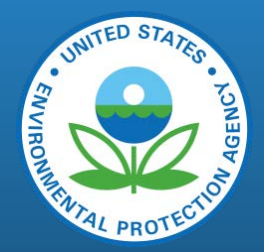

- Control Measure Codes: imminent
- Unit Type Codes: Provided and new codes coming soon for Printing, Refineries and Waste Disposal
- SCCs
  - Nonpoint: new, proposed retirements
  - Point: none yet, see Appendix 3 for potential changes via Risk and Technology Review (RTR) rules
  - Nonroad: new SCCs for MOVES expected but timing unknown
  - Events: new SCC possible for pile burns
  - Onroad: no expected changes
- Pollutants: no retirements expected, but new pollutants possible, some reclassifications, continued PM speciation + diesel PM
- NAICS: retirements and additions and EIS announcement of 4-digit minimum

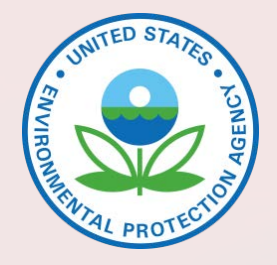

#### **Expected Pollutants**

- Provided by EPA, at SLT request, for point and nonpoint
  - By SCC
  - Impacts how pollutants added to, or removed from, NEI selection
- Onroad and nonroad mobile generated by MOVES
- Events from EPA methods
- First provided for 2014 NEI, refer to TSD

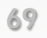

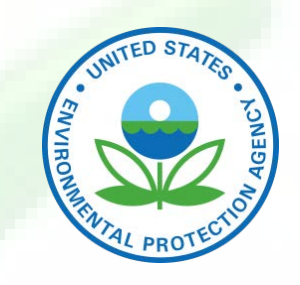

#### **Expected Pollutants: Point Criteria**

- SCC contributes at least 0.1% of total national emissions for that pollutant and includes an existing emissions factor (e.g. AP-42), OR
- SCC contributes at least 0.01% of total national emissions for pollutant (min. of 3 processes nationally), and SCC does not include a generic description "Other" or "Miscellaneous....NEC"
- For fuel combustion SCCs, same pollutants for all SCCs for same fuel

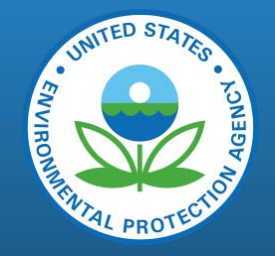

#### Expected Pollutants: Point cont.

- Generally, SLT pollutants not in expected pollutants list (unexpected pollutants) will be in NEI
- However, EPA may tag out (remove) nonsensical pollutants (e.g., VOC or NOX from rock crushing SCCs)
- TRI data is first source of HAPs for missing expected pollutants, followed by HAP augmentation
- We plan to post this list for use in the 2017 NEI by the end of October 2017

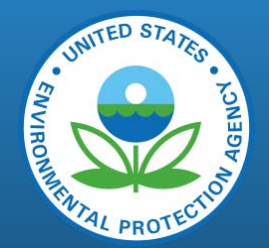

#### **Expected Pollutants List: Nonpoint**

- List plays a more active role in NEI selection, compared to the Point list, to satisfy these goals:
  - A consistent representation of pollutants
  - Less state-to-state variability in pollutant coverage and magnitudes
- Will include 2014v2 statistical-based thresholds by SCC and county: meaningful expected maximum values
- Only provided for source types EPA estimates

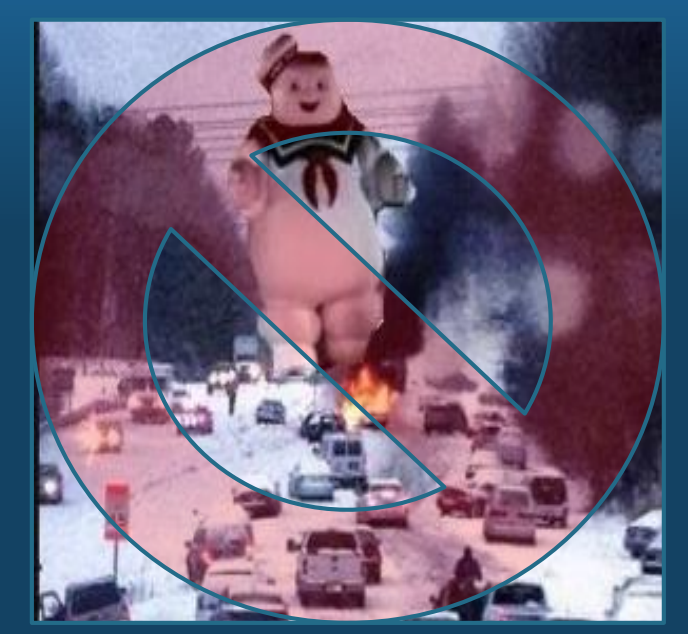

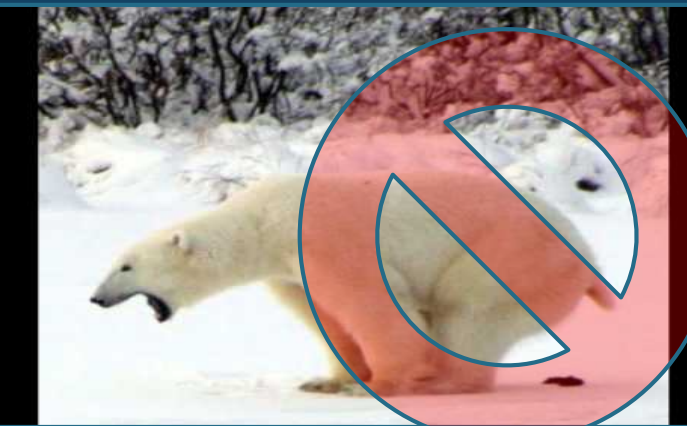
#### Nonpoint Expected Pollutants Business Rules

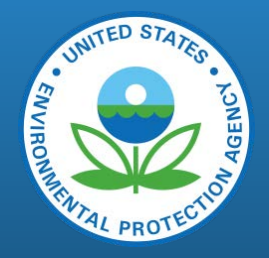

| Item | If an agency submits                                  | EPA will                                 | Unless                                    |
|------|-------------------------------------------------------|------------------------------------------|-------------------------------------------|
| 1    | Emissions > EPA-expected checks                       | Use EPA in lieu                          | Agency provides<br>"supporting info" –TBD |
| 2    | Pollutants not in list                                | Remove pollutants                        | Agency provides<br>"supporting info" -TBD |
| 3    | VOC but no HAPs                                       | Run HAP Aug, not use EPA<br>tool data    | VOC > EPA-expected                        |
| 4    | Total VOC-HAPs $>$ VOC                                | Replace all agency VOC-HAPs with HAP aug |                                           |
| 5    | VOC + different VOC-HAPs                              | Use HAP aug to gap-fill                  | Total VOC-HAPs > VOC                      |
| 6    | Incomplete expected CAPs                              | Supplement w/ EPA tool data              | Agency directs EPA not to                 |
| 7    | VOC but missing VOC-HAPs for<br>non-EPA-estimated SCC | Use HAP aug                              | Agency also submits<br>HAPs               |

#### EIS QA Checks: Changes since 2014 NEI

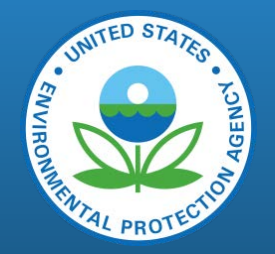

- Additional critical QA checks:
  - "heat values" for events
  - The only pollutant that you can report in "curies" is radionuclides
- Clarification on acceptable ranges for stack parameters -deleted several duplicate QA checks for stacks
- New event critical errors for checks on presence and validity of staging codes, and valid emission calculation method code
- Ag fires (nonpoint) numerous activity values required if submitting data

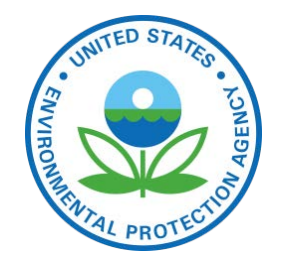

#### **EPA Completeness Feedback**

- Back by popular demand for 2017 NEI!
- Available via EIS Gateway to SLT agency staff + EPA Regional Offices —can run yourself
- Viewable only to your own agency
- Letters to local air directors after 2017 NEI release —based on final completeness reports by data category

#### EPA Completeness Check Criteria

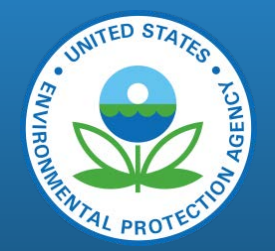

- Point: All facilities with operating status OP (operating) reported, with % completeness based on SCC/expected CAPs, voluntary HAPs noted but no impact to %
- Nonpoint: Completion of simplified NP Survey, w/ similar % completeness criteria and caveats as PT
- Onroad/Nonroad: Based on agency submitting inputs or accepting EPA data
- Events: Similar to mobile, but if submit emissions, completeness based on ALL pollutants EPA estimates: CAPs, HAPs and GHGs.

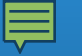

#### Example Feedback Report

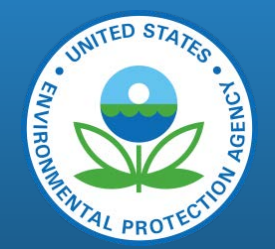

| Data Category             | Status                                    | Percent<br>Complete <sup>1</sup> | Voluntary<br>HAP level <sup>2</sup> | What to do                                                                                                    |
|---------------------------|-------------------------------------------|----------------------------------|-------------------------------------|----------------------------------------------------------------------------------------------------|
| Point sources             | 75% of facilities<br>reported             | 60%                              | Modest                              | Report remaining facilities or<br>indicate facility shutdowns.<br>Reporting all expected criteria<br>pollutants for reported SCCs or<br>correct SCCs. |
| Nonpoint sources          | Survey submitted,<br>Data partly complete | 80%                              | High                                | Report remaining expected criteria pollutants for SCCs reported.                                                                                      |
| Onroad mobile<br>sources  | Inputs not provided                       | 0%                               | No data                             | Submit model inputs or accept EPA inputs/emissions.                                                                                                   |
| Nonroad equipment sources | Inputs not provided                       | 0%                               | No data                             | Submit model inputs or accept EPA inputs/emissions.                                                                                                   |
| Events                    | Inputs provided<br>EPA data accepted      | 200%                             | High                                |                                                                                                    |

#### 2017 NEI Plan: Point

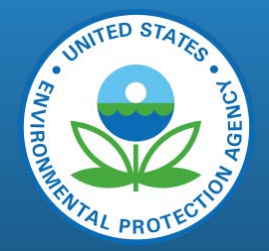

- Submit edits/adds to facility inventory and then point emissions inventory
  - NOT necessary to resubmit entire facility inventory each cycle
  - If release point coordinates, types, or site coordinates aren't changing, or do not have unit type in your system, leave EIS as-is
- Inclusion of GHG (CO2, CH4, N20, SF6) from GHG Reporting Program (GHGRP)
  - SLT data for same GHG pollutants not in GHGRP, but GHGRP takes precedence
  - Mostly facility-level, perhaps unit-level CO2 where EPA Clean Air Markets Division estimates
  - Using actual mass via CO2-equivalent conversions where necessary
- New fugitive source characterization –based on NATA TSD
- Refer to 2017 Draft NEI Plan for best practices

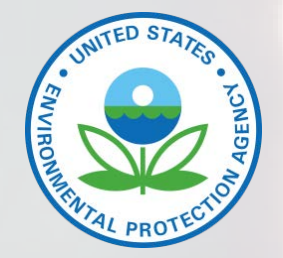

#### 2017 NEI Plan: Nonpoint

- New staggered 3-category schedule (earliest first) for EPA tools
  - 1) No PT subtraction, minimal changes to existing methodology
  - 2) No PT subtraction, more resources to methodology
  - 3) PT reconciliation required, leverage 2017 PT data in final version
- Full list of all tools/EPA estimates in plan
- Early engagement on Cat 1 and 2 tools
- See Mason et al. presentation in "Point and Nonpoint" Session 3 for more

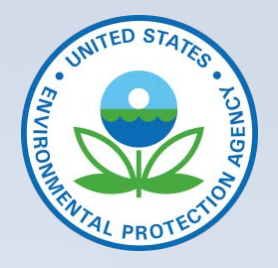

#### 2017 NEI Plan: Nonpoint Success

- Early and engaged review of NEMOs –NOMAD meetings
- Focus limited resources on tools/sectors requiring PT reconciliation
- Accurate and on-time NP survey
- Submit accurate and correctly-formatted inputs for EPA tools where desired
- Understand how Option Group/Option Set will be used in NEI Selection –see Appendix 4

### **Option Group/Option Set -Background**

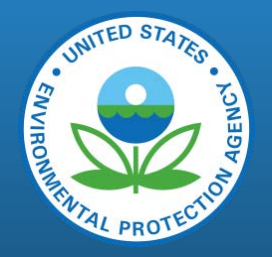

- Using SCC Group rules for Nonpoint Data Category Selection
- Purpose: prevent potential overlap/overestimate of NEI emissions intradataset and between EPA and SLT submittals
- Option Group (OG): General category name for grouping of SCCs
- Option Set (OS): With OG, defines how SCC relates to others in same OG, values are <XnY> where,
  - X = "Level-1" category, mandatory when OG is populated. Expected values of "A", "B", "C", etc., with "A" being highest in hierarchy
  - n = "Level-2" identifier, an optional subgroup of Level-1 category (X). Expected values of "1", "2", "3", etc.
  - Y = "Level-2 ranking", optional hierarchal values if Level-2 identifier assigned. Expected values of "A", "B", "C", etc., with "A" being highest in hierarchy

## **Option Group/Option Set –Gritty Details**

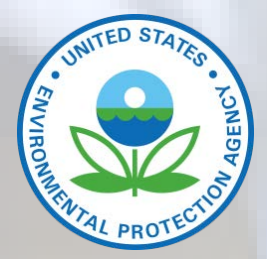

- Any Level-1 Category "A" grouping will outrank any Level-1 Category "B" grouping, regardless of the length
- Within a given Level-1 Category, those with only 1 character will outrank any grouping that has more than 1 character
- All Level-2 identifiers within the same Level-1 Category will be have equal ranking
- Within a Level-2 Identifier set, the Level-2 Ranking will be based alphabetically, with "A" being the highest value and "Z" being the lowest value
- Only the highest ranking values within the set is chosen for the selection. Multiple SCCs may have the same ranking values, and all values with the same ranking will be selected

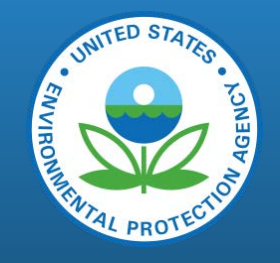

#### Option Group/Option Set –Example 1

| Option Group | Option Set | SCC        | Description                   |
|--------------|------------|------------|-------------------------------|
| Ind_Dist_ICI | А          | 2102004000 | Total: Boilers and IC Engines |
| Ind_Dist_ICI | В          | 2102004001 | All Boiler Types              |
| Ind_Dist_ICI | В          | 2102004002 | All IC Engine Types           |

- If agency reports all 3 SCCs, only emissions from Option Set "A" will be selected (in NEI)
- If agency reports both "B" SCCs, but no "A" SCC, then both "B" SCCs selected
- Can and do flip assignments to make "specific" SCCs "A" and more general SCCs "B"
- See 2017 Draft NEI Plan Appendix 4 for full "draft" OG/OS assignments

# ENVIRONMENTED STATES

#### Option Group/Option Set –Example 2

| Data Set Name | Data Set Priority |
|---------------|-------------------|
| SLT Data Set  | 1                 |
| EPA Data Set  | 2                 |

- Typical NEI Selection: SLT data has hierarchy over EPA data
- Sample data supplied by SLT and EPA for various SCCs within same Option Group
- Done by-pollutant: Highest-ranking data set in hierarchy takes precedence over highest Level-1 Option Set assignment –subject to NEI/NOMAD review

| SCC Option Group |                   | Option<br>Set | SLT Data Set<br>Reported? | EPA Data Set<br>Reported? | Selected? |
|------------------|-------------------|---------------|---------------------------|---------------------------|-----------|
| 2610000100       | Open Burning Leaf | А             |                           | Y                         | No        |
| 2610000110       | Open Burning Leaf | В             | Y                         |                           | Yes       |
| 2610000120       | Open Burning Leaf | В             |                           | Y                         | No        |
| 2610000130       | Open Burning Leaf | В             | Y                         |                           | Yes       |

#### Option Group/Option Set –Example 3

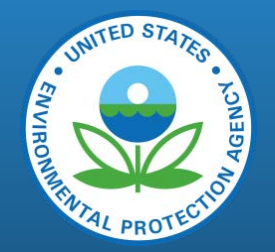

| SCC        | Option Group | Option Set | SLT Data Set<br>Reported? | Selected? |
|------------|--------------|------------|---------------------------|-----------|
| 2294000000 | Paved Roads  | А          |                           |           |
| 2294000002 | Paved Roads  | В          |                           |           |
| 2294005000 | Paved Roads  | B1A        | Y                         | Yes       |
| 2294005001 | Paved Roads  | B1B        | Y                         | No        |
| 2294010002 | Paved Roads  | B2B        |                           |           |
| 2294015000 | Paved Roads  | B3A        |                           |           |
| 2294015001 | Paved Roads  | B3B        | Y                         | Yes       |

• Simplified data hierarchy but more complicated Option Set assignments

#### 2017 NEI Plan: Revised Nonpoint Survey

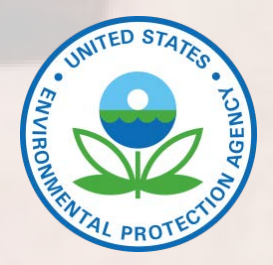

- Original survey developed for 2014v1 NEI had numerous questions and ASCII answers
- With use of Option Set/Option Group, new survey basically limited to:
  - Do you want to use EPA estimates for this SCC?
  - If no, because of any of the following:
    - You have this source and are submitting data,
    - You do not have this source, or,
    - You have this source but it is completely covered in the Point inventory
- New NP survey will default to "Yes" except for Industrial and Commercial/Institutional Fuel Combustion, which will default to "no"

## 2017 NEI Plan: Nonpoint Survey Caveats

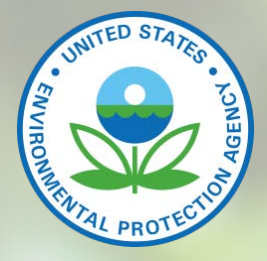

- Default if SLTs do not submit NP Survey: EPA estimates used if SLTs do not submit emissions in Option Group. No more (ideally) manual EPA tags!
- If you indicate "no" then do not properly fill out remaining option, EPA estimates likely to be used —essentially, will reset to "yes"
- ICI defaults to "no" because:
  - We expect/need PT SLT subtraction, and,
  - We expect nonpoint emissions for virtually every county

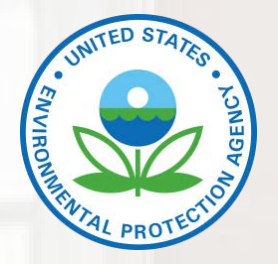

#### Comments on 2017 NEI Plan

- EIS Feedback report: Provide max/threshold EPA value in outlier check
- Nuances in Option Set/Option Group -e.g., Pb mines vs EPA total
- Clarification on emissions vs inputs submission for NP schedule
- PM components requirements in NEI: PM-CON vs PM25-PRI/PM10-PRI
- Show how to EIS-access sub-annual emissions where available
- Lots of typos
- Others?

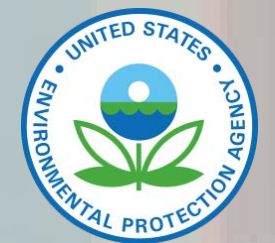

## Viewing NEI Data

DOULUS

#### Viewing NEI Data

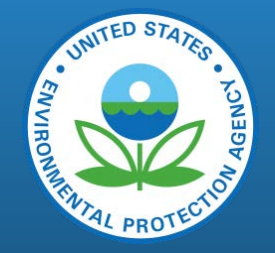

- Public and Internal/SLTs -for inventory developers
- SLTs: Use EIS for intermediate products/resources –before draft selection available (e.g., EPA datasets, TRI IDs, tagged emissions values, HAP aug ratios/data, Option Set/Option Group assignments, etc...)
- Public: NEI Homepage

https://www.epa.gov/air-emissions-inventories/national-emissions-inventory-nei

- Data and Documentation sites for each triennial NEI: 2008, 2011, 2014, 2017
- Data includes:
  - EIS sector (60) query tool: individual CAPs and HAPs at national, state or county-level
  - Tier 1 (14) tool: CAPs only at national, state or county-level
  - SCC summaries for each data category (e.g., Point, Onroad, Nonroad, Nonpoint)
  - Tribal Lands summaries by sector and Tier 1
  - Other summaries: fires by county/SCC, facility/pollutant-level, others

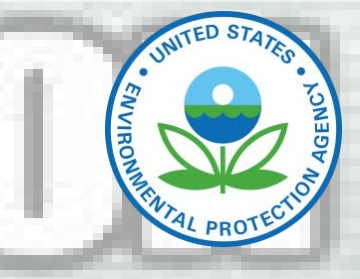

91

- NEI Documentation
  - Technical Support Documentation (TSD) + supporting data
  - NEI Report
  - NEI Plan + Appendices
  - Various resources for SLTs:
    - Submittal instructions and resources for inventory developers

MURDING HOL

- Expected pollutants list
- Draft and interim products and analyses
- EPA likely shifting away from using Documentation site as repository in 2017 NEI –relying more on NEI SharePoint (e.g., NOMAD subsite)

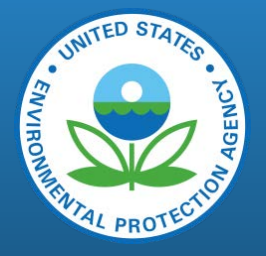

## Viewing NEI Data: Inventory Developers

- The EIS (discussed earlier)
  - Reports
  - Viewing Data
- NEI SharePoint site (also discussed earlier)
  - Most-desirable place to share intermediate NEI analyses, meeting notes, etc.
  - Draft and current version of Nonpoint tools
  - NOMAD subsite
  - Links to NATA products
  - Links to EIS and NEI website

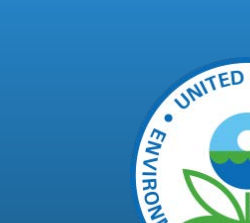

#### EIS on Envirofacts

- Available on the current 2014 NEI website
  - <u>https://www.epa.gov/air-emissions-inventories/2014-national-emissions-inventory-nei-data</u>
  - Similar to what exists now. Queries pulled from Envirofacts.
- Available (September) on Envirofacts
  - <u>https://www3.epa.gov/enviro/</u>
  - Multisystem search function available at <u>https://www3.epa.gov/enviro/facts/multisystem.html</u>

#### Contact Information: Phone (919) 541-xxxx

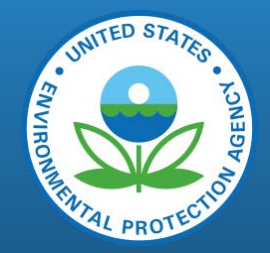

- Point
  - Ron Ryan, <u>ryan.ron@epa.gov</u>, x4330
  - Laurel Driver, <u>driver.laurel@epa.gov</u>, x2859
    - Airports
- Mobile Sources
  - Laurel Driver, <u>driver.laurel@epa.gov</u>, x2859
    - On-road, Non-road
    - In Nonpoint: CMV, Rail
- Fires/Events + Ag Fires (in Nonpoint)
  - Tesh Rao, <u>rao.venkatesh@epa.gov</u>, x1173
- NATA and HAP Augmentation
  - Madeleine Strum, <u>strum.madeleine@epa.gov</u>, x2383
- EIS Support
  - Sally Dombrowski, <u>dombrowski.sally@epa.gov</u>, x3269

- Nonpoint
  - Jennifer Snyder, <u>snyder.jennifer@epa.gov</u>, x3003
    - Oil and Gas, Solvents, Gas Distribution, Commercial Cooking, Open Burning, others
  - Rich Mason, <u>mason.rich@epa.gov</u>, x3405
    - Residential Wood & Other Residential and ICI Fuel Combustion, Mercury, others
  - Rhonda Thompson, <u>thompson.rhonda@epa.gov</u>, x5538
    - Ag Fertilizer/Pesticides/Tilling
    - All dust categories
  - Lee Tooly, <u>tooly.lee@epa.gov</u>, x5292
    - Asphalt Paving
  - Tesh Rao, <u>rao.venkatesh@epa.gov</u>, x1173
    - Ag Livestock Waste

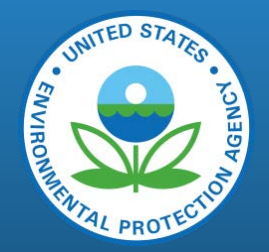

#### Open Q&A

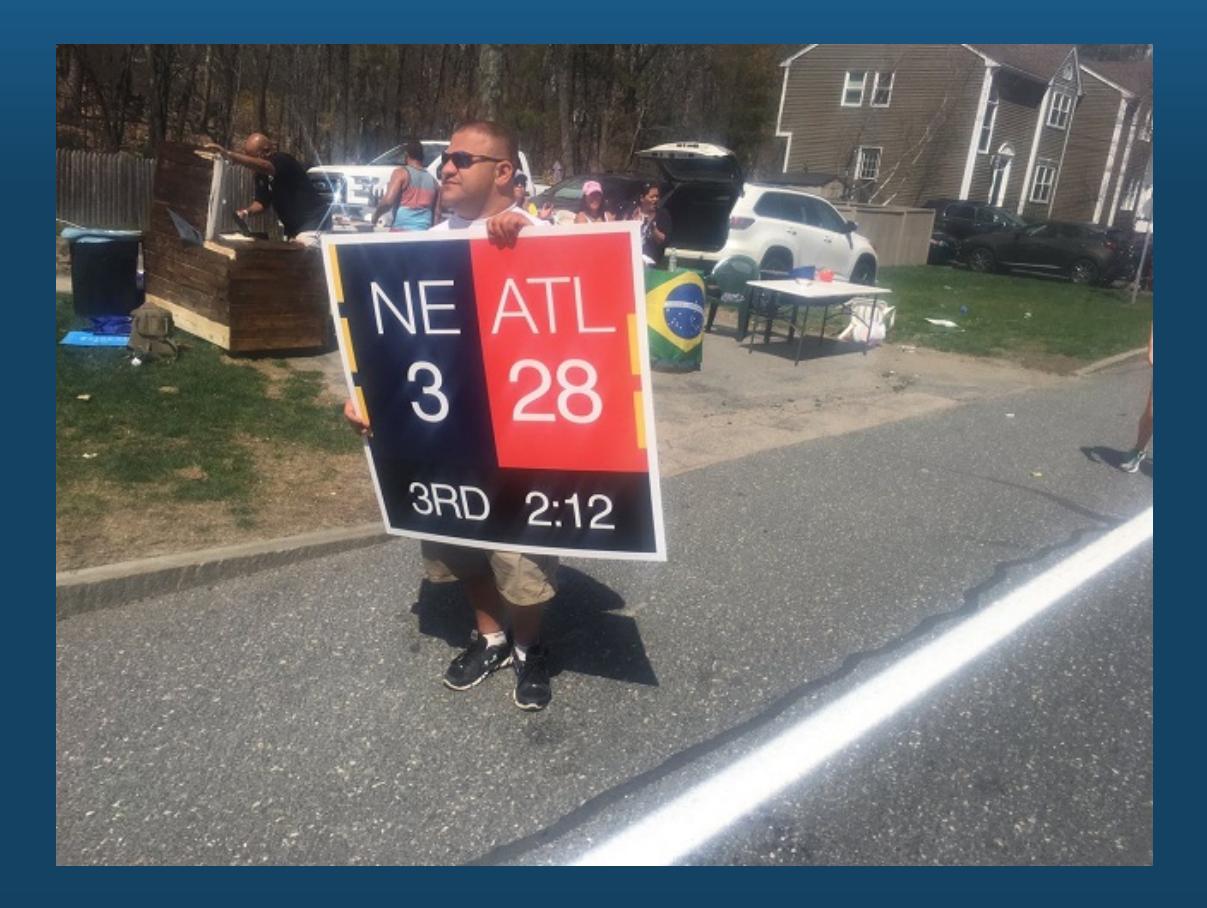

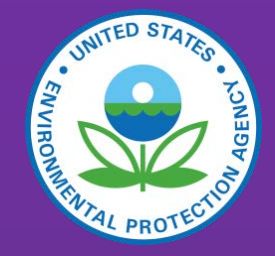

#### Appendix: SharePoint Training

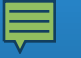

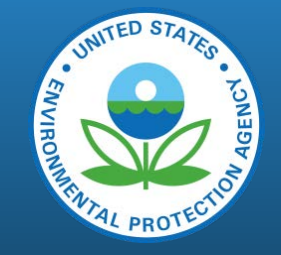

#### Collaboration with EPA - SharePoint

- What is SharePoint?
  - Collaboration and Document Management Tool
    - Central location for team documents and information by means of web portals
    - Centralized repository for shared documents
  - Cloud-based service
  - Available through desktop or mobile devices
  - Allows for simultaneous editing of a single document, saving previous versions and tracking updates.

#### Getting started

- You must first setup a "Microsoft account"
- Receive an invitation email
  - Sent from owner of SharePoint site
  - Click link contained in the email
  - Do not attempt to login to SharePoint
- If you have SharePoint where you work:
  - Sign out of your SharePoint account from your browser
  - In your browser cut and paste
    - <u>https://usepa.sharepoint.com/sites/oar\_Work/NEI</u>
    - Click on link "Sign in with a Microsoft account" at the bottom
    - Enter your Microsoft login and password
- Book mark the SharePoint website!

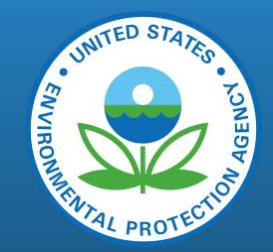

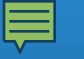

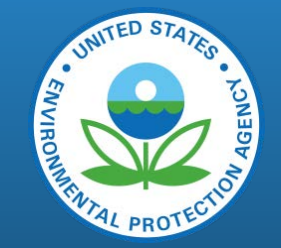

#### What is a Microsoft Account?

- A Microsoft Account is any login/password that you use to sign into Skype, Outlook, or OneDrive.
- If you do not have a Microsoft account:
  - In your browser go to <a href="https://login.live.com/">https://login.live.com/</a> and select Create one!

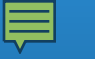

#### Don't have a Microsoft account? <u>https://login.live.com/</u>

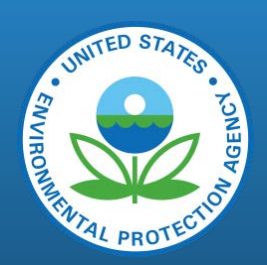

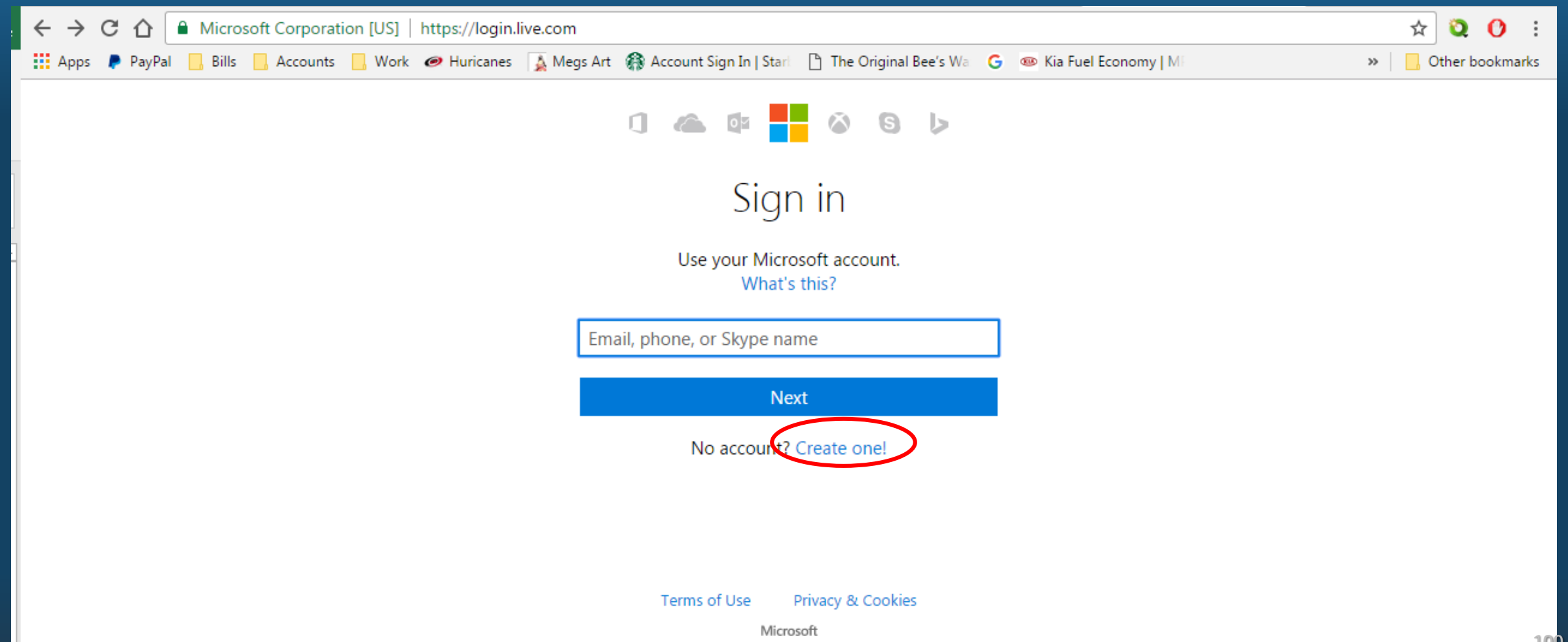

🖻 🕻 🔓 Secure | https://signup.live.com/signup?contextid=F21900C50932961B&bk=1490194113&ru=https%3a%2f%2flogin.live.com%2flogin.srf%3fcontextid%3dF21900 🛧 🝳 🜔 🚦

Year

🔢 Apps 👂 PayPal 📃 Bills 📃 Accounts 📃 Work 🥏 Huricanes 📡 Megs Art 🎲 Account Sign In | Starl 💾 The Original Bee's Wa 💪 🐵 Kia Fuel Economy | Mi

#### Microsoft

#### Create an account

You can use any email address as the user name for your new Microsoft account, including addresses from Outlook.com, Yahoo! or Gmail. If you already sign in to a Windows PC, tablet, or phone, Xbox Live, Outlook.com, or OneDrive, use that account to sign in.

| First name | Last name |
|------------|-----------|
|            | ]         |

Your name will appear to your friends, coworkers, family, and others in the Microsoft services you use.

#### User name

someone@example.com

Get a new email address

Password

8-character minimum; case sensitive

Reenter password

Country/region

United States

Birthdate

Month

Gender

Select...

Help us protect your info

Your phone number helps us keep your account secure.

• || Day

Country code

Complete the form and select "Create Account" at the bottom of the page.

» Other bookmarks

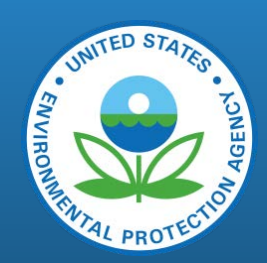

101

# You will receive an email with instructions to verify your email

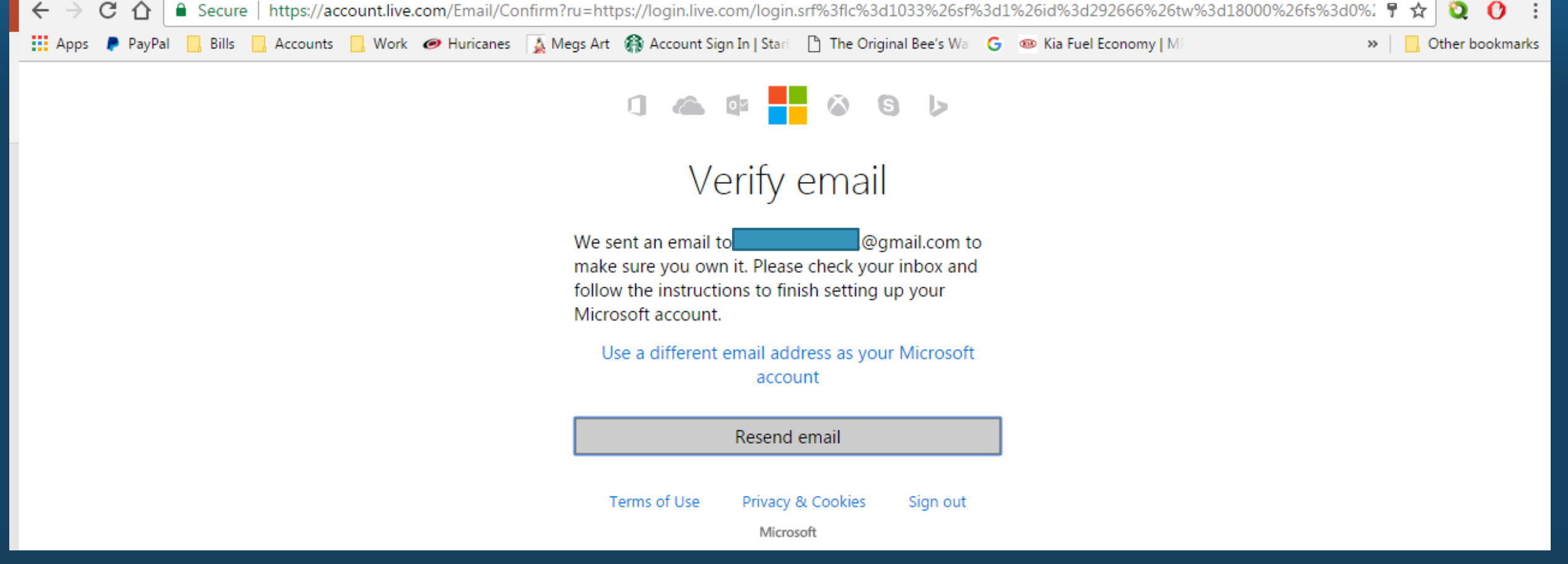

#### Select Link to Verify

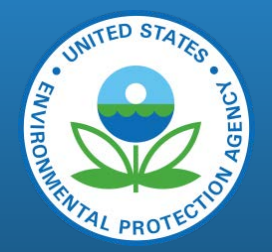

| ÷ | · -> C 🏠 🔒 Secure           | https://mail.google.com/mail/u/1/#inbox/15af6851840221cb                                                                                                    | 🖈 🝳 🗘 🗄          |   |
|---|-----------------------------|----------------------------------------------------------------------------------------------------|------------------|---|
|   | Apps 🔎 PayPal 📃 Bills       | 📙 Accounts 📙 Work 🥏 Huricanes 🛛 🛓 Megs Art 🧌 Account Sign In   Starl 🗋 The Original Bee's Wa 🌀 🐵 Kia Fuel Economy   Mi                                                                                                    | » Other bookmark | s |
|   | Google                      | - <b>Q</b>                                                                                                    | III O S          |   |
|   | Gmail -                     | ←         ●         ●         ●         ●         ●         ●         ●         ●         ●         ●         ●         ●         ●         ●         ●         ●         ●         ●         ●         ●         ●         ●         ●         ●         ●         ●         ●         ●         ●         ●         ●         ●         ●         ●         ●         ●         ●         ●         ●         ●         ●         ●         ●         ●         ●         ●         ●         ●         ●         ●         ●         ●         ●         ●         ●         ●         ●         ●         ●         ●         ●         ●         ●         ●         ●         ●         ●         ●         ●         ●         ●         ●         ●         ●         ●         ●         ●         ●         ●         ●         ●         ●         ●         ●         ●         ●         ●         ●         ●         ●         ●         ●         ●         ●         ●         ●         ●         ●         ●         ●         ●         ●         ●         ●         ●         ● |                  |   |
|   | COMPOSE                     | Verify your email address Inbox x                                                                                                    |                  |   |
| 1 | Inbox<br>Starred            | Microsoft account team <account-security-noreply@accountprotection.microsol (1="" 10:56="" ago)<="" am="" minute="" td=""><td></td><td></td></account-security-noreply@accountprotection.microsol>                                                                                                    |                  |   |
|   | Sent Mail                   | Microsoft account                                                                                                    |                  |   |
|   | Drafts<br>More <del>▼</del> | Verify your email address                                                                                                    |                  |   |
|   | S Sally - +                 | To finish setting up this Microsoft account, we just need to make sure this email address is yours.                                                                                                    |                  |   |
|   |                             | Verify .@gmail.com                                                                                                    |                  |   |
|   |                             | Or you may be asked to enter this security code: 3222                                                                                                    |                  |   |
|   |                             | If you didn't make this request, click here to cancel.                                                                                                    |                  |   |
|   |                             | Thanks,<br>The Microsoft account team                                                                                                    |                  |   |
|   | No recent chats             | Click here to Reply or Forward                                                                                                    |                  |   |

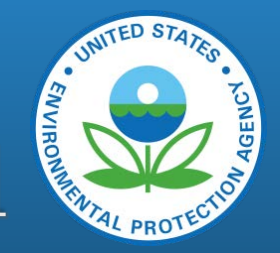

#### Select OK and return to original invitation email

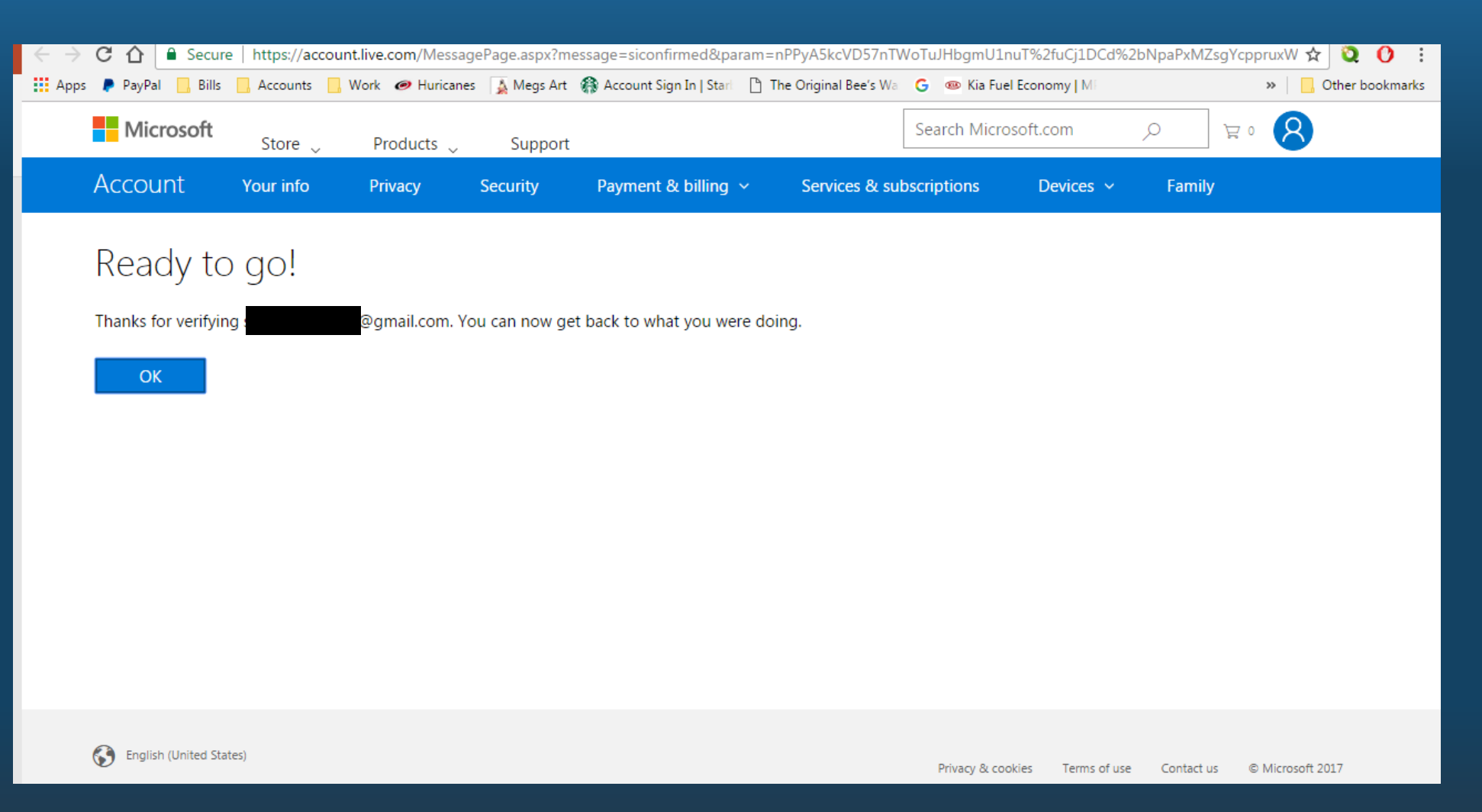

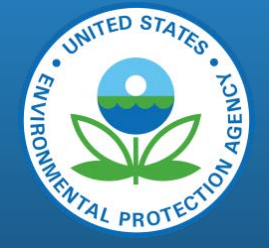

#### Invitation Email: select link provided

| ← → C ♪<br>Secure<br>Apps PayPal Bills   | https://mail.google.com/mail/u/1/#inbox/15af67a0024eee75<br>] Accounts 📙 Work 🥏 Huricanes 🚡 Megs Art 🗌 Account Sign In   Starl 🖺 The Original Bee's Wa 💪 🐵 Kia Fuel Economy   Mi                                        | ☆ Q C :<br>» □ Other bookmarks |
|------------------------------------------|----------------------------------------------------------------------------------------------------|--------------------------------|
| Google                                   | ~ Q                                                                                                    | III O (S)                      |
| Gmail -                                  | ← D T More → 2 of 2                                                                                                    | < > = · \$                     |
| COMPOSE                                  | Snyder, Jennifer wants to share National Emissions Inventory 🔤 🗴 🔿                                                                                                    | snyder.jennifer                |
| Inbox<br>Starred                         | no-reply@sharepointonline.com 10:44 AM (14 minutes ago) ☆ ▼ to me, Snyder.Jennifer ▼                                                                                                    | snyder.jenniner@epa.gov        |
| Sent Mail<br>Drafts<br>More <del>v</del> | Cffice 365                                                                                                    |                                |
| S Sally - +                              | Hello,                                                                                                    |                                |
|                                          | Go To National Emissions Inventory                                                                                                    |                                |
| No recent chats<br>Start a new one       | This is a mandatory service communication. This message was sent from an unmonitored e-mail address. Please do not reply to this message. Privacy   Legal Microsoft Office One Microsoft Way Redmond, WA 98052-6399 USA |                                |
|                                          | Click here to <u>Reply</u> , <u>Reply to all</u> , or <u>Forward</u>                                                                                                    |                                |
|                                          | 0 GB (0%) of 15 GB used Terms - Privacy                                                                                                    |                                |

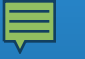

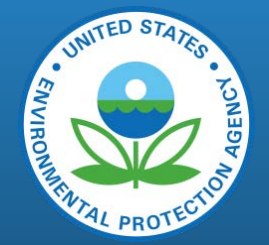

#### Select Microsoft Account

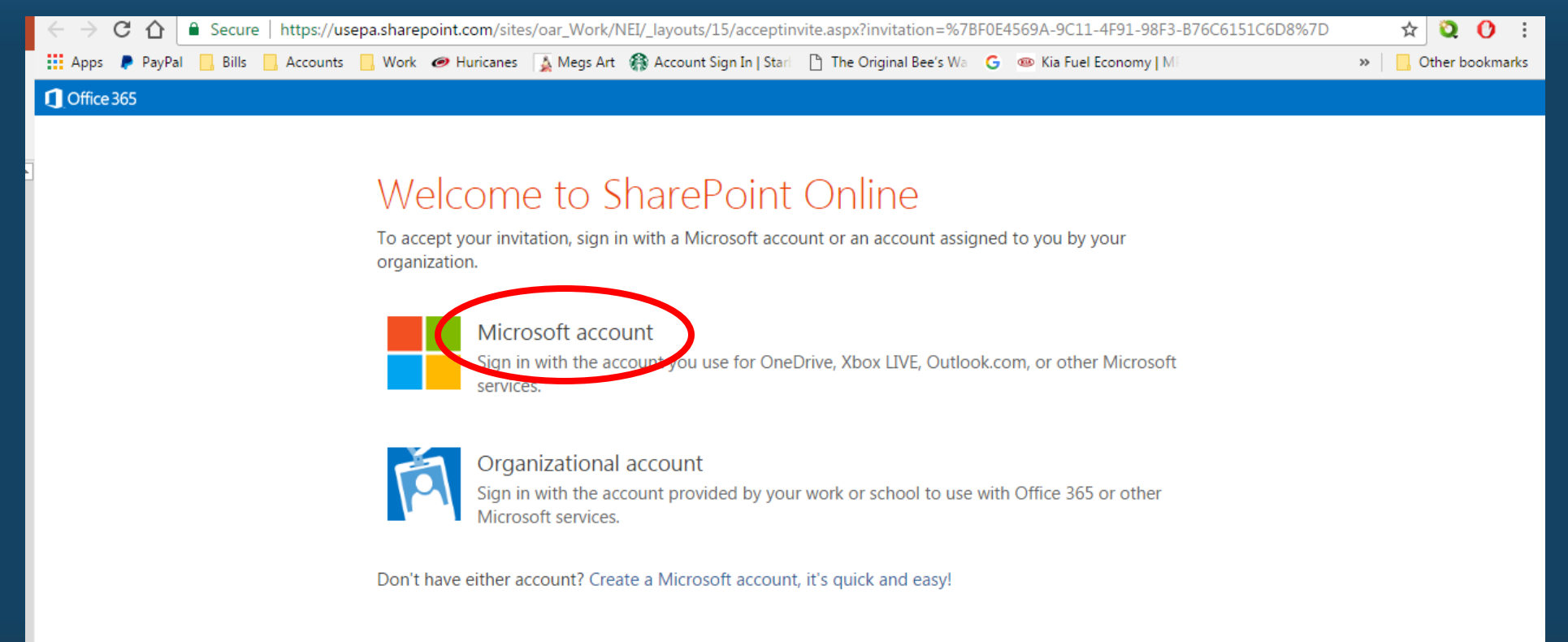

#### Create a Bookmark!

| $\leftarrow \rightarrow C \bigtriangleup$ Secure  | https://usepa.sharepoint.c   | com/sites/oar_Work/NE    | [/SitePages/Home.as                          | рх                                 |                                                 |                 |           |                 |
|---------------------------------------------------|------------------------------|--------------------------|----------------------------------------------|------------------------------------|-------------------------------------------------|-----------------|-----------|-----------------|
| 👖 Apps 🌔 PayPal 🔜 Bills 🔜                         | Accounts Work Ø H            | uricanes 🛛 🛓 Megs Art 🧃  | Account Sign In L Sta                        | The original Bee's                 | Wa 💪 🐵 Kia Fuel Econ                            | omy   ME        | >>        | Other bookmarks |
| Office 365                                        |                              |                          |                                              |                                    |                                                 |                 | Sally D   | ombrowski 🔻     |
| BROWSE PAGE ITEMS LIST                            |                              |                          |                                              |                                    |                                                 |                 |           | 🗘 SHARE 🛛 🖂     |
| National Emissions Inventory                      | NEI Home NOMAD<br>National E | Workgroup<br>Missions    | Inventor                                     | y - Home                           | ) (i)                                           | Search          | this site | ^               |
| Home                                              | 2014 NEI Schedu              | le                       |                                              |                                    |                                                 |                 |           |                 |
| EIS Gateway<br>CHIEF Inventory<br>NOMAD Workgroup | 2014 v1<br>Comments          | 2014 v1<br>8/1/2016      | Event Comments<br>5 - 12/5/2016              | Facility inventory win<br>1/6/2017 | idow closes                                     | Jay             |           | + ADD T.        |
| About                                             | and NATA                     | August 2016              | October 2016                                 | December 2016                      | February 2017                                   | April 2017      | June 2017 | August          |
| EPA Internal                                      | due in                       |                          | 2014 Nonpoint Tool u<br>10/1/2016 - 1/31/201 | ipdates<br>7                       |                                                 |                 |           |                 |
| Shared with SLTs<br>Members                       | 39 days                      |                          |                                              |                                    | 2014 Nonpoint EIS Produ<br>1/27/2017 - 5/1/2017 | ction Window Op |           |                 |
| Calendar                                          |                              |                          |                                              | 2014 v1 Commen                     | ts and NATA                                     |                 |           | 201             |
| 2014 NEI Tasks                                    |                              |                          |                                              | 10/1/2016 - 5/1/20                 | 017                                             |                 |           | 9/3             |
| Announcements                                     |                              |                          |                                              |                                    |                                                 |                 |           |                 |
| Discussions                                       | Announcements                |                          |                                              |                                    |                                                 |                 |           |                 |
| Site Contents                                     | ① new announcem              | ent or edit this list    |                                              |                                    |                                                 |                 |           |                 |
| Recent                                            | ✓ Title                      |                          |                                              | Modified                           |                                                 |                 |           |                 |
| Nonpoint Issues List                              | Nonpoint submis              | sion window open until F | ebruary 19, 2016                             | ••• December 22, 201               | .5                                              |                 |           |                 |
| 2014 v1                                           | Updated 2014 N               | I schedule posted        |                                              | ••• July 15, 2015                  |                                                 |                 |           |                 |
|                                                   | 2014 NEI Draft pl            | an available to public   |                                              | July 18, 2014                      |                                                 |                 |           |                 |

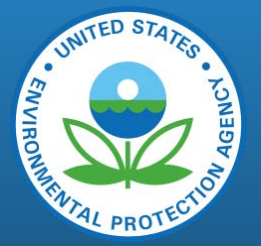

#### NEI SharePoint Homepage

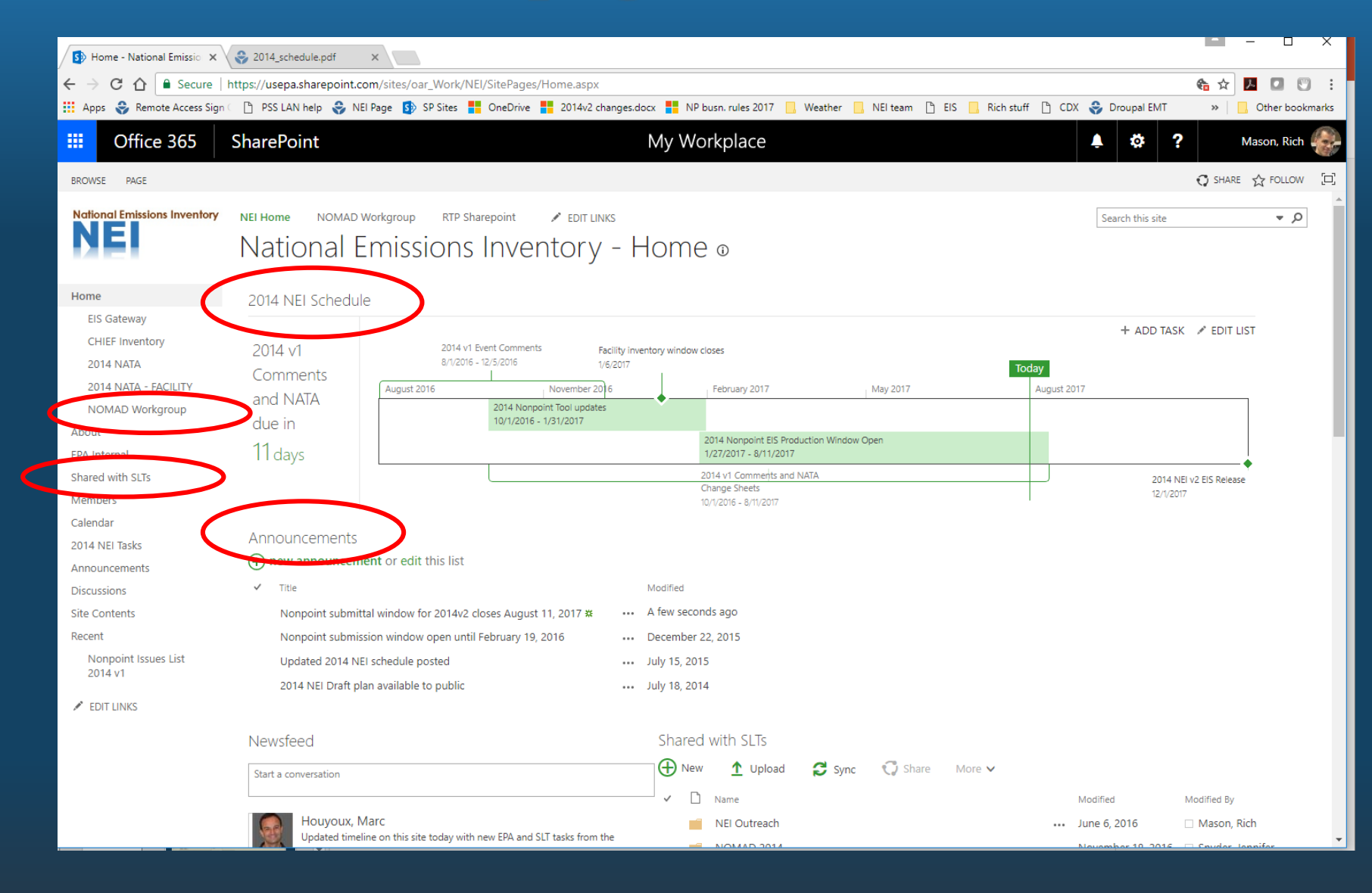

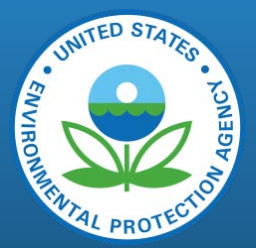
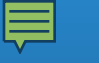

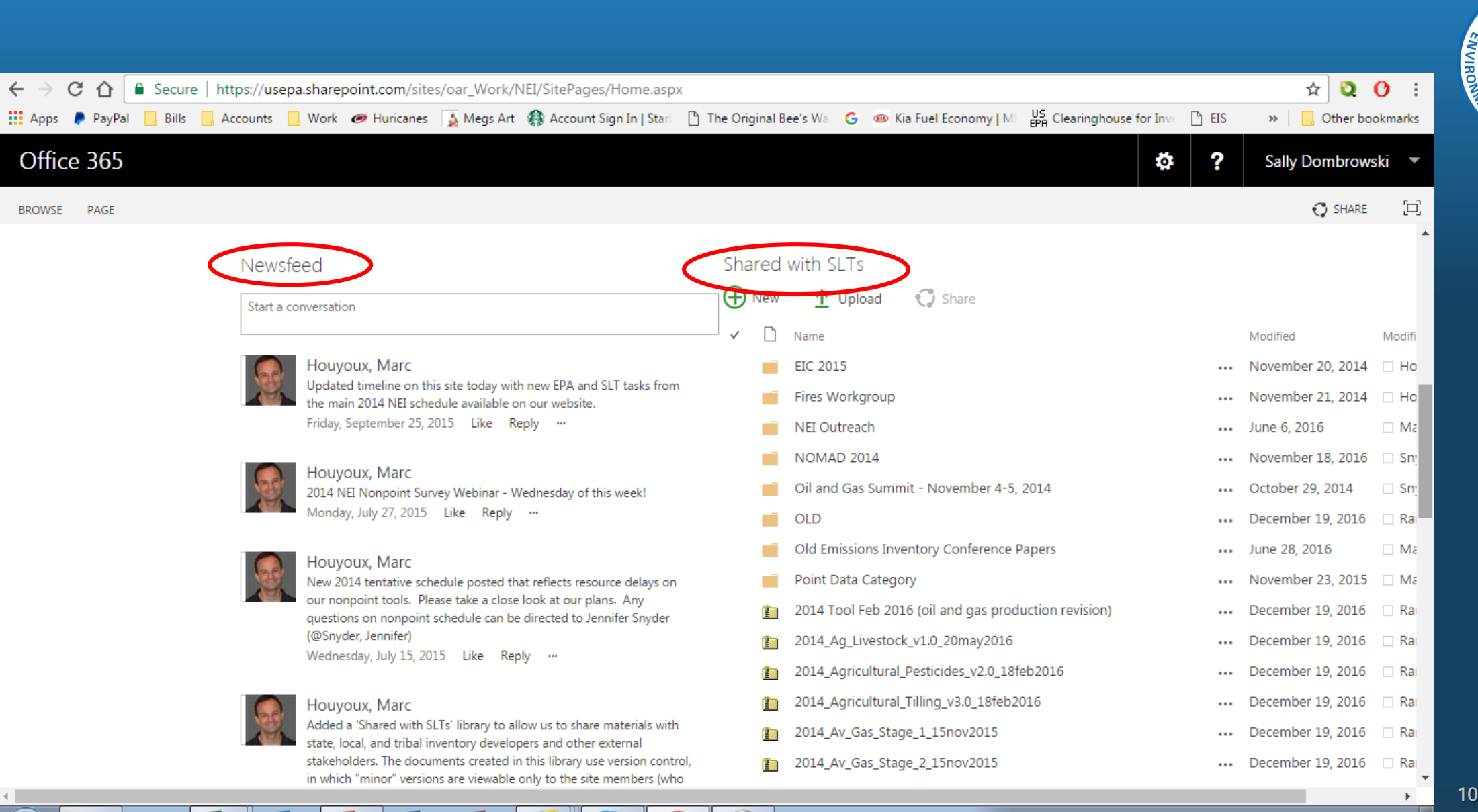

🕛 👒 😪 🎦 📎 🐨 🏷 🖇 😓 😫 🖿 🔥 🛱

NITED STATES

## A Walk Through the NOMAD Sub-Site

| + The state of the state of the | n/sites/oar_Work/NEI/SitePages/Home.asp | i∰ 5≞ - Q                                                                                                    | Home - National Emissions 🗙                      |                                      |                                                | ☆ 🔅               |
|----------------------------------------------------------------------------------------------------|-----------------------------------------|----------------------------------------------------------------------------------------------------|--------------------------------------------------|--------------------------------------|------------------------------------------------|-------------------|
| File Edit View Favorites Tools He                                                                                                    | elp                                     |                                                                                                    |                                                  |                                      | ж 🧙 Сс                                         | onvert 🔻 🚮 Select |
| 🙀 🛄 CAER 🌍 E-En 🛄 PDT 🛄 Ta                                                                                                    | sks 🛄 2017 🧉 EIS 🣴 EPA 😸 (              | One 🤌 Web 🤌 EPA                                                                                                    | 🥙 EIS 🔟 CAER 🕕 Faci 🤞                            | Pass                                 |                                                |                   |
| III Office 365                                                                                                    | SharePoint                              | My Wo                                                                                                    | orkplace                                         | A 🕹                                  | ? Dombrows                                     | ski, Sally 🦉      |
| BROWSE PAGE                                                                                                    |                                         |                                                                                                    |                                                  |                                      | 🗘 SHARE 🟠                                      | FOLLOW            |
| National Emissions Inventory                                                                                                    | NEI Home NOMAD WO<br>National Er        | TREASE AND TREASE TREASE TREASE TREASE AND TREASE AND T | epoint / EDIT LINI<br>[NVentory                  | - Home @                             | Search this site                               | ^                 |
| Home                                                                                                    | 2014 NEI Schedule                       |                                                                                                    |                                                  |                                      |                                                |                   |
| EIS Gateway                                                                                                    |                                         |                                                                                                    |                                                  |                                      |                                                |                   |
| CHIEF Inventory                                                                                                    | 2014 v1                                 | 2014 v1<br>8/1/2010                                                                                                    | Event Comments<br>5 - 12/5/2016                  | Facility inventory windo             | ow closes                                      | Tod               |
| NOMAD Workgroup                                                                                                    |                                         | August 2016                                                                                                    | October 2016                                     | December 2016                        | February 2017                                  | April 201         |
| About                                                                                                    | due in                                  |                                                                                                    | 2014 Nonpoint Tool upda<br>10/1/2016 - 1/31/2017 | tes                                  |                                                |                   |
| EPA Internal<br>Shared with SLTs                                                                                                    | 13 days                                 |                                                                                                    |                                                  |                                      | 2014 Nonpoint EIS Prod<br>1/27/2017 - 5/1/2017 | uction Window C   |
| Members                                                                                                    | ,                                       |                                                                                                    |                                                  | 2014 v1 Comments                     | and NATA                                       |                   |
| Calendar                                                                                                    |                                         |                                                                                                    |                                                  | Change Sheets<br>10/1/2016 - 5/1/201 | 7                                              |                   |
| 2014 NEI Tasks                                                                                                    |                                         |                                                                                                    |                                                  |                                      |                                                |                   |
| Announcements                                                                                                    | Announcements                           |                                                                                                    |                                                  |                                      |                                                |                   |
| Discussions                                                                                                    | new announcement                        | <b>it</b> or edit this list                                                                                                    |                                                  |                                      |                                                |                   |
| Site Contents                                                                                                    | ✓ Title                                 |                                                                                                    |                                                  | Modified                             |                                                |                   |
| Recent                                                                                                    | Nonpoint submissio                      | on window open until F                                                                                                    | ebruary 19, 2016 🛛 🚥                             | December 22, 2015                    |                                                |                   |

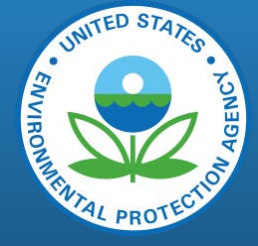

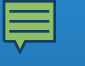

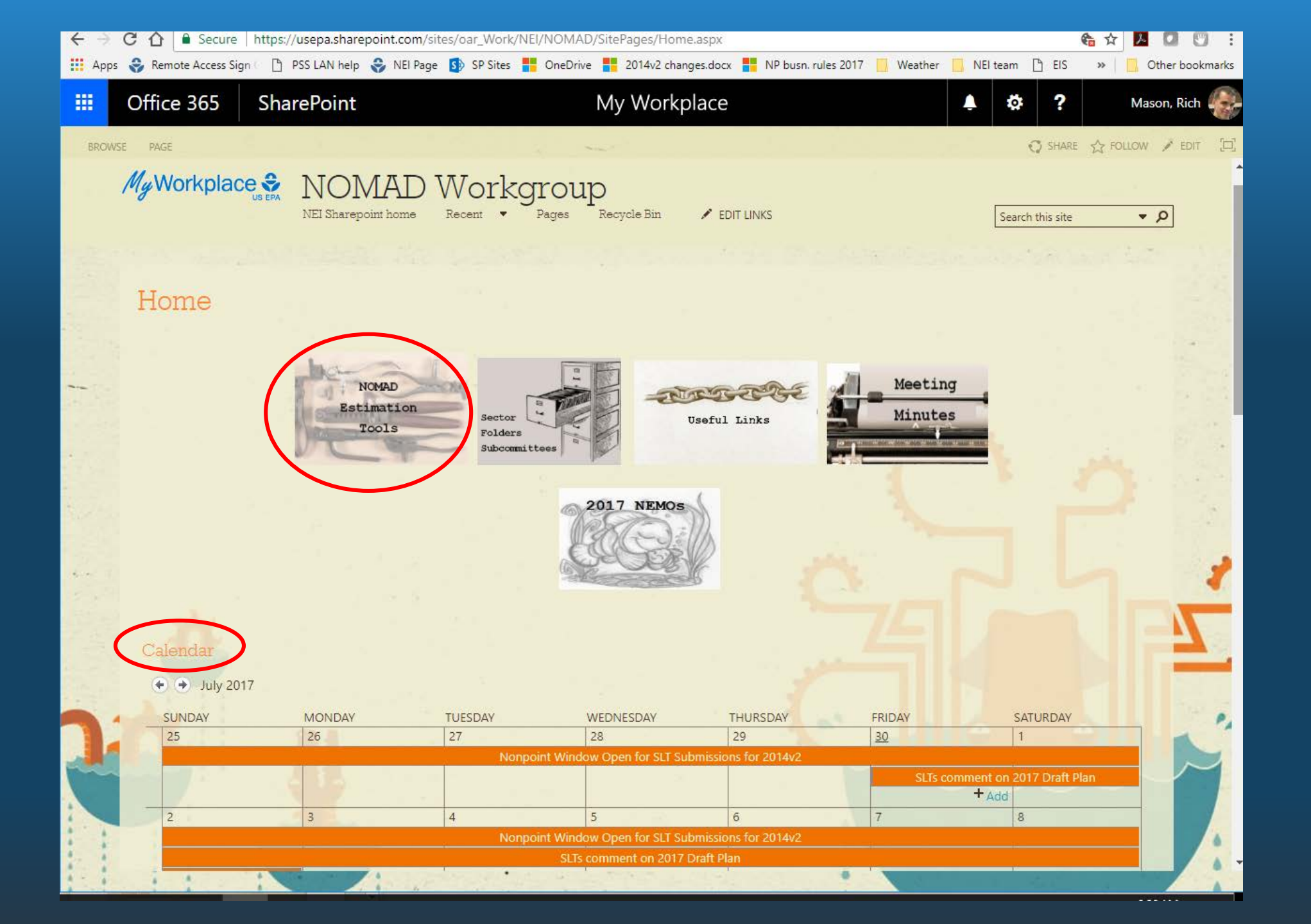

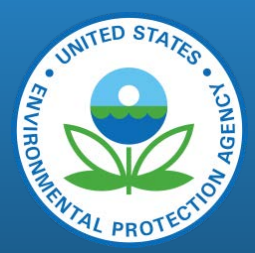

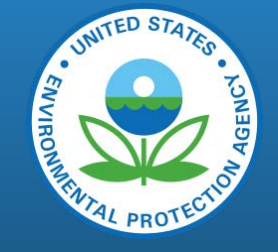

#### Set up Alerts on your favorite Nonpoint Tools!

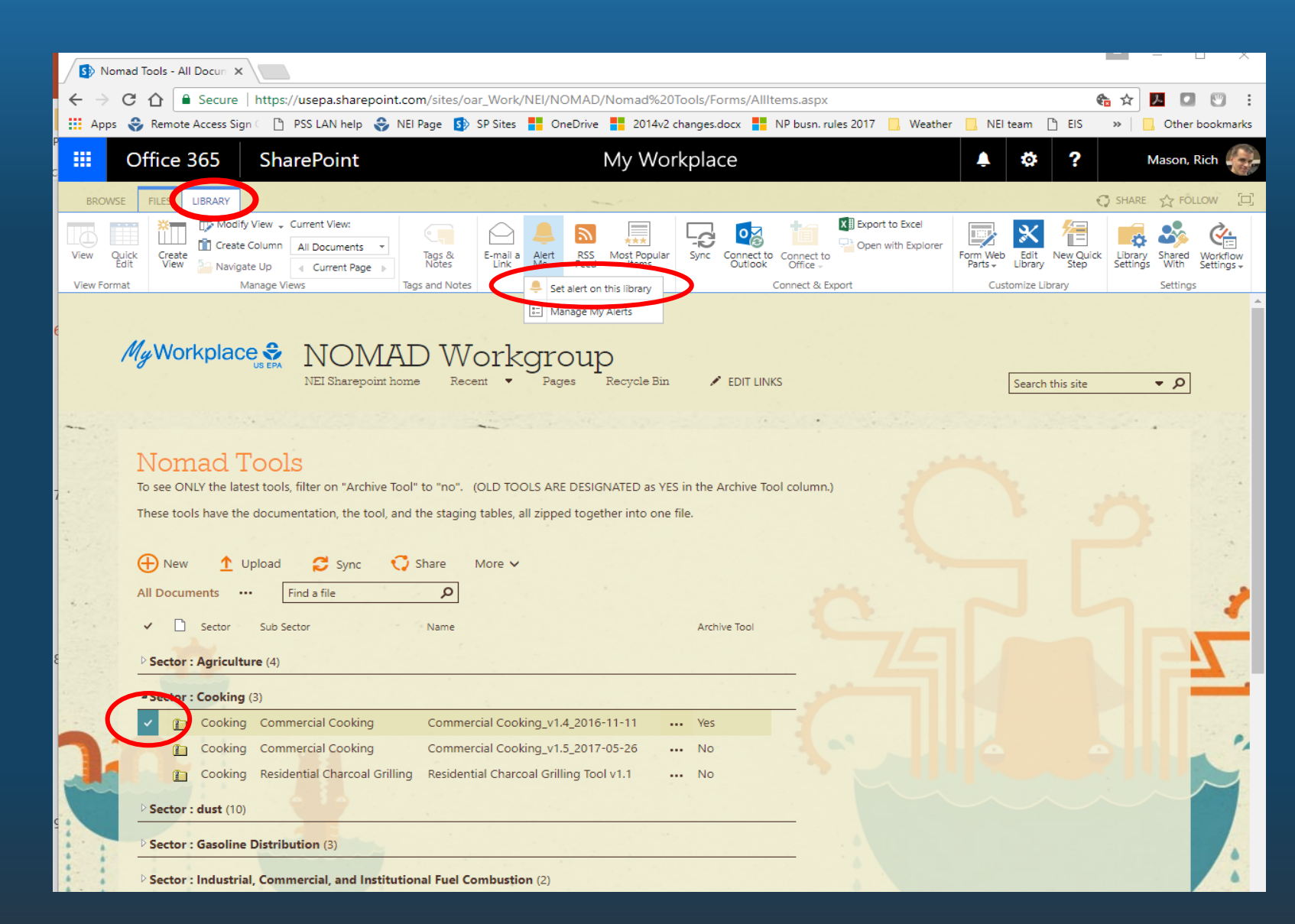

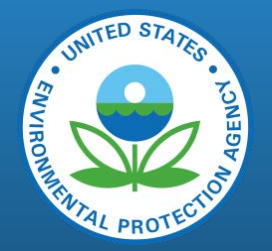

113

### SharePoint Alert Options

| Office 365                                                                                                    | Nomad Tools - New Alert                                                                                                    | c 🔯 ? Sally Dombrowski                                                         |
|----------------------------------------------------------------------------------------------------|----------------------------------------------------------------------------------------------------|--------------------------------------------------------------------------------|
| BROWSE FILES LIBRARY                                                                                                    | OK Cancel                                                                                                    | C SHARE                                                                        |
| View Quick<br>Edit Create Column<br>Navigate Up Create View View Format All Documents *<br>Navigate Up Current Page Manage Views                                        | Enter the title for this<br>alert. This is included in<br>the subject of the<br>notification sent for this<br>alert.                                                                                                    | Edit New Quick<br>Library Step Settings With Settings<br>mize Library Settings |
| NOMAD NEI Sharepoint home Pages                                                                                                    | Delivery Method         Specify how you want the alerts delivered.         Image: Constraint of the second second s | Search this site 💌 🔎                                                           |
| Nomad Tools         To see ONLY the latest tools, filter on "Archive T         These tools have the documentation, the tool, a            ••••••••••••••••••••••••••••• | Change Type<br>Specify the type of<br>changes that you want to<br>be alerted to.<br>Only send me alerts when:                                                                                                    | 3                                                                              |
| All Documents ··· Find a file                                                                                                    | Send Alerts for These       Send me an alert when:         Changes       Send me an alert when:         Specify whether to filter <ul> <li>Anything changes</li> <li>Criteria. You may also</li> <li>Someone else changes a document</li> </ul> Commercial Cooking_v1.4_2016-11-11 <ul> <li>No</li> </ul>                                                                                                    |                                                                                |

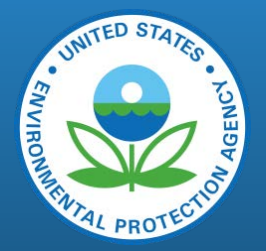

## Multiple Ways to Download NOMAD Tools

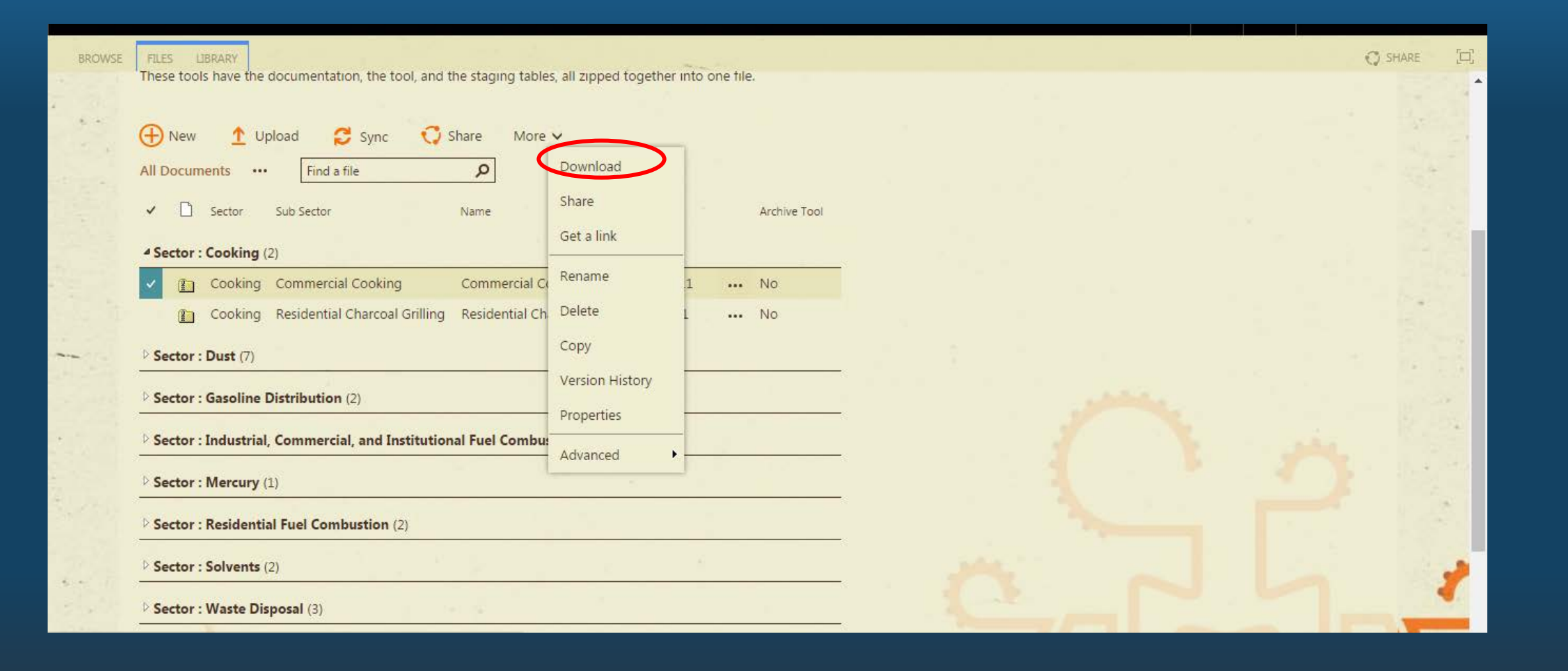

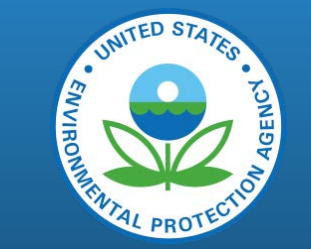

# Shared Link to "Shared with SLTs"

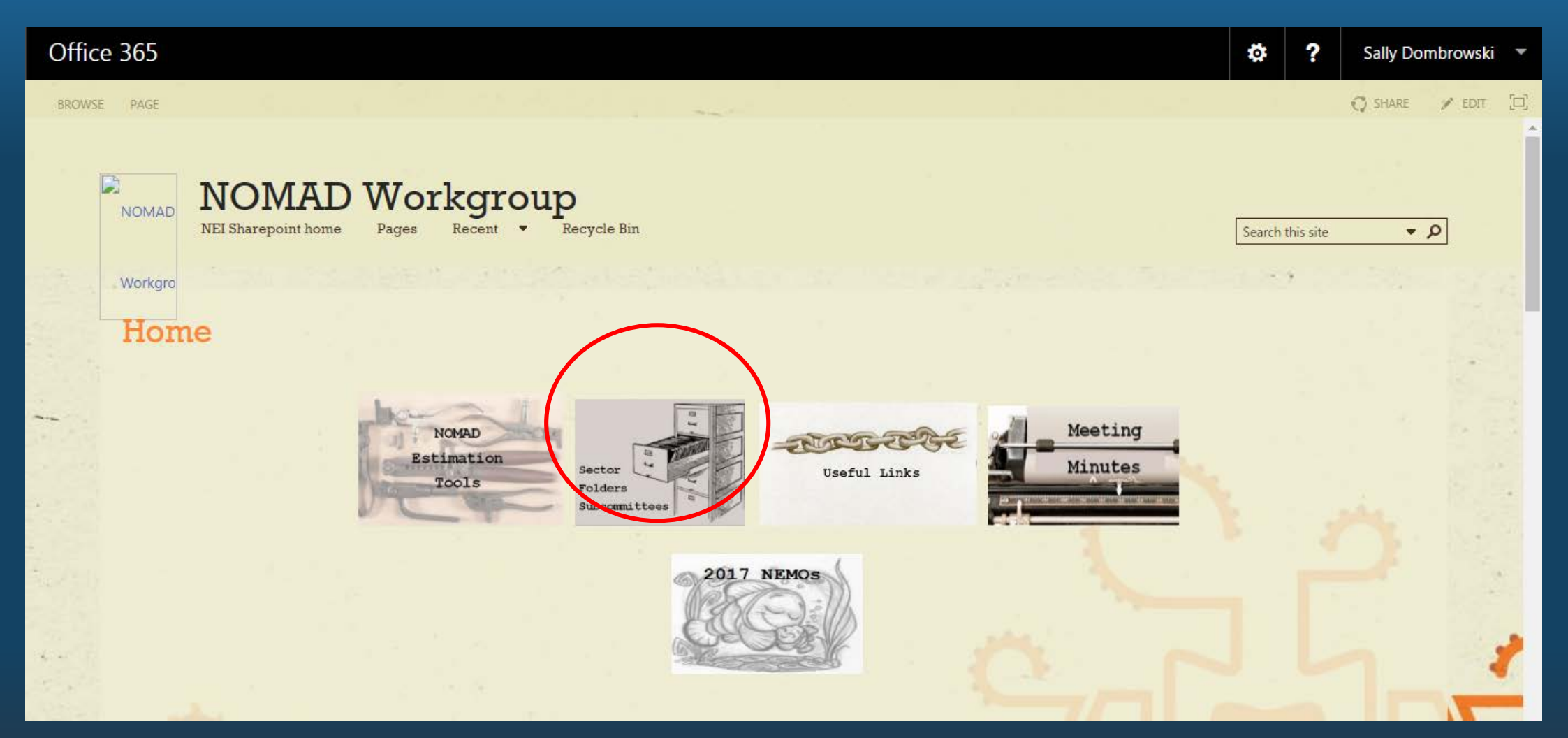

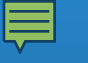

## How to Follow SharePoint Pages

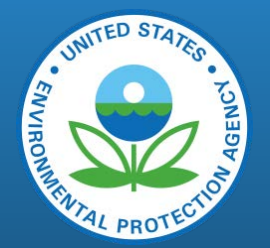

| <b></b> C | Office 365   | Sha  | rePoint                      | My W                                | orkplace      |               | ▲2 🌣             | ? Dombr            | rowski, Sa | ally  |
|-----------|--------------|------|------------------------------|-------------------------------------|---------------|---------------|------------------|--------------------|------------|-------|
| ,⊖ Search | 1            |      | NEI Home N                   | IOMAD Workgroup RTP Shar            | epoint        |               |                  | ☆ Not followi      | ing 🖻 :    | Share |
| ^ Home    |              | ^    | National Emissions Inventory | National Emissic                    | ons Inver     | ntory         |                  |                    |            |       |
| EIS Ga    | iteway       |      |                              | 🖻 Share 🔍 Get a link                | Delete        |               | 1                | L selected $	imes$ | Y          | ()    |
| CHIEF     | Inventory    |      |                              |                                     |               |               |                  |                    |            | ^     |
| 2014      | NATA         | Shar | red with SL7                 | rs > nomad 2014                     |               |               |                  |                    |            |       |
| NOMA      | AD Workgroup |      | □                            |                                     |               |               |                  |                    | _          |       |
| About     |              |      | 📋 Name 🗸                     |                                     |               |               | Modified 🗸       | Modified           | By 🗸       | EL    |
| EPA Inte  | ernal        |      | 2014 vers                    | sion 1 Final zipped files= tools, d | locumentation | and staging t | November 18, 20  | 16 Snyder, Je      | ennifer    |       |
| Shared v  | with SLTs    |      | Ag Field F                   | Burning                             |               |               | March 19, 2015   | Snyder, Je         | ennifer    |       |
| Member    | ſS           |      | Ag Livest                    | ock                                 |               |               | March 19, 2015   | Snyder, Je         | ennifer    |       |
| Calendar  | r            | ~    | Ag Pestic                    | ides                                |               |               | October 21, 2015 | Chun Yi            | Feedb      | ack 🗸 |

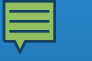

# Do-it-all Button

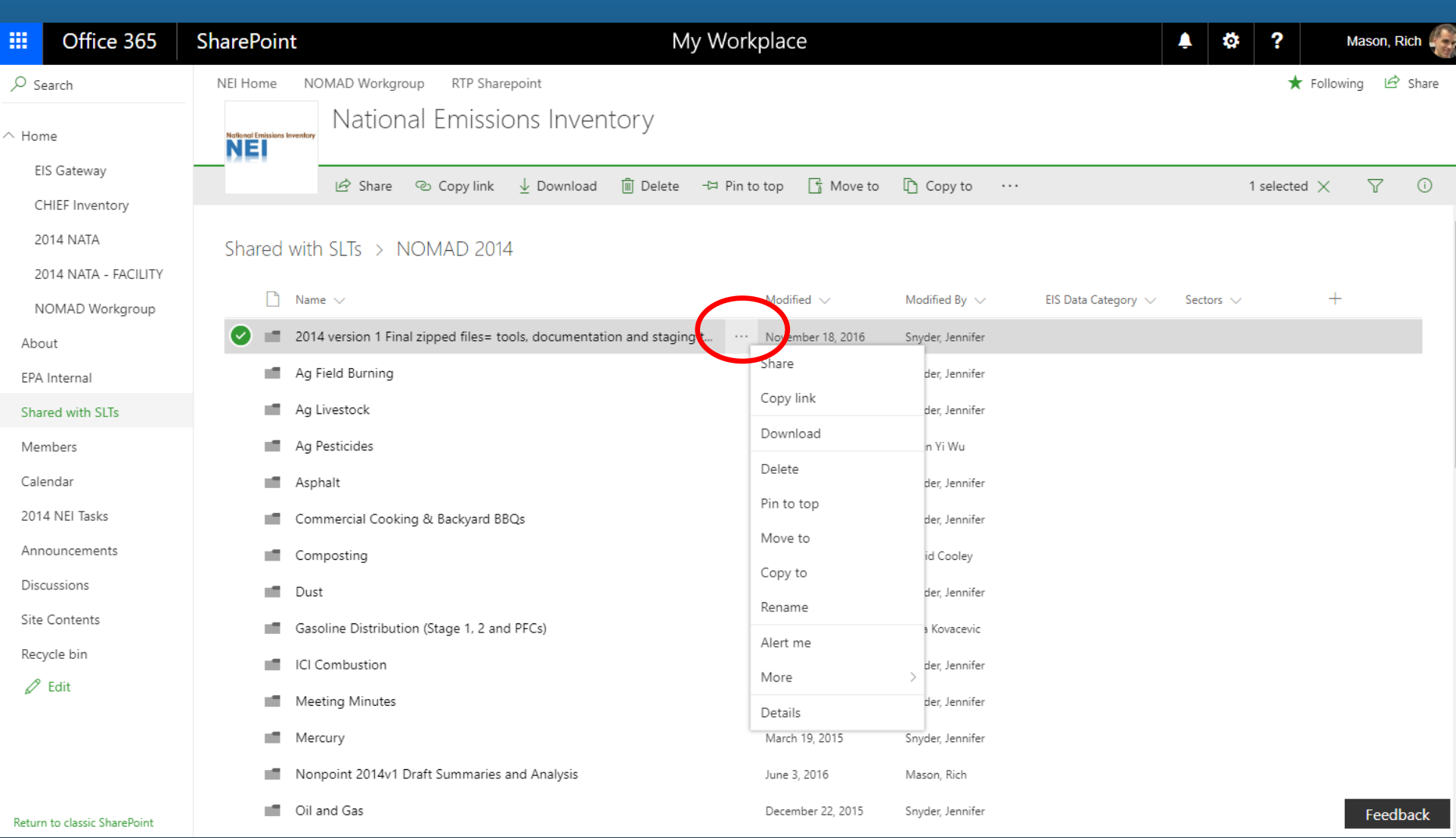

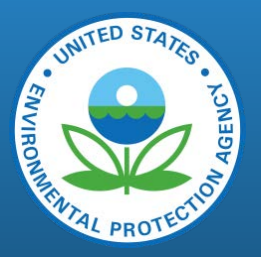

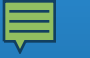

## Useful Links

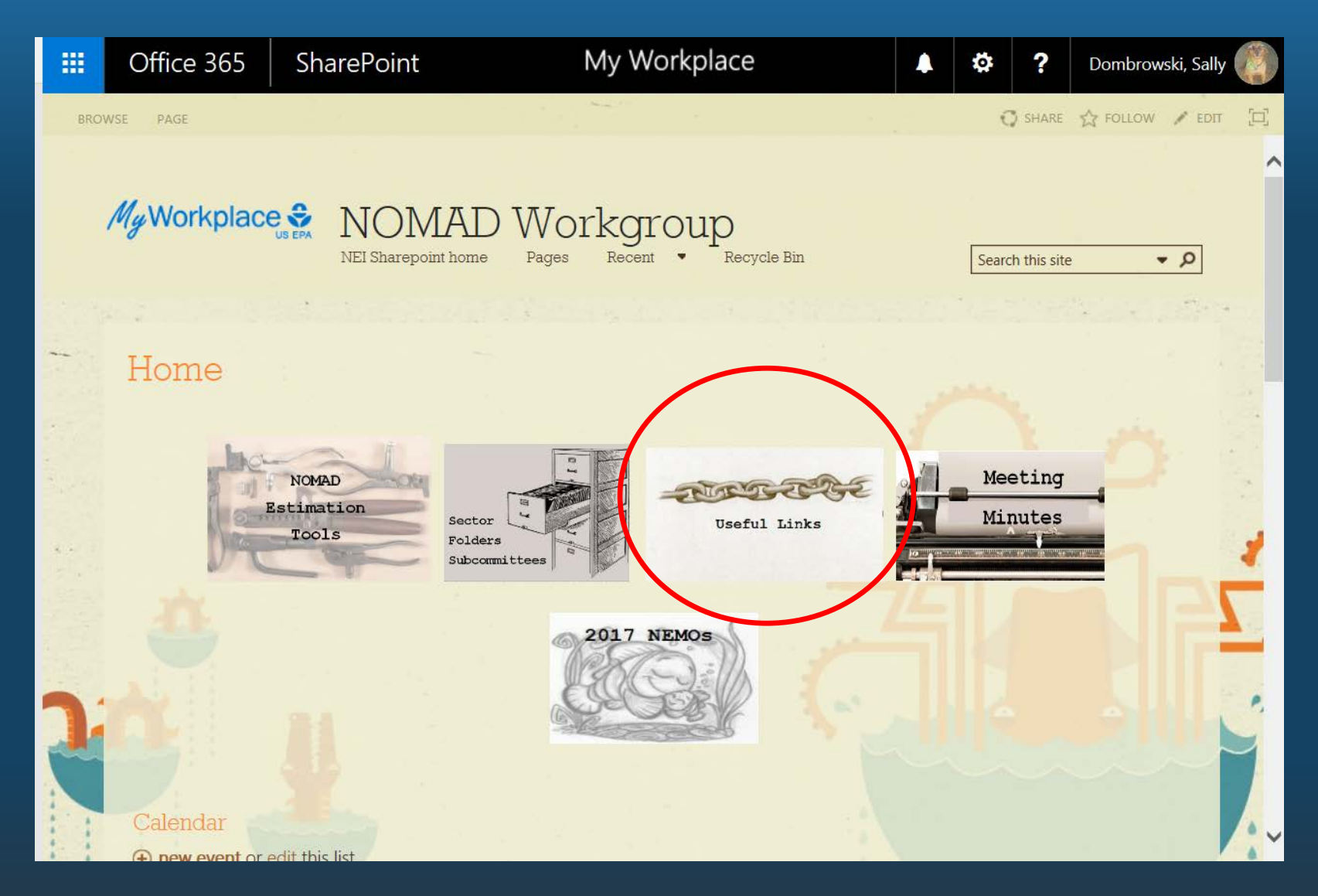

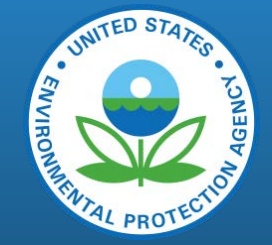

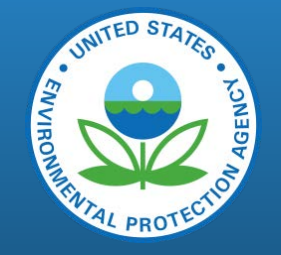

# Useful Links: Analyses and Supporting Info

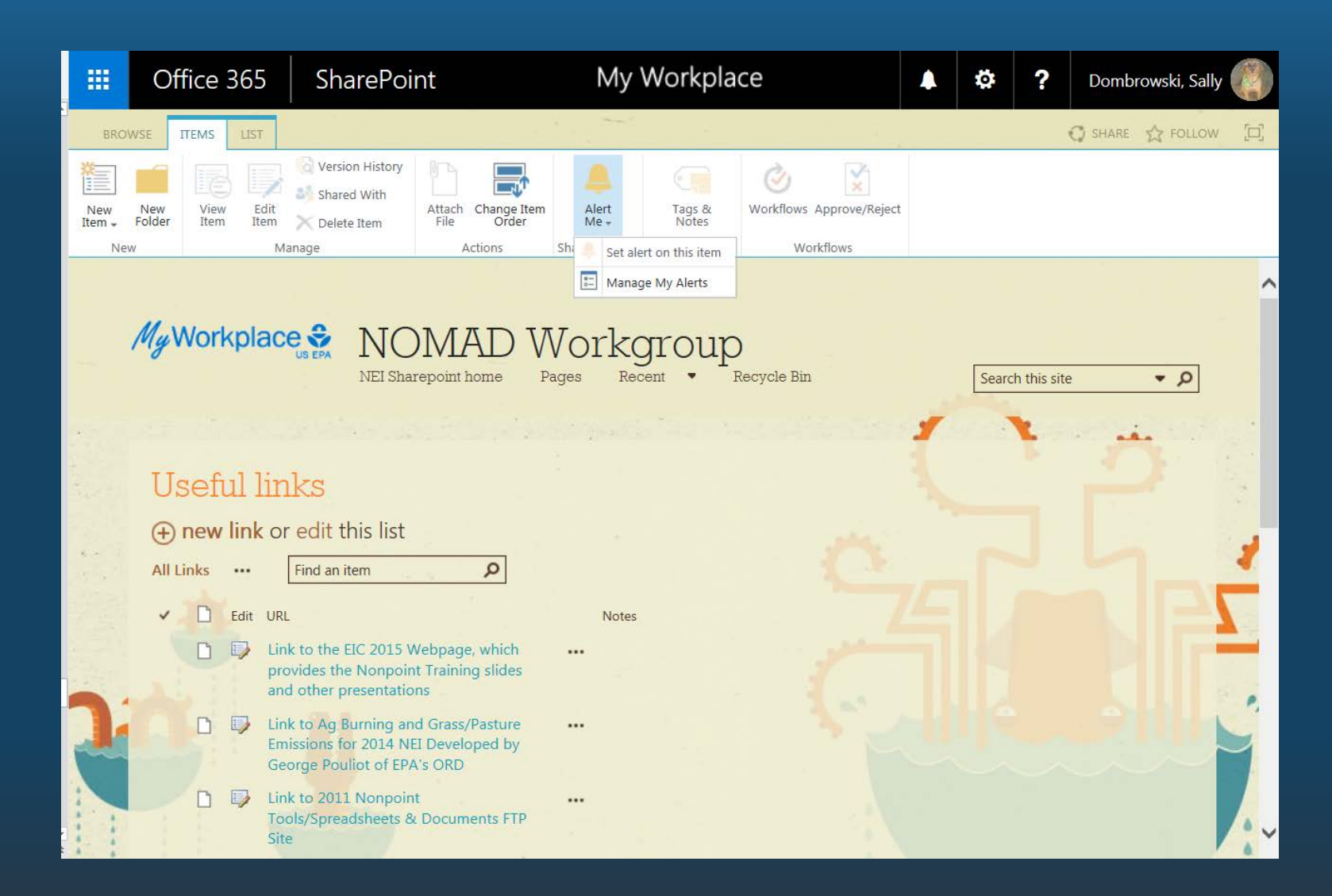

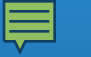

## Meeting Minutes

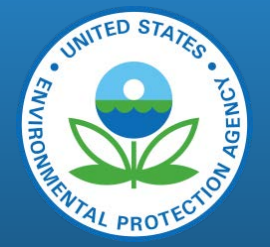

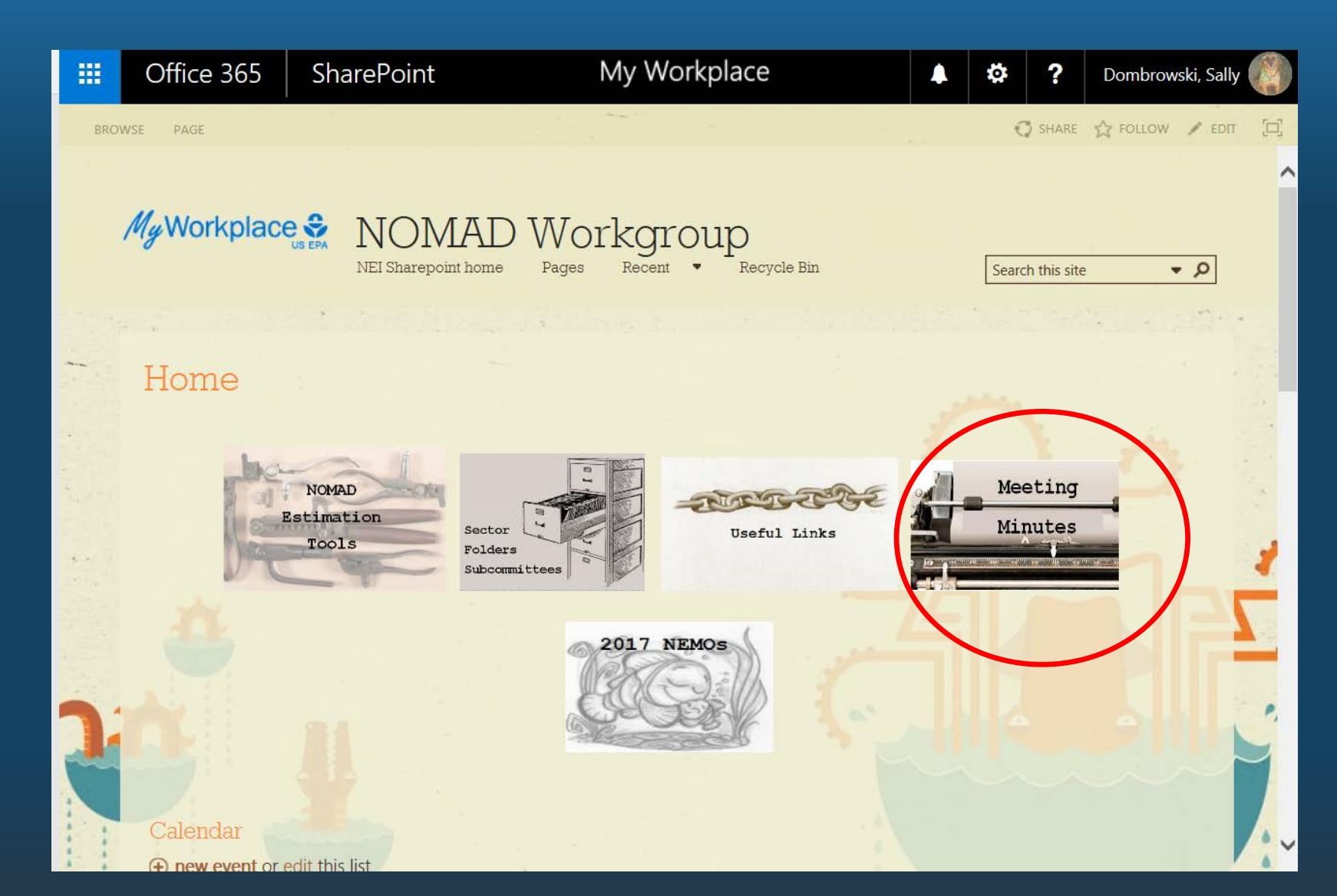

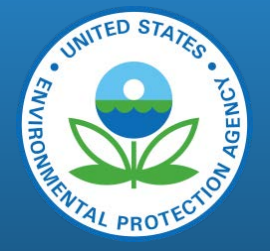

# Meeting Minutes: Do-it all button

|        | Office 365              | SharePoint                          | My W                   | /orkplace                    |                  |                     | Ļ      | ö    | ?                | Mason, R           | ich   |
|--------|-------------------------|-------------------------------------|------------------------|------------------------------|------------------|---------------------|--------|------|------------------|--------------------|-------|
| ,⊃ se  | earch                   | NEI Home NOMAD Workgroup RTP Share  | point                  |                              |                  |                     |        |      | ★ Follo          | wing 🖻             | Share |
| ∧ Hon  | ne                      | National Emissic                    | ons Inventory          |                              |                  |                     |        |      |                  |                    |       |
| EI     | IS Gateway              | 📬 Open 🗸 🖻 Share                    | © Copy link ⊥ Download | 🗊 Delete - 🛱 Pin to top      | 🗄 Move to 🛛 …    |                     |        | 1    | selected $	imes$ | $\bigtriangledown$ | (i)   |
| C      | HIEF Inventory          |                                     |                        |                              |                  |                     |        |      |                  |                    | _     |
| 20     | 014 NATA                | Shared with SLTs > NOMAD 2014       | > Meeting Minutes      |                              |                  |                     |        |      |                  |                    |       |
| 20     | 014 NATA - FACILITY     |                                     |                        | 1                            |                  |                     |        |      |                  |                    |       |
| N      | IOMAD Workgroup         | □ Name ∨                            |                        | ↓ Modified ∨                 | Modified By 🗸    | EIS Data Category 🗸 | Sector | rs 🗸 | +                |                    | . 1   |
| Abo    | out                     | Minutes June 21 2017 NOMAD mee      | ing.docx               | ··· June 27                  | Snyder, Jennifer |                     |        |      |                  |                    |       |
| EPA    | Internal                | Minutes May 17 2017 NOMAD meet      | ing.docx               | Open >                       | Snyder, Jennifer |                     |        |      |                  |                    |       |
| Sha    | red with SLTs           | Minutes April 19 2017 NOMAD mee     | ing.docx               | Share                        | Snyder, Jennifer |                     |        |      |                  |                    |       |
| Mer    | mbers                   | ICI NOMAD call_notes_12may17.doc    | ĸ                      | Copy link                    | Mason, Rich      |                     |        |      |                  |                    |       |
| Cale   | endar                   | Minutes February 15 2017 NOMAD      | neeting.docx           | Download                     | Snyder, Jennifer |                     |        |      |                  |                    |       |
| 2014   | 4 NEI Tasks             | Minutes January 18 2017 NOMAD m     | eeting.docx            | Delete                       | Snyder, Jennifer |                     |        |      |                  |                    |       |
| Ann    | ouncements              | Minutes December 21 2016 NOMAE      | meeting.docx           | Pin to top                   | Snyder, Jennifer |                     |        |      |                  |                    |       |
| Disc   | cussions                | Minutes November 16 2016 NOMA       | meeting.docx           | Move to                      | Snyder, Jennifer |                     |        |      |                  |                    |       |
| Site   | Contents                | 📓 🛛 Minutes October 26 2016 NOMAD C | ommittee Meeting.docx  | Copy to                      | Snyder, Jennifer |                     |        |      |                  |                    |       |
| Recy   | ycle bin                | Minutes August 31 2016 NOMAD Co     | mmittee Meeting.docx   | Rename                       | Snyder, Jennifer |                     |        |      |                  |                    |       |
| 0      | Edit                    | Minutes March 16 2016 NOMAD Co      | nmittee Meeting.docx   | Version history              | Snyder, Jennifer |                     |        |      |                  |                    |       |
|        |                         | Minutes February 17 2016 NOMAD      | neeting.docx           | Alert me                     | Snyder, Jennifer |                     |        |      |                  |                    |       |
|        |                         | 🛍 Minutes January 20 2016 NOMAD m   | eeting.docx            | More >                       | Snyder, Jennifer |                     |        |      |                  |                    |       |
| Returr | n to classic SharePoint | Minutes December 16 2015 NOMAE      | meeting.docx           | Details<br>December 22, 2015 | Snyder, Jennifer |                     |        |      |                  | Feedb              | back  |

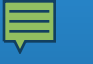

### 2017 NEMOS!

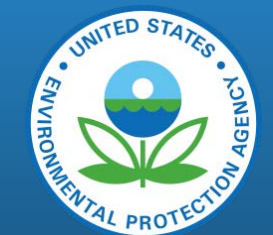

Nonpoint Emissions Methodology & Operating Instructions (the "T" is implied)

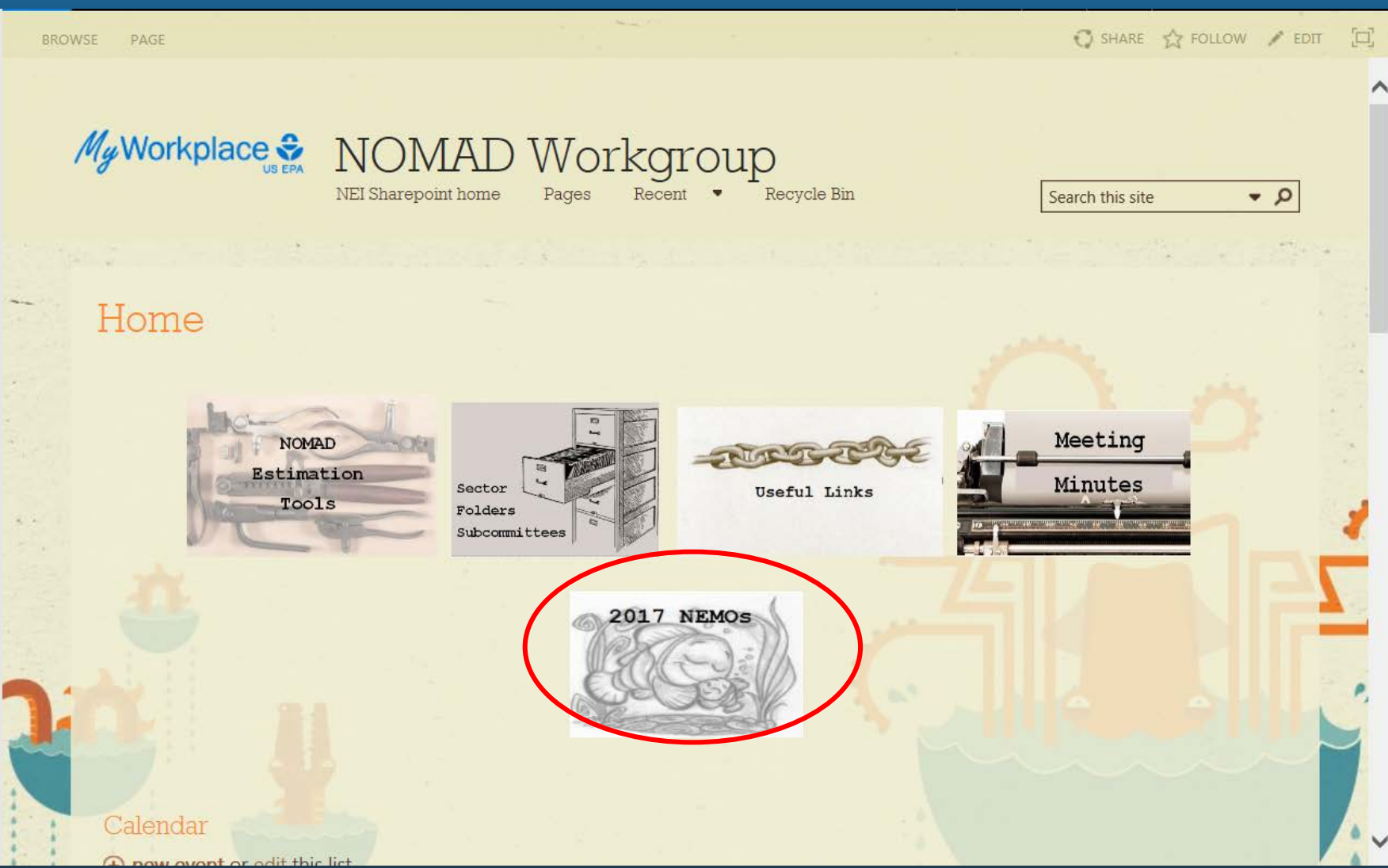

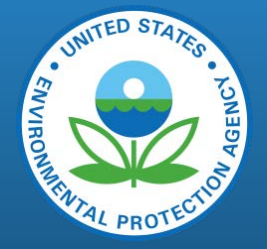

#### 2 Options for Viewing, 1 good option for editing

| III Office 365                  | SharePoint                | Му                                               | Workplace                          | <b>A</b>             | . ☆ ?      | Mason, Rich       |
|---------------------------------|---------------------------|--------------------------------------------------|------------------------------------|----------------------|------------|-------------------|
| ✓ Search<br>NEI Sharepoint home | NEI Home NOMAD Wor<br>NON | rkgroup RTP Sharepoint<br>MAD Workgroup          |                                    |                      | *          | Following 🖻 Share |
| Pages<br>Recycle bin            |                           | en 🗸 🔄 Share 👁 Copy link 🞍 Download              | 🗐 Delete - 🛱 Pin to top            | 🔓 Move to 🛛          | 1 selected | X T O             |
| 🖉 Edit                          | 2017 NEN                  | en in Word                                       |                                    |                      |            |                   |
|                                 | 🗋 Name 🗸                  |                                                  | $\downarrow$ Modified $\checkmark$ | Modified By $\lor$ + |            |                   |
|                                 | NEMO Referen              | nces                                             | March 31                           | David Cooley         |            |                   |
|                                 | 🤣 💼 Open Burning          | Yard Waste NEMO 2017 DRAFT.docx                  | July 19                            | Kait Siegel          |            |                   |
|                                 | Open Burning              | MSW NEMO 2017 DRAFT.docx                         | July 19                            | Kait Siegel          |            |                   |
|                                 | 📄 🛛 Aviation Gasoli       | ine Distribution Stage 1 NEMO 2017 DRAFT_v2.docx | July 19                            | Kait Siegel          |            |                   |
|                                 | 💼 Agricultural Till       | ling NEMO 2017 v3.docx                           | July 19                            | Kait Siegel          |            |                   |
|                                 | CDPHE_TRAFFI              | IC_2015.zip                                      | July 19                            | Dale Wells           |            |                   |
|                                 | Road Construc             | tion Dust NEMO 2017 DRAFT v2.docx                | July 11                            | Kait Siegel          |            |                   |
|                                 | Asphalt NEMO              | 2017 DRAFT.docx                                  | July 5                             | Kait Siegel          |            |                   |
|                                 | 📄 🛛 Aviation Gasoli       | ine Distribution Stage 2 NEMO 2017 DRAFT.docx    | June 21                            | Kait Siegel          |            |                   |
|                                 | Composting N              | EMO 2017 DRAFT.docx                              | June 21                            | Kait Siegel          |            |                   |
|                                 | 💼 Mining & quar           | rying NEMO 2017 DRAFT.docx                       | June 21                            | Kait Siegel          |            |                   |
|                                 | Agricultural Pe           | sticides NEMO 2017 DRAFT.docx                    | June 19                            | Snyder, Jennifer     |            |                   |
|                                 | 2017 Nonpoint             | t Implementation Plan_26may2017.xlsx             | May 26                             | Mason, Rich          |            |                   |
| Return to classic SharePoint    | Construction D            | Dust - Nonresidential NEMO 2017 DRAFT.docx       | May 23                             | Christopher Swab     |            | Feedback          |
|                                 | Posidoptial Hor           | ating NEMO 2017 DPAET door                       | April 7                            | Maron Rich           |            |                   |

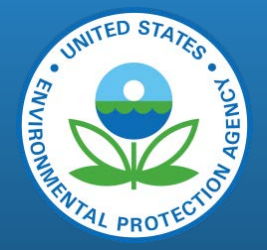

### Button options with on top, or in drop down

| III Office 365               | SharePoint                                                    | My Workplace                            |                             | 🔅 ? Mason, Rich                                                                                                  |
|------------------------------|---------------------------------------------------------------|-----------------------------------------|-----------------------------|----------------------------------------------------------------------------------------------------|
| ✓ Search                     | NEI Home NOMAD Workgroup RTP Sharepoint                       |                                         |                             | 🛨 Following 🛛 🖻 Share                                                                                            |
| NEI Sharepoint home          |                                                               |                                         |                             |                                                                                                    |
| Pages                        | 📬 Open 🗸 🖄 Share 🐵 Copy link 🚽 Downlo                         | ad 间 Delete -쳐 Pin to top 📑 Mov         | e to 🗋 Copy to 🖉 Rename 🛛 … | 1 selected $\times$ $\nabla$ (i)                                                                                 |
| C Edit                       | 2017 NEMO Library                                             |                                         | Q: Version history          |                                                                                                    |
|                              | 🗋 Name 🗸                                                      | $\downarrow$ Modified $\lor$ Modified I | By V + 🕢 Manage my alerts   |                                                                                                    |
|                              | NEMO References                                               | March 31 David Coc                      | Dey Check out               |                                                                                                    |
|                              | 🥑 💼 Open Burning Yard Waste NEMO 2017 DRAFT.docx              | July 19 Kait Siege                      |                             |                                                                                                    |
|                              | Dpen Burning MSW NEMO 2017 DRAFT.docx                         | July 19 Kait Siege                      | 1                           |                                                                                                    |
|                              | Aviation Gasoline Distribution Stage 1 NEMO 2017 DRAFT_v2.doc | cx July 19 Kait Siege                   | 1                           |                                                                                                    |
|                              | Agricultural Tilling NEMO 2017 v3.docx                        | July 19 Kait Siege                      | i sere                      |                                                                                                    |
|                              | CDPHE_TRAFFIC_2015.zip                                        | July 19 Dale Wells                      |                             | and the second second second second second second second second second second second second second second second |
|                              | Road Construction Dust NEMO 2017 DRAFT v2.docx                | July 11 Kait Siege                      |                             |                                                                                                    |
|                              | Asphalt NEMO 2017 DRAFT.docx                                  | July 5 Kait Siege                       | 1                           |                                                                                                    |
|                              | Aviation Gasoline Distribution Stage 2 NEMO 2017 DRAFT.docx   | June 21 Kait Siege                      | 1                           |                                                                                                    |
|                              | Composting NEMO 2017 DRAFT.docx                               | June 21 Kait Siege                      |                             |                                                                                                    |
|                              | Mining & quarrying NEMO 2017 DRAFT.docx                       | June 21 Kait Siege                      |                             |                                                                                                    |
|                              | Agricultural Pesticides NEMO 2017 DRAFT.docx                  | June 19 Snyder, Je                      | nnifer                      |                                                                                                    |
| -                            | 2017 Nonpoint Implementation Plan_26may2017.xlsx              | May 26 Mason, Ri                        | ch                          |                                                                                                    |
| Return to classic SharePoint | Construction Dust - Nonresidential NEMO 2017 DRAFT.docx       | May 23 Christoph                        | er Swab                     | Feedback                                                                                                    |
|                              | Peridential Heating NEMO 2017 DPAET door                      | April 7 Marcan Pi                       | ch                          |                                                                                                    |

## 2 options for Editing: 1 good option

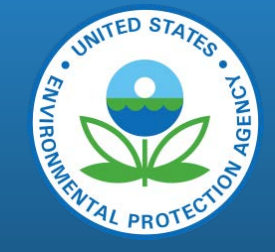

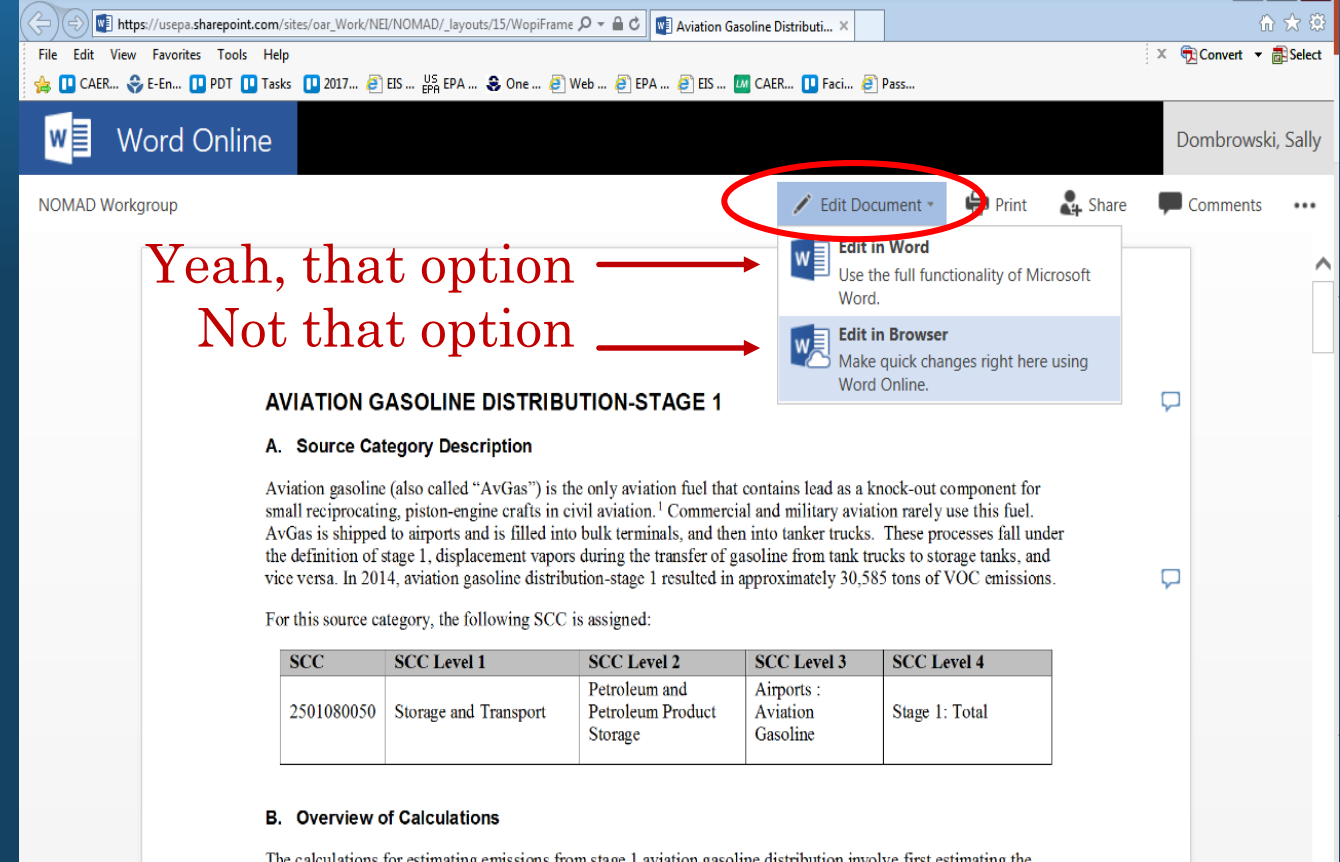

The calculations for estimating emissions from stage 1 aviation gasoline distribution involve first estimating the amount of aviation gasoline consumed in each county, based on state-level aviation gasoline consumption data from the Energy Information Administration (EIA). State-level aviation gasoline consumption is distributed to the counties based on the proportion of Landing-Take Offs (LTOs). The total amount of gasoline consumed is used to estimate non-fugitive and fugitive VOC emissions, as well as hazardous air pollutant (HAP) emissions. Sources of data and calculations for the amount of aviation gasoline consumed are discussed in section C. The process of allocating aviation gasoline activity data to the county level is discussed in section D. Emissions factors are discussed in section F. The estimation of emissions from stage 1 of aviation gasoline distribution is discussed in section G.

## Save to Same SharePoint File with Track Changes

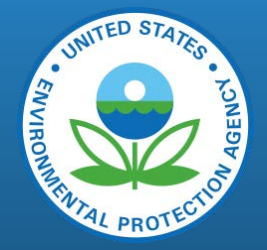

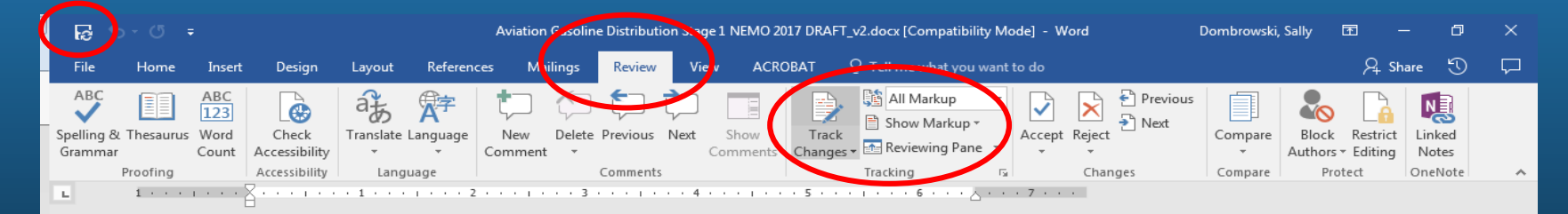

#### AVIATION GASOLINE DISTRIBUTION-STAGE 1

#### A. Source Category Description

Aviation gasoline (also called "AvGas") is the only aviation fuel that contains lead as a knock-out component for small reciprocating, piston-engine crafts in civil aviation.<sup>1</sup> Commercial and military aviation rarely use this fuel. AvGas is shipped to airports and is filled into bulk terminals, and then into tanker trucks. These processes fall under the definition of stage 1, displacement vapors during the transfer of gasoline from tank trucks to storage tanks, and vice versa. In 2014, aviation gasoline distribution-stage 1 resulted in approximately 30,585 tons of VOC emissions.

For this source category, the following SCC is assigned:

| SCC        | SCC Level 1           | SCC Level 2                                   | SCC Level 3                        | SCC Level 4    |
|------------|-----------------------|-----------------------------------------------|------------------------------------|----------------|
| 2501080050 | Storage and Transport | Petroleum and<br>Petroleum Product<br>Storage | Airports :<br>Aviation<br>Gasoline | Stage 1: Total |

#### B. Overview of Calculations

The calculations for estimating emissions from stage 1 aviation gasoline distribution involve first estimating the amount of aviation gasoline consumed in each county, based on state-level aviation gasoline consumption data from the Energy Information Administration (EIA). State-level aviation gasoline consumption is distributed to the counties based on the proportion of Landing-Take Offs (LTOs). The total amount of gasoline consumed is used to estimate non-fugitive and fugitive VOC emissions, as well as hazardous air pollutant (HAP) emissions. Sources of data and calculations for the amount of aviation gasoline consumed are discussed in section C. The process of allocating aviation gasoline activity data to the county level is discussed in section D. Emissions factors are discussed in section E. The estimation of emissions from stage 1 of aviation gasoline distribution is discussed in section G.

#### C. Activity Data

The activity data for this source category is the amount of aviation gasoline consumed, which is estimated using data from the EIA's State Energy Data System (SEDS).<sup>2</sup> The SEDS MSN Code AVTCP is used to identify the total consumption of aviation gasoline in units of thousand barrels. Data are then converted to units of gallons.

|                       | $AG_{s} = AGB_{s} \times 42 \frac{gallons}{barrel}$                                                                                  | (1) |
|-----------------------|----------------------------------------------------------------------------------------------------|-----|
| Where:<br>AGs<br>AGBs | <ul> <li>Annual consumption of AvGas for state s, in gallons</li> <li>Annual consumption of AvGas for state s, in barrels</li> </ul> |     |

#### David Cooley

Note to NOMAD reviewers: 1. We are still trying to locate references 6 and 7. 2. The EF for lead is based on an older emission factor for tetrasthyl lead (TEL), which cites reference 1. However, we are unable to find that EF in that reference. We are able to find statelevel TEL EFs. We recommend discussing whether to use the state-level FFs in place of the current lead EF.

Driver, Laurel For all 50 states, plus PR and VI?

B

## List All Comments Button

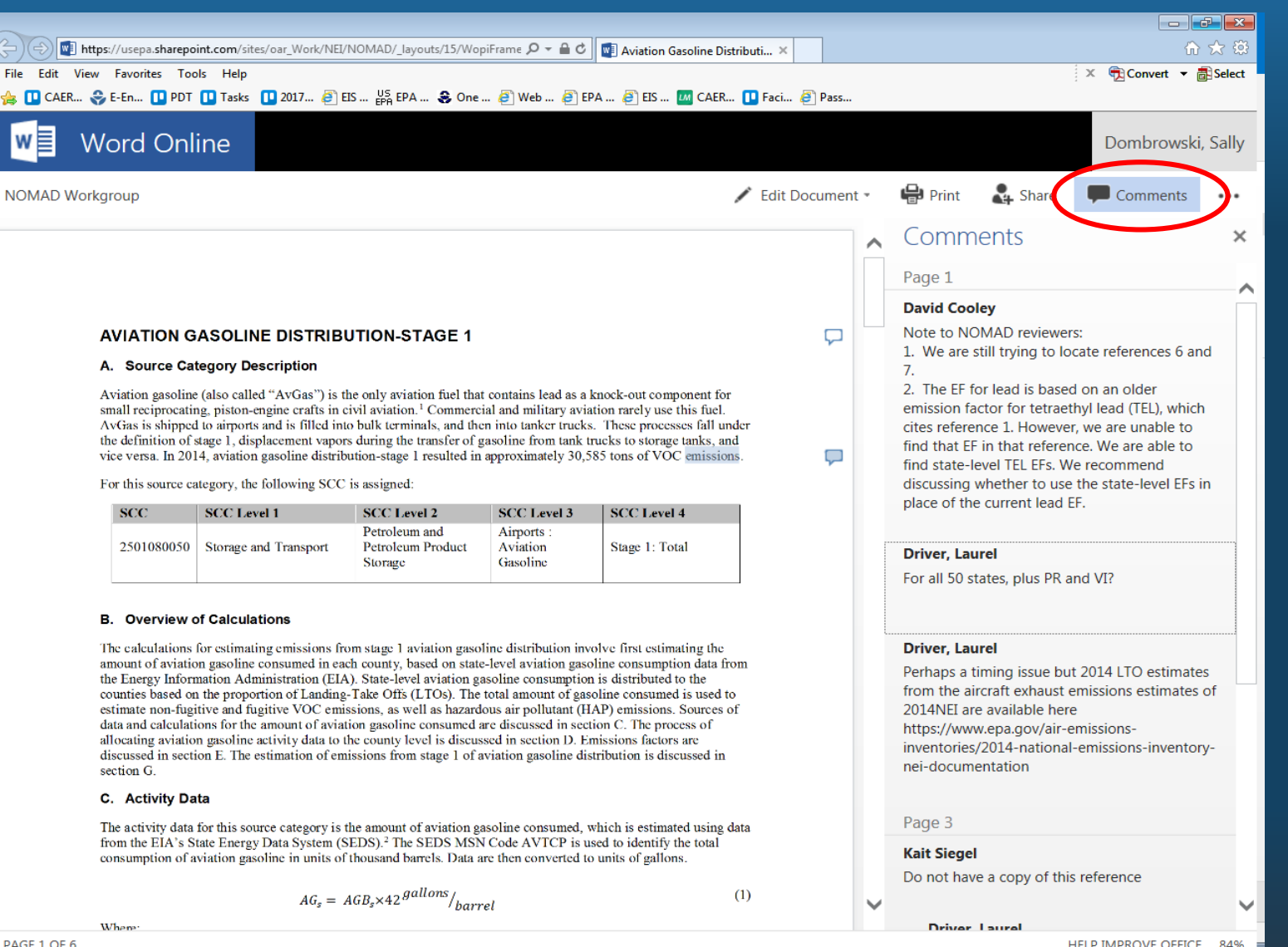

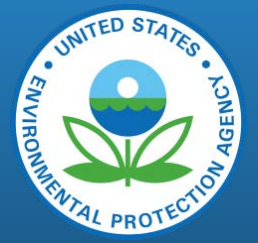

127

HELP IMPROVE OFFICE

🔍 125%